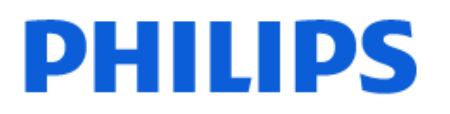

Television

9049 Series

# دليل المستخدم

55PML9049 65PML9049 75PML9049 85PML9049

Register your product and get support at www.philips.com/TVsupport

## الهحتويات

| 1 نظرة عامة على الشاشة الرئيسية                                                                                                    | 4  | 10.4 مقاطع الفيديو                                    | 28 |
|----------------------------------------------------------------------------------------------------|----|-------------------------------------------------------|----|
| 2 الحصول على الدعم                                                                                                    | 5  | 10.5 الموسيقى                                         | 29 |
| 1.2 تعريف جهاز التلفزيون وتسحيله                                                                                                    | 5  | 11 فتح قوانم إعدادات التلفزيون                        | 30 |
| مير بي مركز ميري عن ميرين من ميرين ميرين ميرين ميرين ميرين ميرين ميرين ميرين ميرين ميرين ميرين ميرين ميرين ميري<br>2.2 تعليمات التلفزيون ودليل المستخدم | 5  | 11.1 القائمة السريعة والإعدادات المتكررة              | 30 |
| ء<br>3.2 تشخيص التلفزيون والتشخيص الذاتي                                                                                                    | 5  | 11.2 كل الإعدادات                                     | 30 |
| <br>4.2 العناية بالوستهلك / إصلاح                                                                                                    | 5  | 11.3 إعدادات بيئية                                    | 44 |
| 3 دلیل سریع                                                                                                    | 7  | 12 شريط التحكّر بالنلعاب                              | 45 |
| 1.3 جهاز تحكم عن بُعد                                                                                                    | 7  | والتطبيقات 13 Smart TV                                | 46 |
| ۔<br>2.3 إقران جهاز التحكم عن بعد بالتلفزيون                                                                                                    | 8  | 13.1 إعداد TV Smart                                   | 46 |
| 3.3 جهاز استشعار النشعة تحت الحوراء                                                                                                    | 8  | 13.2 وتجر التطبيقات                                   | 46 |
| 4.3 البطاريات والتنظيف                                                                                                    | 9  | 14 Netflix                                            | 47 |
| 5.3 الجويستيك - التحكّر المحلي                                                                                                    | 9  | 15 Amazon Prime Video                                 | 48 |
| 4 الإعداد                                                                                                    | 10 |                                                       | 10 |
| 1.4 اقرأ إرشادات السلاوة                                                                                                    | 10 | 16 You Lube                                           | 49 |
| 2.4 وضعية التلفزيون                                                                                                    | 10 | 17 Alexa                                              | 50 |
| 3.4 تشغيل التلفزيون                                                                                                    | 10 | Alexa حول 17.1                                        | 50 |
| 5 التوصيلات                                                                                                    | 12 | 17.2 استخدا <i>م</i> Alexa                            | 50 |
| 1.5 دليل إهكانية الاتصال                                                                                                    | 12 | 17.3 أواور Alexa الصوتية                              | 50 |
|                                                                                                    | 12 | 18 Google Assistant                                   | 52 |
| <br>3.5 قور صناعي                                                                                                    | 12 | 19 البرنامج                                           | 53 |
| 4.5 جهاز الفيديو                                                                                                    | 12 | 19.1 <b>הרבע</b> יי וואוואר                           | 53 |
| 5.5 جهاز صوت                                                                                                    | 12 | 19.2 اصدار البناوم<br>19.2                            | 53 |
| 6.5 جهاز الهاتف الوحوول                                                                                                    | 13 | 19.3 تحديث تلقائي للبرنامج                            | 53 |
| 7.5 جهاز اخر                                                                                                    | 14 | 19.4 عرض سجل تحديث البرنا <del>مح</del>               | 53 |
| 8.5 تقنية ®Bluetooth                                                                                                    | 15 | 20 الهواصفات البينية                                  | 54 |
| 9.5 كوبيوتر                                                                                                    | 15 | 20.1 ماصق الطلقة النوبور                              | 54 |
| 6 تبديل الوصدر                                                                                                    | 17 | ت د ح مصنی ، معرد ، مورد بن<br>20.2 رقم تسجیل ، EPREL | 54 |
| 1.6 قائوة الوصادر                                                                                                    | 17 | 20.3 نماية الاستخدار                                  | 54 |
| 2.6 تسوية جهاز                                                                                                    | 17 | ۔<br>21 المواصفات                                     | 55 |
| 7 القنوات                                                                                                    | 18 | аари 21.1                                             | 55 |
| 1.7 حول القنوات والتبديل بين القنوات                                                                                                    | 18 | . Itiai atti 21.2                                     | 55 |
| 2.7 تثبيت القناة                                                                                                    | 18 | ـــــــــــــــــــــــــــــــــــــ                 | 55 |
| 3.7 للائحة القنوات                                                                                                    | 22 | -<br>21.4 دقة الإدخال الوعتودة                        | 55 |
| 4.7 قنوات وفضلة                                                                                                    | 23 | 21.5 الصوت                                            | 55 |
| 5.7 نص / نص وعلووات                                                                                                    | 24 | 21.6 الوسائط المتعددة                                 | 55 |
| 8 دليل التلفزيون                                                                                                    | 26 | 21.7 إمكانية الاتصال                                  | 56 |
| 1.8 ما الذي تحتاج إليه                                                                                                    | 26 | 22 استكشاف النخطاء وإصلاحها                           | 57 |
| 2.8 استخدار دليل التلفزيون                                                                                                    | 26 | 22.1 تاھيجات                                          | 57 |
| (الوتحدة الوولكة لطرازات) 9 Freeview Play (الوتحدة الوولكة لطرازات)                                                                                     | 27 |                                                       | 57 |
| 1.9 حول خدمة Play Freeview                                                                                                    | 27 | 22.3 جهاز تحكم عن بُعد                                | 57 |
| 2.9 استخدار Play Freeview                                                                                                    | 27 | .22.4 القنوات                                         | 57 |
| 3.9 دلیل التلفزیون علی Play Freeview                                                                                                    | 27 | 22.5 قرر صناعي                                        | 58 |
| 10 مقاطع فيديو، صور وموسيقى                                                                                                    | 28 | 22.6 الصورة                                           | 58 |
| 10.1 <b>بن تەصىلة</b> USB                                                                                                    | 28 | 22.7 الصوت                                            | 59 |
| 10.2 <b>من ڪوبيو</b> تر او NAS                                                                                                    | 28 | 22.8 HDMI ↓ UHD                                       | 59 |
| 10.3 الصور                                                                                                    | 28 | 22.9 USB                                              | 59 |
|                                                                                                    | -  |                                                       |    |

| 59                                                                                                 |
|----------------------------------------------------------------------------------------------------|
| 59                                                                                                 |
| 61                                                                                                 |
| 61                                                                                                 |
| 62                                                                                                 |
| 63                                                                                                 |
| 64                                                                                                 |
| 64                                                                                                 |
| 64                                                                                                 |
| 64                                                                                                 |
| 64                                                                                                 |
| 64                                                                                                 |
| 64                                                                                                 |
| 64                                                                                                 |
| 65                                                                                                 |
| 66                                                                                                 |
| 66                                                                                                 |
| 66                                                                                                 |
| 70                                                                                                 |
|                                                                                                    |
| 71                                                                                                 |
| 59<br>59<br>61<br>62<br>63<br>64<br>64<br>64<br>64<br>64<br>64<br>64<br>65<br>66<br>66<br>70<br>71 |

## 1. نظرة عامة على الشاشة الرئيسية

لللستوتاع إلى أقصى حد بفواند Smart TV، اعود إلى توصيل التلفزيون بالإنترنت. اضغط **A** (الشاشة الرنيسية) على جماز التحكم عن بُعد للحصول على الشاشة الرنيسية. على غرار هاتفك الذكي أو جمازك اللوحي، تعد الشاشة الرنيسية العنصر النساسي في التلفزيون. فون الشاشة الرنيسية، يوكنك أن تقرر وا ستشاهده ون خلال تصفّح خيارات الترفيه في التطبيقات.

تم تنظيم الشاشة الرئيسية في صفوف تتيج لك اكتشاف وحتويات رائعة من تطبيقاتك الوفضلة. وقد تضيف التطبيقات توصياتها (في حال توفرها) وفقًا للختيارها الخاص كصفو فردي في الشاشة الرئيسية.

### وزايا على شاشتك الرئيسية

باستخدام علامات تبويب وتعددة مثل الرئيسية، والقنوات المجانية، والتطبيقات و ζ البحث، يوكنك اكتشاف النفلام والعروض من خدماتك وتطبيقاتك الشائعة. علامة تبويب القنوات المجانية هي مجموعة من المحتويات المجانية عبر الإنترنت تشمل قنوات الذخبار والتلفزيون والنفلام ونمط الحياة والترفيه والرياضة والموسيقى والنطفال والكوميديا. علامة تبويب التطبيقات هي مجموعة من التطبيقات توكنك من تأجير النفلام عبر الإنترنت وقراءة الصحف ومشاهدة الفيديو والاستماع إلى الموسيقى وكذلك التسوق عبر الإنترنت، أو مشاهدة البرامج التلفزيونية على التلفزيون عبر الإنترنت في النوقات المناسبة لك. يوكنك أيضًا تشغيل حقل البدخال للبحث باستخدام علامة التبويب ζ بحث.

### التطبيقات الوفضّلة

يتم وضع تطبيقاتك الوفضّلة في السطر النول. ويحتوي هذا السطر على عدد من التطبيقات الوثبتة مسبقًا. ويكون ترتيب هذه التطبيقات وفقًا للتفاقات العمل مع ووفري خدمات المحتويات. ستجد في هذا السطر أيضًا التطبيقات، مثل شاهد التلفزيون ومستعرض الإنترنت والوسائط وغير ذلك.

### Netflix YouTube

يحتوي هذا السطر على مقاطع الفيديو الووصى بها أو التي تر اللشتراك فيها أو المشهورة على Netflix YouTube.

### الوصول إلى الإعدادات من الصفحة الرئيسية

يمكنك الوصول إلى قانمة كل الإعدادات من خللل الرمز الموجود في الزاوية العلوية. اليمنى. يمكنك أيضًا العثور على الإعدادات المتكررة والقانمة السريعة باستخدام الإعدادات العامة في قانمة تلفزيون Philips، التي يمكن استدعاؤها مباشرة من جهاز التحكم عن بُعد.

### دليل التلفزيون

حدِّد ﷺ TV Guide لفتح دليل التلفزيون الخاص بالقنوات التلفزيونية الهثبّتة. لديك.

#### الهصادر

حدِّد 💶 SOURCES لعرض المصادر المتاحة في هذا التلفزيون والتغيير إليما.

وللحظة: إذا كان بلدك الوُثبت هو ألوانيا، فستظهر علاوة تبويب القيوة العاوة. الإضافية على الشاشة الرئيسية للدراج التطبيقات الوويزة.

## 1.2. تعريف جماز التلفزيون وتسجيله

تعريف جهاز التلفزيون لديك - رقم طراز التلفزيون ورقوه التسلسلي

قد يُطلب منك توفير رقم طراز منتج التلفزيون ورقوم التسلسلي. يوكنك العثور على هذين الرقمين على ملصق الحزمة أو على ملصق النوع في جمة التلفزيون الخلفية أو السفلى.

تسجيل التلفزيون

سجَّل جهاز التلفزيون واستغد من مجموعة من الفوائد منها ميزة الدعم الكامل (بما فيها التنزيلات) والوصول الرميز إلى المعلومات المتعلقة بالمنتجات الجديدة واللستفادة من العروض والحسومات الخاصة وفرص الفوز بجوائز عديدة وحتى المشاركة في استطلاعات الرأي الخاصة حول المنتجات المطروحة حديثًا في النسواق.

انتقل إلى www.philips.com/TVsupport

## 2.2. تعليمات التلفزيون ودليل المستخدم

🛱 القائمة السريعة k 🕜 تعليمات

يهكنك استخدام وظيفة التعليمات لتشخيص حالة التلفزيون والحصول على مزيد من المعلومات حوله.

] معلومات حول التلفزيون - عرض اسم الطراز والرقر التسلسلي وإصدار البرنامج الخاص بالتلفزيون.

[] المعلومات الإرشادية - يوكنك الاطلاع على التعليمات حول كيفية تثبيت القنوات وفرزها\* وتحديث برنامج التلفزيون وتوصيل الأجمزة الخارجية واستخدام وظائف Smart على التلفزيون.

[] تشخيص التلفزيون - شغِّل تشخيص التلفزيون للتحقق من حالة التلفزيون لديك. [] التشخيص الذاتي - يوكنك التحقق مها إذا كانت إعدادات الصورة والصوت والشبكة والإعدادات النخرى تعمل بشكل جيد أم لا.

] تحديث البرنامج - التحقق من تحديثات البرامج المتوفرة.

🛽 دليل الوستخدم - قراءة دليل الوستخدم للحصول على وعلووات حول التلفزيون.

🛽 استكشاف الدُخطاء وإصلاحها - العثور على حل للأسئلة المتداولة.

🛛 إعدادات الوصنع - إعادة تعيين كل الإعدادات إلى إعدادات الوصنع.

[] إعادة تثبيت التلفزيون - إعادة تثبيت عملية تثبيت التلفزيون الكاملة وإعادتها. [] معلومات جهة الاتصال - للـظهار رقم الهاتف أو عنوان صفحة ويب لبلدك أو منطقتك.

\* ينطبق فرز القنوات على بعض البلدان فقط.

\*\* إعداد Ambilight وخصص للطرازات التي تدعر وظيفة. Ambilightفقط.

## 3.2. تشخيص التلفزيون والتشخيص الذاتي

### تشخيص التلفزيون

يوكنك تشغيل اختبار تشخيص التلفزيون للتحقق من حالة التلفزيون لديك. وفي نهاية التشخيص، سيوسح التلفزيون ذاكرة التخزين الووقت ويُغلق أي تطبيقات غير مستخدمة لمتابعة النداء السلس لجهاز التلفزيون لديك.

لإجراء اختبار تشخيص التلفزيون:

- 1حدد ≇∎ القانوة السريعة k 👔 تعليوات k تشخيص التلفزيون واضغط على OK.

- 2حدد بدء لتشغيل وجووعة من اختبارات التشخيص.

- 3عند اكتوال الاختبار، يوكنك عرض حالة العناصر الأتية.
  - وحدة التحكم عن بُعد
    - الطاقة
    - الصورة
    - الصوت
  - توصيل أجهزة خارجية
    - الشبكة
    - موالف التلفزيون
  - مسح ذاكرة التخزين المؤقت
    - التطبيقات

- 4حدَد OK لإغلاق صفحة النتائج والعودة إلى معالج تشخيص التلفزيون. - 5اضغط على → عودة للخروج من تشخيص التلفزيون، وحدِّد التشخيص الذاتي لإجراء فحص تشخيصي أخر، وحدِّد عرض النتانج لعرض صفحة النتانج مرة أخرى.

### التشخيص الذاتى

يمكن أن يساعدك التشخيص الذاتي على استكشاف أخطاء وإصلاحها في التلفزيون عن طريق التحقق من تكوينات التلفزيون.

لإجراء التشخيص الذاتي:

- 1حدد ॐ■ القائمة السريعة k 😰 تعليمات k التشخيص الذاتي واضغط على OK.

- 2حدد العناصر الأتية للتحقق من التكوينات.

ا التحقق من التلفزيون - يمكنك التحقق مها إذا كانت إعدادات الصورة والصوت والشبكة والإعدادات الأخرى تعول بشكل جيد أم لا.

🛛 التحقق من الشبكة - التحقق من اتصال الشبكة.

ا التحقق من جماز التحكر عن بُعد - إجراء الاختبار للتحقق من وظيفة جماز التحكر عن بُعد المضمِن في التلفزيون.

[] عرض سجل اللشارات الضعيفة - عرض قائمة أرقام القنوات التي تم حفظما تلقائيًا عندما كانت قوة اللشارة ضعيفة.

## 4.2. العناية بالوستهلك / إصلاح

للحصول على الدعر والإصلاح، اتصل بالخط الساخن للعناية بالوستهلك في بلدك. سيعتني وهندسو الخدوة بعولية الإصلاح، إذا لزم الزور.

اعثر على رقر الهاتف في الوثائق المطبوعة المرفقة بالتلفزيون.

أو راجع موقع الويب <u>www.philips.com/TVsupport</u> وحدد بلدك عند الحاجة.

رقم طراز التلفزيون ورقمه التسلسلي

قد يُطلب منك توفير رقمٍ طراز منتج التلفزيون ورقوم التسلسلي. يوكنك العثور

على هذين الرقوين على ولصق الحزوة أو على ولصق النوع في جهة التلفزيون الخلفية أو السفلى.

### 🔺 تحذير

لا تحاول إصلاح التلفزيون بنفسك. قد يتسبب ذلك في حدوث إصابات خطيرة أو تلف غير قابل للإصلاح في التلفزيون أو إبطال الضهان.

6

## 3. **دلیل سریع**

## 1.3. جهاز تحكر عن بُعد

### نظرة عاوة على الوفاتيح

أعلى

ويزة الوفاتيح الوخفية

ستظهر الوفاتيج الوخفية لتوسيع وزيد من وظائف التحكم أثناء الضغط على وفتاح 123. يوجد وفتاج 123 في ونتصف وحدة التحكم عن بُعد، حيث يُستخدم لتشغيل /ايقاف تشغيل وضع الوفاتيج الوخفية. عند تشغيل وضع الوفتاح الوخفي، ستظهر وفاتيج الأرقار من 0 إلى 9 ووفاتيج التحكم في تشغيل الوسائط وع تشغيل الإضاءة الخلفية وتشغيل الوظائف. عند إيقاف تشغيل وضع الوفتاج الوخفي بالضغط على وفتاح 123 مرة أخرى أو إيقاف تشغيله، تلقائيًا، ستعول وحدة التحكم عن بُعد بالوفاتيج العادية.

### 🔺 تحذير

خطر الاختناق! تحتوي وحدة التحكر عن بعد هذا على أجزاء صغيرة غير مناسبة للنطفال دون سن 5 سنوات.

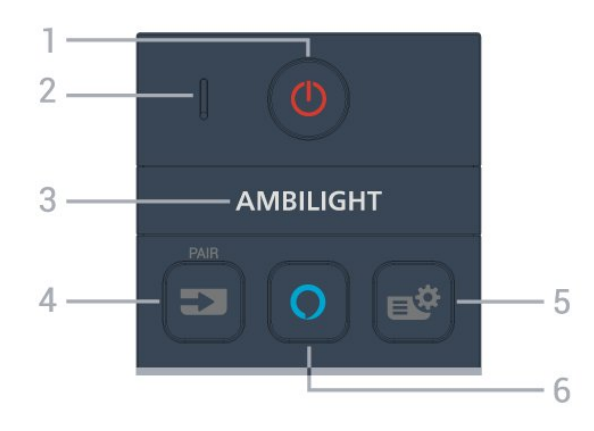

1 - 🕑 (وضع الاستعداد / التشغيل) لتشغيل التلفزيون أو إعادته إلى وضع الاستعداد. اضغط مطولاً لودة ثلاث ثوانٍ لإعادة تشغيل التلفزيون.

2أ- ويكروفون (VOICE

AMBILIGHT -3

لتحديد أحد أنواط Ambilight. \* يتوفر إعداد Ambilight في الطرازات التي تدعم وظيفة Ambilightفقط.

### / PAIR ) SOURCES ( = - 4

🛛 لفتح قائمة المصادر أو إغلاقها.

🛛 لإقران جماز التحكر عن بُعد بالتلفزيون.

)/MENU (القائوة السريعة) ■\*- 5

لفتح القانفة السريعة وع وظانف التلفزيون النووذجية. اضغط باستورار على وفتاح MENU لعرض شريط التحكم في النلعاب عند رصد إشارة اللعبة وتفعيل وضع النلعاب.

### Alexa 🔿- 6

لتشغيل Alexa أو مقاطعة ردها أو إيقاف التنبيه. عندما تكون Alexa في وضع الرد عليك أو تقوم بتشغيل الوسائط، اضغط مرة أخرى لإيقاف تشغيلها أو خفض مستوى الصوت.

وسط

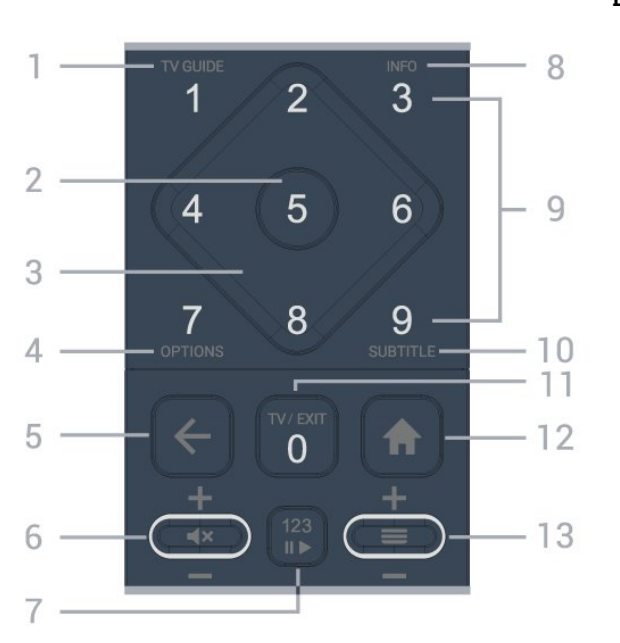

1 - دليل التلفزيون (ﷺ( لفتح دليل التلفزيون أو إغلاقه.

2 - وفتاح OK لتأكيد تحديد أو إعداد. لفتح قانوة القنوات أثناء وشاهدة التلفزيون.

> 3 - مفاتيح الأسه*م /*التنقل للتنقل إلى الأعلى أو الأسفل أو إلى اليسار أو اليهين.

4 - OPTIONS )€ لفتح قائمة الخيارات أو إغلاقها.

5 -← (عودة) للعودة إلى القناة السابقة التي حددتما. للعودة إلى القانهة السابقة. للعودة إلى صفحة التطبيق /الإنترنت السابقة.

6 - مستوى الصوت /×♥ (كتر الصوت) انتقل إلى أسفل أو أعلى لضبط وستوى الصوت. اضغط على ونتصف الوفتاح لكتر الصوت أو استعادته.

7 - وفتاح 123 لتشغيل وفاتيج الوظائف الوخفية أو إيقاف تشغيلها وتبديل الوفاتيج بين وجووعات وختلفة ون العوليات.

> INFO - 8 )( INFO - 8) لفتح وعلومات البرنامج أو إغلاقها.

9 - وفاتيج الأرقام (الرفاتيج الرخفية، تكون وتاحة بعد الضغط على رفتاح 123( لتحديد قناة وباشرةً.

SUBTITLE - 10

لفتح صفحة الترجهة. اضغط وطولاً لفتح النص /قناة المعلومات أو إغلاقموا.

### / EXIT ) 🖾 ( TV - 11

للعودة إلى مشاهدة التلفزيون أو لإيقاف تطبيق التلفزيون التفاعلي. ومع ذلك، قد لا يعمل في بعض التطبيقات: حيث يعتود السلوك على تطبيقات التلفزيون التابعة. لجمة خارجية.

سيتم تغيير هذا الوفتاح إلى وفتاح الرقر 0 بعد الضغط على وفتاح 123.

### 12 - 🏦 الرئيسية

لفتح القائمة الرئيسية.

### (القناة) ≡- 13

انتقل إلى أسفل أو أعلى للتبديل إلى القناة التالية أو السابقة في قائمة القنوات. لفتح الصفحة التالية أو السابقة في النص /نصوص المعلومات. اضغط على منتصف المفتاح لفتح قائمة القنوات.

### أسفل

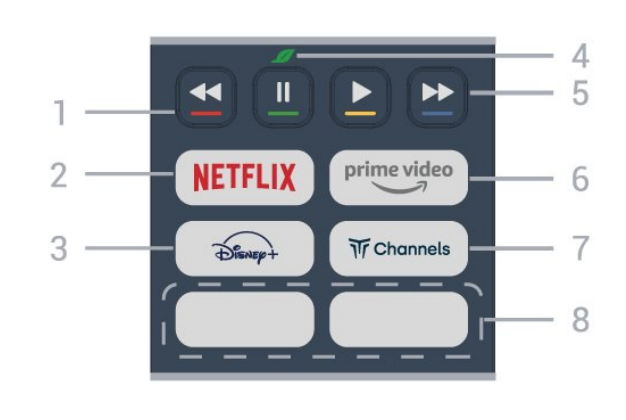

1 - مفاتيح الألوان 🗕 🕳 — 🕳

التحديد الهباشر للخيارات. اضغط على الهفتاح الأزرق 🛑 لفتح التعليهات.

### NETFLIX - 2

ا إذا كنت مشتركًا في عضوية Netflix يوكنك الاستوتاع باستخدام Netflix على هذا التلفزيون. يجب أن يكون التلفزيون وتصلاً بإنترنت. التشغيل Netflix، اضغط على NETFLIX لفتح Netflix على الفور عندما يكون التلفزيون قيد التشغيل أو من وضع الاستعداد. www.netflix.com

## 

لتشغيل تطبيق Disney.

4 - 💋 وفتاح البيئة /الوفتاح الأخضر

اضغط للستدعاء رسالة لتذكيرك بالدخول إلى قانوة الإعدادات البينية؛ اضغط وطولاً للستدعاء قانوة الإعدادات البينية وباشرةً. بوجرد تشغيل قانوة الإعدادات البينية عبر الضغط وطولاً عدة ورات، لن تظهر الرسالة وجددًا.

5 -إعادة التشغيل (الوفاتيج الوخفية، تكون وتاحة بعد الضغط على وفتاح 123(
 12 تشغيل€، للتشغيل.

- 🛛 إيقاف مؤقت ١١، لإيقاف التشغيل مؤقتًا
  - 🛛 إرجاع ◄، لللإرجاع
  - □ التقديم السريع 🔸 للتقديم السريع

prime video - 6

لتشغيل تطبيق prime video Amazon.

) Titan Channels. انتشغیل تطبیق Titan Channels.

### 8 - المفاتيح السريعة

اضغط على الوفتاح السريع لتشغيل التطبيق أو بث الوسائط وباشرةً. تختلف الوفاتيح السريعة النساسية بين الوناطق أو البلدان.

## 2.3. إقران جهاز التحكم عن بعد بالتلفزيون

تستخدم وحدة التحكم عن بعد هذه كلاً من تقنيتَي Bluetoothو ® IR (النشعة تحت الحوراء) للرسال أواورها إلى التلفزيون.

ا ويوكنك استخدام جماز التحكر عن بعد هذا عبر IR (النشعة تحت الحوراء) لتشغيل وعظر العوليات.

الاستخدام عهليات التحكم الصوتي عبر Alexa، أنت بحاجة إلى إقران (ربط) التلفزيون بجماز التحكم عن بعد.

> عندوا بدأت تثبيت التلفزيون، طلب ونك التلفزيون الضغط وطوَّلا على وفتاح PAIR وقد تم الإقران ون خلال القيام بذلك.

> > وللحظة:

- 1بهجرد دخول وحدة التحكم عن بعد في وضع الإقران بنجاح، يبدأ مؤشر

LED حول الويكروفون في الجانب النوامي من وحدة التحكم عن بُعد بالوويض.

- 2يجب الحفاظ على جهاز التحكم عن بُعد بالقرب من التلفزيون (على مسافة متر واحد) أثناء عملية الإقران لضهان نجاحها.

- 3إذا لم يعرض التلفزيون عوليات التحكم الصوتي عبر Alexa عند الضغط على Alexa O، فستكون عولية الإقران قد فشلت.

- 4 يُنصح بالانتظار إلى أن يتم تشغيل الجماز بالكامل وتشغيل كل عمليات الخلفية قبل الدخول في وضع الإقران، إذ قد تظمر الرسالة المنبثقة التي تحتوي على مزيد من الإرشادات في وقت متأخر جدًا، مما قد يؤثر سلبًا على عملية الإقران. الإقران أو تكرار الإقران

إذا تم فقدان الإقران مع جماز التحكم عن بعد، يوكنك إقران التلفزيون مع جماز التحكم عن بعد مرة أخرى.

يهكنك الضغط وطوّلاً على وفتاح SOURCES ( PAIR ( لودة 3 ثوانٍ تقريبًا) للإقران.

أو يوكنك الانتقال إلى ♠ (الشاشة الرنيسية) > ٰ الإعدادات > ٰ الاتصال اللاسلكي والشبكات > جهاز التحكم عن بُعد > ٰ إقران جهاز التحكم عن بُعد، ثم اتباع الإرشادات التي تظهر على الشاشة.

تظهر رسالة عند نجاح الإقران.

برنامج جهاز التحكم عن بُعد

(الشاشة الرنيسية) > 1 الإعدادات > 1 الاتصال اللاسلكي الشبكات > 1 جهاز التحكر عن بُعد > 1 وعلووات حول جهاز التحكر عن بُعد

عندوا يتم إقران جماز التحكم عن بُعد، يوكنك التحقق من الإصدار الحالي لبرنامج جماز التحكم عن بُعد.

الشاشة الرنيسية) k الإعدادات k الاتصال اللاسلكي الشبكات k جماز (الشاشة الرنيسية) k جماز التحكر عن بُعد k معلومات حول جماز التحكر عن بُعد

تحقق من برنامج جهاز التحكم عن بُعد المتوفر للحصول على التحديثات.

## 3.3. جهاز استشعار الأشعة تحت الحوراء

يوكن للتلفزيون تلقي النواور ون جماز تحكم عن بُعد يستخدم النشعة تحت الحوراء للإرسال النواور. إذا كنت تستخدم جماز تحكم عن بُعد من مذا النوع، فتأكد دانمًا من توجيه جماز التحكم عن بُعد نحو مستشعر النشعة تحت الحمراء في جمة التلفزيون النواوية.

## 4.3. البطاريات والتنظيف

استبدال البطاريات

راجع دليل البدء السريع الووجود في حزمة ونتجك للحصول على وعلومات وفصّلة. حول بطاريات وحدة التحكم عن بُعد.

إذا لم يصدر عن التلفزيون أي رد فعل نتيجة الضغط على أحد وفاتيح جماز التحكم عن بعد، فقد تكون البطاريات فارغة.

للستبدال البطاريات، افتح حجرة البطارية من الجمة الخلفية من جهاز التحكر عن بعد.

- 1اسحب باب البطارية في الاتجام الوبيّن بواسطة السهر.
- 2استبدل البطاريات القديمة بأخرى جديدة. تأكد من محاذاة طرفًي البطاريتَين +
  - و بشکل صحیح.
  - 3عاود وضع باب البطارية في وكانه واسحبه إلى الخلف حتى تسوع صوت طقطقة.

أخرج البطاريتين إذا كنت ستتوقف عن استخدام جهاز التحكم عن بعد لفترة طويلة.

🏾 تخلّص من البطاريات القديمة وفقًا لتوجيمات نماية الاستخدام.

للحصول على وزيد ون الوعلووات، في التعليوات، حدد الكلوات الرئيسية وابحث عن نهاية اللستخدام.

تنظيف

إن جهاز التحكم عن بعد مغلف بطبقة مقاومة للخدش.

لتنظيف جهاز التحكر عن بعد، استخدر قطعة قواش ناعوة ورطبة. لا تستخدر أبدًا ووادًا مثل الكحول أو الوواد الكيويانية أو الونظفات الونزلية لتنظيف جماز التحكر عن بعد.

## 5.3. الجويستيك - التحكّر المحلي

الهفاتيح على التلفزيون

إذا أضعت جهاز التحكم عن بعد أو فرغت بطارياته، تظل قادرًا على تنفيذ بعض العهليات الأساسية على التلفزيون.

لفتح القائمة الأساسية...

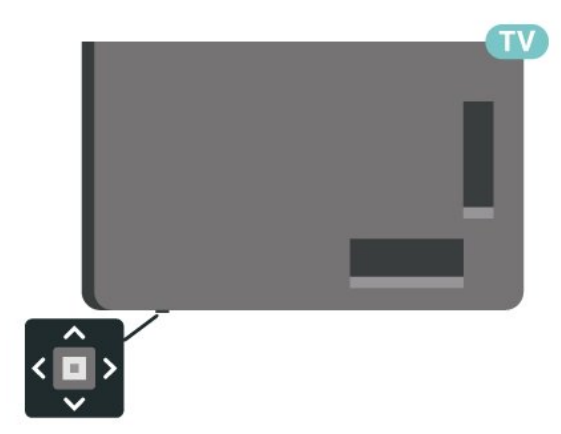

- 1عندوا يكون التلفزيون قيد التشغيل، اضغط على وفتاح الجويستيك في جمة التلفزيون السفلية للإظمار القانوة الأساسية.

- 2اضغط على اليسار أو اليوين لتحديد ((• ◄ Volume (مستوى الصوت) أو ═ Channel (القناة) أو रू Sources (الوصادر). حدد ◙ عرض توضيحي، لتشغيل فيلم توضيحي.

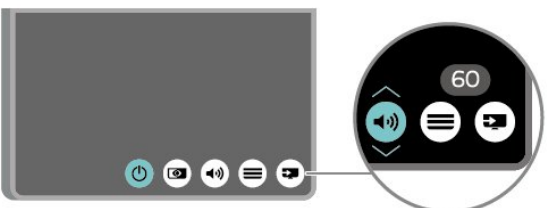

- 3اضغط للأعلى أو للأسفل لتعديل وستوى الصوت أو ضبط القناة التالية أو السابقة. اضغط للأعلى أو للأسفل للستعراض قائهة الوصادر، بها في ذلك تحديد الووالف.

وستختفي القائمة تلقائيًا.

## 1.4. اقرأ إرشادات السلامة

تُرجى قراءة إرشادات السلامة قبل استخدام التلفزيون.

لقراءة الإرشادات، فيتعليمات > دليل الوستخدم، اضغط على الوفتاح الولوّن — الكلوات الرئيسية وابحث عن السلامة والعناية.

## 2.4. وضعية التلفزيون

### تلهيحات حول وضعية التلفزيون

🛽 ضع التلفزيون في وكان لا يسطع فيه الضوء على الشاشة وباشرة.

ا خفف ظروف الإضاءة في الغرفة للحصول على تأثير Ambilight النفضل. ا يجب أن تكون المسافة المثالية لمشاهدة التلفزيون بين ضعفيَ أو 5 أضعاف حجر الشاشة القطري. في وضع الجلوس، يجب أن تكون العينان على مستوى وسط الشاشة.

🛛 الوسافة الووصى بها إلى الحائط:

أ. عند التثبيت على الحائط، أبعد التلفزيون عن الحائط بوسافة تتراوح بين 7 و10 سر.

ب. عندها يكون التلفزيون وزودًا بحامل، فإن وضع التلفزيون بعيدًا عن الحائط بمسافة تتراوح بين 10 و20 سم يعتمد على حجم الحامل.

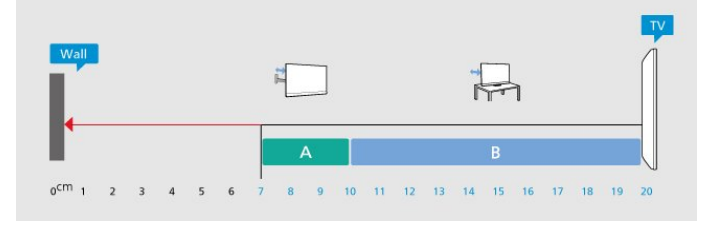

### ملاحظة:

يُرجى إبقاء التلفزيون بعيدًا عن الوصادر المولّدة للغبار مثل المواقد. نوصي بتنظيف الغبار بصورة دورية لتجنب دخول الغبار إلى داخل التلفزيون.

### حاهل التلفزيون

يوكنك العثور على إرشادات تثبيت حامل التلفزيون في دليل البدء السريع المرفق بالتلفزيون. في حال فقدان هذا الدليل، يوكنك تنزيله ون .<u>www.philips.com/TVsuppor</u>.

استخدم رقم الطراز الخاص بالتلفزيون للبحث عن دليل البدء السريع لتنزيله.

### التعليق على الجدار

إن التلفزيون وهيأ كذلك للتثبيت على الحائط بواسطة دعاوة التثبيت (تُباع بشكلٍ ونفصل).

قد يختلف حجر قاعدة التثبيت على الحائط بحسب أنواع النغطية الخلفية المختلفة؛ راجع دليل البدء السريع الموجود في حزمة منتجك لمعرفة أي حجر يناسب التلفزيون لديك.

استخدم بُعد دعامة التثبيت على الحائط الذتي عند شراء دعامة التثبيت على الحائط.

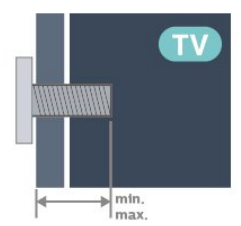

PML90x9 & 55 M6 300×300، (الحد الذدنی: 14 مر، الحد النقصی: 18 مر) PML90x9 & 65 ML90x300، (الحد الذدنی: 14 مر، الحد النقصی: 18 مر) M6 300×300، (الحد الذدنی: 12 مر، الحد النقصی: 25 مر) M8 ،300×300 (الحد الذدنی: 24 مر، الحد النقصی: 25 مر) M8 مرابع 28 مر، الحد النقصی: 28 مر) TML90 & 600 (الحد الذدنی: 24 مر، الحد النقصی: 28 مر) Tiuny

يتطلب تعليق التلفزيون على الجدار وهارات خاصة ويجب أن يقوم به أشخاص ووهلون فقط. ويجب أن يتوافق التعليق على الجدار مع معايير السللمة بحسب وزن التلفزيون. اقرأ أيضًا احتياطات السللمة قبل تحديد موضع التلفزيون. لا تتحمل شركة TP Vision Europe B.V غير التركيب عن مسؤولية أي ًا الملائم أو أي تركيب ينجر عنه حادث أو إصابة.

## 3.4. تشغيل التلفزيون

### توصيل كبل الطاقة

ا أدخِل كبل الطاقة في ووصل POWER على جهة التلفزيون الخلفية.

🛛 تأكد من إدخال كبل الطاقة في التلفزيون بشكل أمن.

🏾 تأكد من أن قابس الطاقة، في مقبس الحائط، في المتناول في أي وقت.

] عند فصل كبل الطاقة، اسحب القابس دومًا ولا تسحب الكبل إطلاقاً.

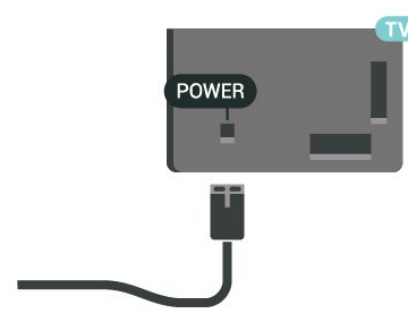

على الرغم من أن استملاك الطاقة في وضع الاستعداد ضعيف جدًا في هذا التلفزيون، افصل كبل الطاقة لتوفير الطاقة إذا كنت سنتوقف عن استخدام التلفزيون لفترة طويلة من الوقت.

### التشغيل أو الاستعداد

قبل تشغيل التلفزيون، تأكد من توصيل التيار الكمربائي في موصل POWER في الجمة الخلفية من التلفزيون.

### التشغيل

اضغط على وفتاح الجويستيك الصغير في جهة التلفزيون السفلية.

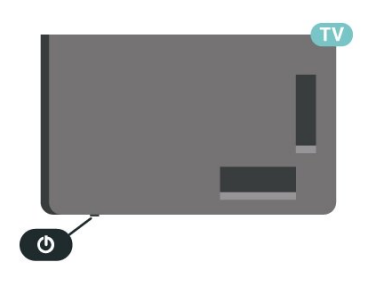

## 5. التوصيلات

## 1.5. دليل إمكانية الاتصال

اعمل دانهًا على توصيل جهاز بالتلفزيون باستخدام أفضل توصيلة متوفرة عالية الجودة. كذلك النهر، استخدم دانهًا كبلات عالية الجودة لضمان الجودة عند نقل الصوت والصورة.

عند توصيل جماز، يتعرَّف التلفزيون على نوعہ ويعطي كل جماز اسم نوع صحيحًا. ويوكنك تغيير اسمِ النوع إذا أردت. في حال تعيين اسمِ نوع صحيح لجماز معين، ينتقل التلفزيون تلقائيًا إلى إعدادات التلفزيون المثاليۃ عندما تنتقل إلى هذا الجماز فى قائمۃ الوصادر.

## 2.5. هوائي

أدخل قابس الموائي بإحكام في وأخذ الموائي في جهة التلفزيون الخلفية.

يوكنك توصيل المواني الخاص بك أو إشارة مواني ون نظام توزيع المواني. استخدم ووصل مواني وع كبل وحوري IEC Coax 75 أور RF.

استخدم توصيلة الموائي هذه للإشارات إدخال DVB-C DVB-T.

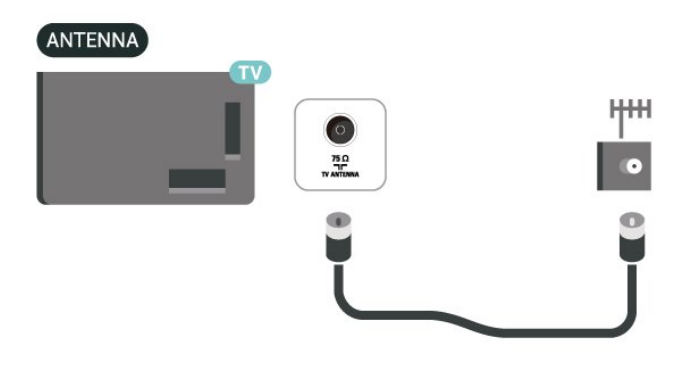

## 3.5. قهر صناعي

قر بتوصيل ووصل النقوار الصناعية ون النوع F بتوصيلة النقوار الصناعية SAT في جهة التلفزيون الخلفية.

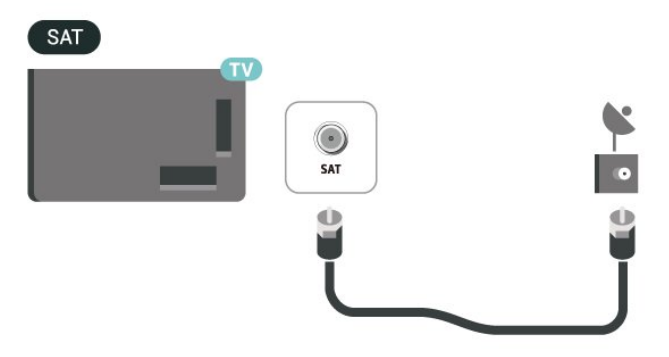

## 4.5. جهاز الفيديو

### HDMI

توفّر وصلة HDMI أفضل جودة صورة وصوت.

5 للنقل بأفضل جودة إشارة، استخدر كبل HDMI عالي السرعة لا يتخطى طوله أمتار، وقر أيضًا بتوصيل النجمزة التي تدعر HDR على أيًّ من وصلات HDMI.

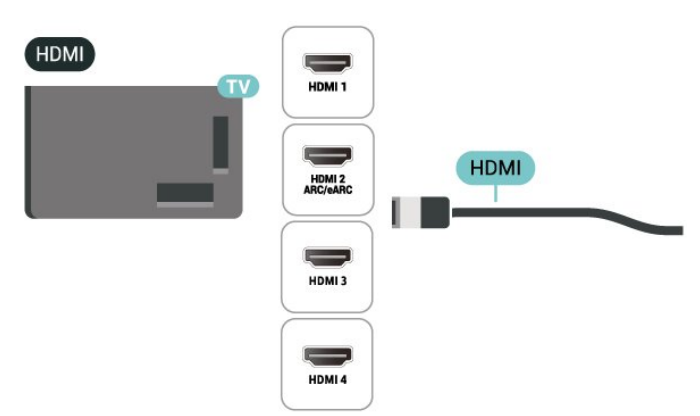

الحواية ون النسخ

تدعم منافذ HDMI حواية الوحتوى الرقوي ذي النطاق الترددي العالي ( HDCP أو HDCP أو HDCP أو HDCP أو HDCP. .(HDCP هي إشارة للحواية من النسخ تونع نسخ الوحتوى من قرص DVD أو قرص Blu-ray. يُشار اليها أيضًا باسم إدارة الحقوق الرقوية ( DRM.

## 5.5. **جهاز صوت**

## HDMI ARC/eARC

تتوفر HDMI ARC (قناة إرجاع الصوت) علىHDMI 2 فقط على التلفزيون.

إذا توفرت وصلة HDMI ARC أيضًا في الجماز، عادةً ما يكون نظام المسرج المنزلي ( HTS)، فقر بتوصيلما بأي من وصلات HDMI في هذا التلفزيون. عند استخدام وصلة HDMI ARC، لن تحتاج إلى توصيل كبل الصوت الإضافي الذي يرسل الصوت الخاص بصورة التلفزيون إلى نظام HTS. إذ أن وصلة HDMI ARCتجمع كلتا الإشارتين.

HDMI eARC (قناة رجوع الصوت المحسّنة) هي نسخة متقدّمة عن توصيلة ARCالسابقة. تدعم أحدث تنسيقات الصوت ذات معدل البت المرتفع والتي تصل لغاية 192 كيلومرتز و24 بت. والتنسيقات غير المضغوطة بمستوى 5.1 و7.1، والتنسيقات الصوتية غير المضغوطة المولفة من 32 قناة.

وللحظة: لا تتوفر وصلة HDMI eARC إلا على HDMI 2. استخدر كبل HDMI فانق السرعة لـ eARC. لا يتوفر سوى جهاز eARC واحد في كل ورة.

### إخراج الصوت الرقمي - بصري

إخراج الصوت - بصرى هو عبارة عن توصيلة صوت عالية الجودة.

يوكن أن يحول هذه التوصيل البصري 5.1 قناة صوتية. إذا لم يكن جمازك، ومو عادةً نظام مسرح ونزلي ( HTS)، وزوَّدًا بوصلة HDMI ARC، فيوكنك استخدام هذه الوصلة وع وصلة إدخال الصوت - التوصيل البصري في نظام المسرح الونزلي. ترسل وصلة إخراج الصوت - التوصيل البصري الصوت من التلفزيون إلى HTS.

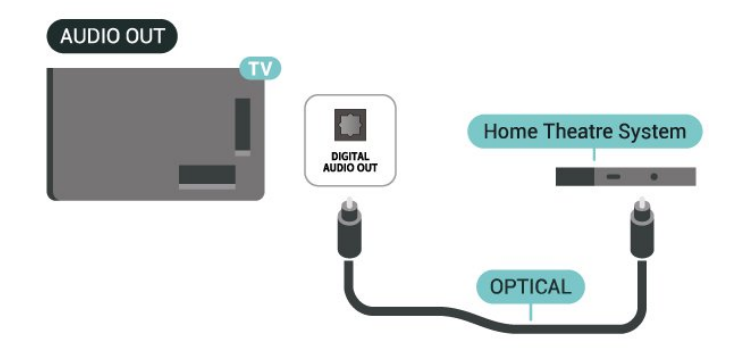

### سمَّاعات رأس

يوكنك توصيل مجموعة من سواعات الرأس بتوصيلة 🎧 على الجهة الجانبية من التلفزيون. إن التوصيلة هي عبارة عن مأخذ استيريو صغير مقاس 3,5 مم. يوكنك تعديل مستوى صوت سواعات الرأس بشكل منفصل.

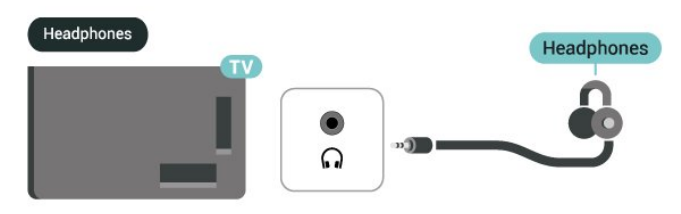

## 6.5. جهاز الهاتف الوحوول

### انعكاس الشاشة

### حول انعكاس الشاشة

يوكنك عرض صورك أو تشغيل الووسيقى وولفات الفيديو ون جهاز الماتف المحوول على التلفاز باستخدام انعكاس الشاشة. يجب أن يكون جهاز الهاتف المحوول والتلفزيون ضون النطاق، وا يعني عادة الوجود في الغرفة نفسها.

استخدام انعكاس الشاشة

تشغيل ويزة انعكاس الشاشة

اضغط على 🌄 SOURCES أنعكاس الشاشة ե

مشاركة شاشة على التلفزيون

- 1قر بتنشيط تكرار الشاشة على جهازك الوحوول.

- 2على جماز الماتف المحمول، حدد التلفزيون. (سيتم عرض هذا التلفزيون كاسم طراز التلفزيون)

- 3حدد اسم التلفزيون على جمازك الوحوول، وبعد الانتهاء من التوصيل يوكنك الاستفادة من ميزة انعكاس الشاشة.

### إيقاف المشاركة

يوكنك التوقف عن وشاركة شاشة من التلفزيون أو من جماز محمول.

#### ون الجماز

باستخدام التطبيق الذي تستخدمه لبدء انعكاس الشاشة، يوكنك قطع اتصال شاشة الجماز والتوقف عن مشاهدتها على التلفزيون. يعود التلفزيون إلى أخر برنامج محدد.

#### من التلفزيون

للتوقف عن مشاهدة شاشة الجهاز على التلفزيون، يمكنك . . .

🛽 اضغط على 💵 🛛 EXIT لوشاهدة بث تلفزيوني

🛽 اضغط على 윰 (شاشة رئيسية) لبدء نشاط آخر على التلفزيون

🛽 اضغط على 🌄 🔁 SOURCES لفتح قائمة الوصادر وتحديد جهاز وتصل.

#### منع جهاز

في الورة الأولى التي تتلقى فيما طلبًا للاتصال ون جماز، يوكنك حظر الجماز. وسيتم تجامل الطلب ون هذا الجماز وكل طلباته في الوستقبل.

لهنع جهاز 🛛

حدد ونع] واضغط على OK.

إلغاء منع جويع الأجهزة

يتم حفظ كل النجمزة التي تم توصيلما مسبقًا وكذلك التي تم حظرما في قائمة اتصالات انعكاس الشاشة. إذا قمت بمسح هذه القائمة، فسيتم إلغاء حظر كل النجمزة المحظورة.

لإلغاء ونع جويع الأجمزة الوونوعة]

♠ (الشاشة الرئيسية) أ الإعدادات أ الاتصال اللاسلكي الشبكات أ الاتصال (الشاشة الرئيسية) أ الاتصال السلكي أو Wi-Fi إعادة ضبط اتصالات انعكاس الشاشة.

منع جماز تر توصيله مسبقًا

إذا كنت تريد حظر جهاز قهت بتوصيله وسبقًا، فستحتاج إلى وسح قانوة اتصالات انعكاس الشاشة أولاً. إذا قوت بوسح هذه القانوة، فسيتعين عليك تأكيد الاتصال لكل جماز أو حظره ورة أخرى.

إعادة ضبط اتصاللت انعكاس الشاشة

يتم حفظ كل الأجهزة التي تم توصيلها وسبقًا في قائمة اتصالات انعكاس الشاشة.

لوسح كل الأجمزة الوتصلة عبر ويزة انعكاس الشاشة:

角 (الشاشة الرئيسية) 🖌 الإعدادات 🖌 الاتصال

اللاسلكي الشبكات k الاتصال السلكي أو Wi-Fi k إعادة ضبط اتصالات انعكاس الشاشة.

### تأخير الشاشة

يبلغ التأخير العادي عند وشاركة شاشة وع انعكاس الشاشة حوالي ثانية واحدة. قد يكون التأخير أطول إذا كنت تستخدم أجمزة قديوة ذات طاقة وعالجة أقل.

### تطبيق TV Smart Philips

يُعد تطبيق Philips Smart TV على الماتف الذكي أو الكوبيوتر اللوحي رفيقك التلفزيوني الجديد. يتيح لك التطبيق تبديل القنوات وضبط وستوى الصوت -توامًا مثل جماز التحكم عن بُعد.

يوكنك تنزيل تطبيق Smart TV من Philips من وتجر التطبيقات الوفضل لديك اليوم.

يتوفر تطبيق Philips Smart TV ل Android iOS وجانًا.

أو يوكنك الانتقال إلى ♠ (الرنيسية) >أ الإعدادات >أ الاتصال اللاسلكي والشبكات >أ الاتصال السلكي أو Wi-Fi >أ رمز QR الخاص بتطبيق وحدة التحكم عن بُعد ثر اضغط على OK، وسيتر عرض رمز QR على شاشة التلفزيون. قم بوسح رمز QR باستخدام جمازك الوحوول واتبع التعليوات لتنزيل تطبيق Philips Smart TV إلى الاتصال بشبكة Wi-Fi نفسما.

### Get connected

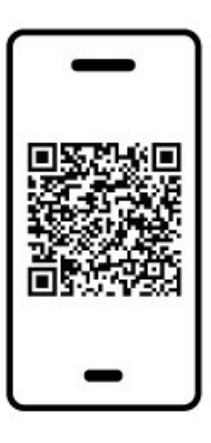

www.philips.com/c-w/country-selectorpage/tv/tv-remote-app.html

## 7.5. جهاز آخر

### الذكية البطاقة مع CAM - CI+

### حول C+∣ً

يكون هذا التلفزيون جاهزًا للتعاهل مع الوصول المشروط لوحدة Cl. اُــ

باستخدام Cl النفلام مثل ،الدقة عالية المتويزة البرامح مشاهدة يوكنك ،<sup>||</sup> والنحداث الرياضية، التي توفرها جمات تشغيل القنوات التلفزيونية الرقوية في ونطقتك. ويتم تشفير هذه البرامح من قبل جمة تشغيل القنوات التلفزيونية باستخدام وحدة Cl.الدفع مسبقة <sup>|</sup>|+

للحصول على وزيد ون المعلومات عن البنود والشروط، يُرجى الاتصال بإحدى جمات تشغيل القنوات التلفزيونية الرقوية.

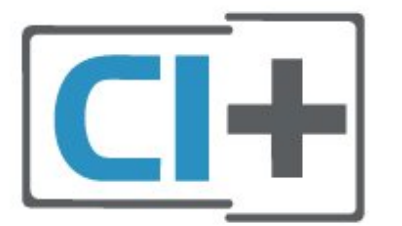

#### البطاقة الذكية

توفر جهات تشغيل القنوات التلفزيونية الرقوية وحدة Cl الوصول وحدة) لًــ الوشروط - CAM) وبطاقة ذكية مرافقة، عند الاشتراك في براوجها الوتويزة.

أدخل البطاقة الذكية في وحدة الوصول المشروط. وراجع التعليهات التي تلقيتها من جمة التشغيل.

للإدخال وحدة الوصول المشروط في التلفزيون

 انظر إلى وحدة CAM لوعرفة طريقة إدخالها بشكل صحيح. قد يؤدي إدخال وحدة الوصول المشروط بشكل غير صحيح إلى إلحاق الضرر بها وبالتلفزيون.
 انظر إلى الجمة الخلفية من التلفزيون، مع توجيه الجمة النوامية لوحدة الوصول المشروط نحوك، وأدخل وحدة الوصول المشروط بتأنٍ في الفتحة INTERFACE.

3. ادفع وحدة الوصول المشروط إلى أبعد حد موكن أن تصل إليه. اتركها في الفتحة بشكل دائم.

عند تشغيل التلفزيون، قد يستغرق تنشيط وحدة الوصول المشروط بضع دقائق. إذا تم إدخال وحدة الوصول المشروط وتم دفع رسوم الاشتراك، (قد تختلف أساليب الاشتراك)، يوكنك مشاهدة القنوات المشفرة المعتودة من البطاقة الذكية لوحدة الوصول المشروط.

تُستخدم وحدة الوصول المشروط والبطاقة الذكية حصريًا للتلفزيون. إذا أزلت وحدة الوصول المشروط، لن تتوكن بعد ذلك من مشاهدة القنوات المشفرة المعتودة.

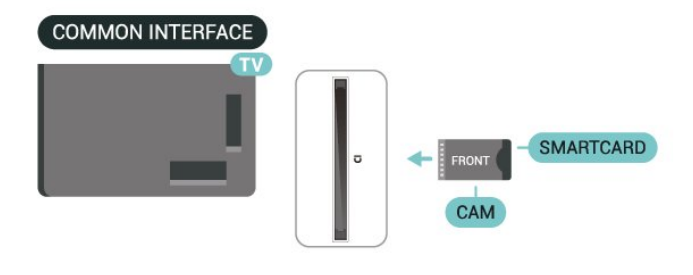

### تعيين كلوات الورور ورووز PIN

بالنسبة إلى بعض وحدات الوصول المشروط، يجب إدخال رمز PIN لمشاهدة قنواتها عندما تعيّن رمز PIN لوحدة الوصول المشروط، نوصيك باستخدام الرمز نفسہ الذي تستخدمہ للافاء قفل التلفزيون.

لتعيين رمز PIN لوحدة الوصول المشروط

- 1. اضغط على 🌄 الهصادر.
- 2. حدد نوع القناة التي تستخدم وحدة الوصول الوشروط ( CAM) لها.

3. اضغط على 😎 الخيارات وحدد الواجمة الوشتركة. 4. حدد وشغّل تلفزيون الخاص بـ CAM. تظهر الشاشات التالية ون وشغّل التلفزيون. اتبع الارشادات التي تظهر على الشاشة للبحث عن إعداد رمز PIN.

### جهاز تخزين USB

يوكن عرض الصور أو تشغيل الموسيقى وولفات الفيديو من وحرك أقراص وحوول USBموصول. أدخل وحرّك أقراص USB محمول في إحدى توصيلات USB على التلفزيون فيما يكون هذا الذخير قيد التشغيل.

> يكتشف التلفزيون وحرك الأقراص المحمول ويفتح قائمة تُظهر وحتوياته. إذا لم تظهر قائمة الوحتويات تلقائيًا، فاضغط على 💶 SOURCES وحدد USB.

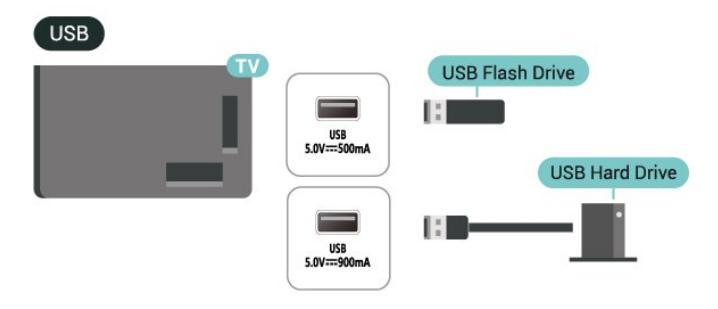

للحصول على وزيد من المعلومات حول مشاهدة محتوى أو تشغيلہ من محرك أقراص محمول USB، في التعليمات, اضغط على المفتاح الملون — الكلمات الرئيسية وابحث عن صور ومقاطع فيديو وموسيقى.

## 8.5. تقنية Bluetooth®

### ما الذي تحتاج إليه

يوكنك توصيل جماز للسلكي بمذا التلفزيون بواسطة Bluetooth وكبر - ُ® صوت للسلكي أو سواعات الرأس.

لتشغيل صوت التلفزيون على وكبر صوت للسلكي، يجب إقران وكبر الصوت اللاسلكي بالتلفزيون. يوكن للتلفزيون تشغيل الصوت فقط على وكبر صوت واحد في الوقت نفسه.

تنبيه - وزاونة الصوت إلى الفيديو

يتوتع عدد كبير من أنظوة وكبرات الصوت التي تعمل بتقنية، Bluetooth ® & quot;بزمن وصول& quot, ررتفع. يُقصَد بزمن الوصول المرتفع أن الصوت متأخّر بالنسبة للفيديو، مما يؤدي إلى عدم المزامنة بين الشفاه والصوت. قبل شراء نظام وكبرات الصوت الذي يعمل بتقنية Bluetooth على لعّاط ،الللسلكي ® أحدث الطرز وابحث عن جماز بمعدل زمن وصول منخفض. اطلب نصيحة الوكيل.

### إقران جهاز

ضع وكبر الصوت اللاسلكي ضون نطاق 5 أوتار ون التلفزيون. اقرأ دليل وستخدم الجهاز للاطلاع على وعلومات خاصة باللقران والنطاق اللاسلكي. تأكد ون أن إعداد تقنية، Bluetooth.التشغيل قيد التلفاز على ا®

عند إقران وكبر صوت للسلكي، يوكنك تحديده لتشغيل صوت التلفزيون. عند إقران جهاز، لا تحتاج إلى إقرانه ورة أخرى وا لم تقر بإزالة الجماز.

للإقران جهاز وزوّد بتقنية Bluetooth:بالتلفزيون 🖲

- 1شغّل الجهاز الوزوّد بتقنية Bluetooth.التلفاز نطاق ضون وضعه ® - 2حدِّد � (الرنيسية) > الإعدادات > الاتصال اللاسلكي والشبكات ثر اضغط على ✔ (يوين) للدخول إلى القانوة.

- 3حدد Bluetooth أبحث عن جماز Bluetooth واضغط على OK. - 4حدد بحث واضغط على OK. اتبع الإرشادات على الشاشة. ستقوم بإقران الجماز بالتلفزيون وسيخزّن التلفزيون الاتصال. قد تحتاج إلى إلغاء اقتران جماز وقترن أولاً إذا تر بلوغ العدد النقصى للنجمزة المقترنة.

- 5حدد نوع الجهاز، واضغط على OK.
- 6اضغط على 🖊 (يسار) بشكلٍ متكرَّر إذا لزم الأمر للإغلاق القائمة.

### الإقران السريع

الرئيسية) k (الرئيسية) الإعدادات k الاتصال اللاسلكي والشبكات k (الرئيسية) 🗚 الإقران السريع.

شغِّله لتوكين الإقران السريع لسواعات رأس Bluetooth ون ® Philips.

### تحديد جهاز

لتحديد جهاز للسلكي:

- 1حدِّد 角 (الرئيسية) >أ الإعدادات >أ الاتصال اللاسلكي والشبكات ثم اضغط على OK.
  - 2حدِّد Bluetooth أجمزة Bluetooth ثر اضغط على OK.
    - 3في القائمة، حدد الجماز اللاسلكي واضغط على OK.
    - 4اضغط على 🖊 (يسار) بشكلٍ متكرَّر إذا لزم الأمر لإغلاق القائمة.

### إزالة جهاز

يهكنك الاتصال بجماز للسلكي وزوّد بتقنية Bluetooth الاتصال قطع أو <sup>®</sup> به. يهكنك أيضًا إزالة جماز للسلكي وزوّد بتقنية Bluetooth جماز ّأزلت إذا .® Bluetooth.الجماز اقتران إلغاء فسيتر <sup>®</sup>

للزالة جهاز للسلكي أو فصله:

- 1حدِّد 角 (الرئيسية) >أ الإعدادات >أ الاتصال اللاسلكي والشبكات ثم اضغط على OK.
  - 2حدد Bluetooth إزالة جماز Bluetooth واضغط على OK.
    - 3في القائمة، حدد الجهاز الللسلكي واضغط على OK.
    - 4حدد قطع الاتصال أو إلغاء الاقتران واضغط على OK.
      - 5حدد OK واضغط على OK للتأكيد.
    - 6اضغط على 🖊 (يسار) بشكلٍ متكرَّر إذا لزم الأمر لإغلاق القائمة.

## 9.5. **كمبيوتر**

يهكنك توصيل الكوبيوتر الخاص بك بالتلفزيون باستخدام كبل HDMI معتود فانق السرعة واستخدام التلفزيون كجهاز عرض للكوبيوتر.

\* ملحوظة لمستخدمي بطاقة الرسوميات Nvidia:

إذا قوت بتوصيل الكوبيوتر الخاص بك بالتلفزيون عبر HDMI، فقد تنتج بطاقة Nvidiaخرج فيديو بوعدل تحديث وتغيِّر إلى التلفزيون تلقائيًا عند تعيين HDMI Ultra HD الخاص بالتلفزيون إلى مثالي (وضع النلعاب التلقائي) أو مثالي (وضع النلاعاب الاحترافي التلقائي بتردد 144 مرتز). يرجى التأكُّد دائمًا من إيقاف تشغيل وظيفة VRR في بطاقة الرسومات قبل تغيير HDMI Ultra HD الخاص بالتلفزيون إلى مثالي أو قياسي، سيودي تحديد واجمة المستخدم في التلفزيون مثالي أو قياسي إلى إيقاف تشغيل دعم VRR في التلفزيون.

\* ملحوظة لوستخدمي بطاقة الرسوميات AMD: إذا وصلت الكوبيوتر بالتلفزيون عبر HDMI، فيرجى التأكد ون الإعدادات النتية في بطاقة الرسوميات الوستخدمة للحصول على النداء الوناسب. - إذا كان فيديو الإخراج ون بطاقة الرسوميات يبلغ RGB<sup>[4</sup>096 x 2160p] ف 880<sup>[4</sup> 2160p x وتم استخدام تنسيق البكسل RGB، فيجب تعيين RGB 4:44 مرتز، وتم استخدام ون بطاقة الرسوميات يبلغ 2560 x 1440p] - إذا كان فيديو الإخراج ون بطاقة الرسوميات يبلغ RGB<sup>[2</sup>560 x 1440p] مرتز، وتم استخدام تنسيق البكسل RGB، فيجب تعيين X 1440p مرتز، وتم استخدام تنسيق البكسل RGB، فيجب تعيين AGB مرتز، وتم استخدام تنسيق البكسل RGB، فيجب تعيين AGB مرتز، وتم استخدام تنسيق البكسل RGB، فيجب تعيين AGB مرتز، وتم استخدام تنسيق البكسل RGB، فيجب تعيين AGB مرتز، وتم استخدام تلاكم RGB ( Pixel Format PC Standard:4:4

## 1.6. قائوة الوصادر

□ لفتح قانوة الوصادر، اضغط على 도 SOURCES.
□ للتبديل إلى جهاز وتصل، حدِّد الجهاز باستخدام وفاتيح النسهم / التنقل ثم اضغط على OK.
□ للتبديل إلى جهاز وتصل، حدِّد الجهاز باستخدام وفاتيح النسهم / التنقل ثم اضغط على OK.
□ لعرض الوعلووات الفنية للجهاز الوتصل الذي تشاهده، اضغط على 
OPTIONS وحدد وعلووات الجهاز.
□ للإغلاق قانوة الوصادر من دون التبديل إلى جهاز، اضغط وجددًا على

## 2.6. تسوية جماز

.SOURCES

الشاشة الرئيسية) k الإعدادات k الإعدادات العاوة k تحرير وصادر اللدخال k الوصدر

- 1حدِّد أحد رووز الأجهزة، وسيظهر اللسم المحدد سابقًا في حقل الكتابة واختره.
  - 2حدد إعادة تسوية لفتح لوحة الوفاتيح على الشاشة.
    - 3استخدر مفاتيح التنقل لتحديد الأحرف.
      - 4حدد إغلاق بعد الانتماء من التعديل.

## 7. القنوات

## 1.7. حول القنوات والتبديل بين القنوات

لمشاهدة القنوات التلفزيونية

ا إذا كنتَ تعرف رقم القناة، فاكتب الرقم باستخدام مفاتيح الأرقام. اضغط على OK بعد إدخال الرقم لتبديل القنوات.

🛽 للعودة إلى القناة التي قوت بووالفتما وسبقًا، اضغط على 🔶 عودة.

للتغيير إلى قناة من لائحة القنوات

ا أثناء وشاهدة قناة تلفزيون، اضغط على OK لفتح قوائم القنوات.

□ يوكن أن تحتوي قائمة القنوات على صفحات وتعددة تتضون قنوات. لعرض الصفحة التالية أو السابقة، اضغط على = + أو = \_.

🛚 للغلاق قوائم القنوات من دون تبديل القنوات، اضغط على 🔶 عودة أو 📼 EXIT .

رموز القنوات

بعد التحديث التلقائي للقنوات في قائمة القنوات، يتم تمييز القنوات التي يتم العثور عليما حديثًا بعلامة ★ (نجمة). إذا قمت بقفل قناة، فسيتم تمييزها بعلامة ╋ (قفل).

قنوات الراديو

إذا كان البث الرقمي متوفرًا، فيتم تثبيت محطات راديو رقوية أثناء التثبيت. ويمكنك التبديل إلى محطة راديو تمامًا كما تقوم بالتبديل إلى قناة تلفزيونية.

يوكن لهذا التلفزيون استقبال DVB قياسي للتلفزيون الرقوي. قد لا يعول التلفزيون بشكل صحيح مع بعض وشغلي التلفزيون الرقوي، وقد لا يتوافق مع وتطلبات المعيار بالكاول.

## 2.7. تثبيت القناة

### هوائي وكبل

البحث عن قنوات يدويًا وإعدادات القنوات

البحث عن قنوات

تحديث القنوات

الرنيسية) 🗟 الإعدادات 🗟 القنوات 🗟 تركيب الهواني /الكبل 🗟 البحث عن قنوات

- 1حدد بدء الآن واضغط على OK.

- 2حدد تحديث القنوات لإضافة فقط قنوات رقوية جديدة فقط.

- 3حدد Start (بدء) واضغط على OK (موافق) لتحديث القنوات. قد يستغرق ذلك بضع دقائق.

إعادة التثبيت السريعة

الرئيسية) 🖌 الإعدادات 🗟 القنوات 🗟 تركيب الهوائي / الكبل 🗟 البحث عن قنوات

- 1حدد بدء الآن واضغط على OK.

- 2حدد إعادة التثبيت السريعة لتثبيت كل القنوات من جديد مع الإعدادات اللفتراضية.

- 3حدد Start (بدء) واضغط على OK (موافق) لتحديث القنوات. قد يستغرق ذلك بضع دقانق.

إعادة التثبيت الوتقدوة

الرئيسية) 🖌 الإعدادات 🗟 القنوات 🗟 تركيب الهوائي / الكبل 🗟 البحث عن قنوات

- 1حدد بدء الآن واضغط على OK.

- 2حدد إعادة التثبيت الوتقدوة للإجراء إعادة تثبيت كاملة خطوة تلو الأخرى. - 3حدد Start (بدء) واضغط على OK (موافق) لتحديث القنوات. قد يستغرق ذلك بضع دقائق.

إعدادات القنوات

الرنيسية) k الإعدادات k القنوات k تركيب الهواني /الكبل k البحث عن قنوات k إعادة التثبيت الوتقدوة

- 1حدد بدء الآن واضغط على OK.

- 2حدد إعادة التثبيت المتقدمة لإجراء إعادة تثبيت كاملة خطوة تلو النخرى.

- 3حدد بدء واضغط على OK.

- 4حدد البلد حيث تتواجد الأن واضغط على OK.

- 5حدد الهواني ) DVB-T() أو الكبل ( DVB-C(، وحدد عنصرًا واحدًا تريد إعادة تثبيته.

- 6حدد القنوات الرقوية والتناظرية، أو القنوات الرقوية فقط، أو القنوات التناظرية فقط.

- 7حدد إعدادات واضغط على OK.

- 8اضغط على ━ إعادة تعيين لإعادة التعيين، أو اضغط على ━ تم عند الانتماء ون الإعدادات.

وسح التردد

حدد طريقة البحث عن القنوات.

السريع: حدد الطريقة النسرع واستخدم الإعدادات المحددة مسبقًا التي يستخدوها معظم موفّرى الكبلات فى بلدك.

ا ملء الشاشة: إذا لم يتم تثبيت أي قنوات أو إذا تم فقدان بعض القنوات نتيجة لذلك، فيمكنك تحديد الطريقة الموسعة Full (كامل). ستستغرق هذم الطريقة وقتًا أطول للبحث عن القنوات وتثبيتها.

> ] متقدم: في حال تلقيت قيمة معينة لتردد الشبكة للبحث عن قنوات، فحدد متقدم.

> > حجر خطوة التردد

يبحث التلفزيون عن القنوات بخطوات تبلغ 8 ويجا هرتز.

إذا نتج عن ذلك عدم وجود قنوات مثبتة أو إذا كانت بعض القنوات وفقودة، فيوكنك البحث في خطوات أصغر بسرعة 1 ويجاهرتز. ستغرق استخدام الخطوات التي تبلغ 1 ويجاهرتز وقتًا أطول للبحث عن القنوات وتثبيتها.

Network frequency mode (وضع تردد الشبكة) إذا كنت تريد استخدام الطريقة السريعة Quick (سريع) في Frequency (تلقاني) . scan(تردد عولية الوسح) للبحث عن القنوات، فحدد Automatic (تلقاني) . سيستخدم التلفزيون 1 من ترددات الشبكة الوحددة مسبقًا (أو قناة موجمة -الميستخدم ايستخدوها معظم موفري الكبلات في بلدك. إذا تلقيت قيمة محددة لتردد الشبكة للبحث عن القنوات، فحدد Manual(يدوي) .

(تردد الشبكة) Network frequency

وع تعيين Network frequency mode (وضع تردد الشبكة) إلى Manual (يدوي)، يوكنك إدخال قيمة تردد الشبكة التي تلقيتها من موفر الكبل هنا. للدخال القيمة، استخدر مفاتيح النرقام.

> معرَّف الشبكة أدخل وعرَّف الشبكة الذي قدوم لك موفر الكابلات.

#### وضع معدل الرموز

إذا لم يقدم لك موفر الكابللت قيمة معدل رموز معينة لتثبيت القنوات التلفزيونية، فاترك إعداد وضع معدل الرموز على تلقاني. وإذا تلقيت قيمة معدل رموز معينة، فحدد يدوى .

معدل الرموز

عند تعيين وضع معدل الرموز إلى يدوي، يمكنك إدخال قيمة معدل الرموز باستخدام مفاتيح النرقام.

(مجانی / مشفر) Free / Scrambled

إذا كنت مشتركًا وتتوفر لديك وحدة الوصول المشروط - CAM للخدمات التلفزيونية المدفوعة، فحدد scrambled + Free (مجاني + مشفر). وفي حال لم تكن مشتركًا في القنوات أو الخدمات التلفزيونية المدفوعة، فيمكنك تحديد only Free channels (قنوات مجانية فقط).

البحث عن قنوات تلقائيًا

الرئيسية) k الإعدادات k القنوات k تركيب الهوائي /الكبل k تحديث 🕇 تتقاني للقنوات

إذا كنت تستقبل قنوات رقوية، فيوكنك تعيين التلفزيون بحيث يحدّث تلقانيًا اللانحة بالقنوات الجديدة.

أو، يهكنك أن تبدأ بنفسك عهلية تحديث القنوات.

تحديث تلقائي للقنوات

يقوم التلفزيون بتحديث القنوات وتخزين القنوات الجديدة مرةً واحدةً في اليوم، في الساعة السادسة صباحًا. تُخزن القنوات الجديدة في قانهة كل القنوات، وكذلك في قائمة القنوات الجديدة. تتم إزالة القنوات الفارغة.

وفي حال العثور على قنوات جديدة أو تحديث القنوات أو إزالتما، تظهر رسالة عند بدء تشغيل التلفزيون. يجب أن يكون التلفزيون في وضع الاستعداد ليتمكّن من تحديث القنوات تلقانيًا.

رسالة تحديث القناة

الرئيسية) k الإعدادات k القنوات k تركيب الهوائي /الكبل k رسالة (الرئيسية) k الإعدادات k تحديث القناة

عند العثور على قنوات جديدة أو إذا تم تحديث القنوات أو إزالتما، تظمر رسالة عند بدء تشغيل التلفزيون. لتجنب ظمور هذه الرسالة بعد تحديث كل قناة، يهكنك إيقاف تشغيلما.

رقمي: اختبار الاستقبال

الرئيسية) ightarrow الإعدادات ightarrow القنوات ightarrow تركيب الهوائي /الكبل ightarrow رقوي: اختبار الاستقبال

يتم عرض التردد الرقمي لمذه القناة. إذا كان اللستقبال ضعيفًا، فيوكنك تغيير ووضع المواني. للتحقق من جودة إشارة هذا التردد مرة أخرى، حدد Search(بحث)واضغط على OK (موافق).

للدخلل تردد رقمي محدد بنفسك، استخدم مفاتيج أرقام وحدة التحكم عن بُعد. أو حدد بدلاً من ذلك التردد وضع النسهم على رقم باستخدام > و < وغيِّر الرقم باستخدام ^ و√. للتحقق من التردد، حدد Search (بحث) واضغط على OK (موافق).

تناظري: تثبيت يدوي

الرئيسية) k الإعدادات k القنوات k تركيب الهوائي /الكبل k تناظري: تثبيت يدوي

يهكن تثبيت القنوات التلفزيونية التناظرية يدويًا، كل قناة على حدة.

۵ النظام للعداد نظام التلفزيون، حدد النظام.

حدد البلد أو الجزء من العالم حيث تتواجد الأن واضغط على OK.

### 🛛 البحث عن قناة

للبحث عن قناة، حدد البحث عن قناة واضغط على OK. يوكنك إدخال تردد بنفسك للبحث عن قناة أو السواح للتلفزيون بالبحث عن قناة. اضغط على OK (موافق)، وحدد Search (بحث) ثم اضغط على OK (موافق) للبحث عن قناة تلقائيًا. يتم عرض القناة التي تم العثور عليما على الشاشة وإذا كان الاستقبال ضعيفًا فاضغط على بحث مرة أخرى. إذا كنت ترغب في تخزين القناة، فحدد تم واضغط على OK.

(خیبط) Fine tune (خیبط)

لضبط قناة، حدد Fine tune (ضبط) ثر اضغط على OK (موافق). يوكنك ضبط القناة باستخدار ^ أو √. إذا أردت تخزين القناة التي تر العثور عليما، فحدد Done (تر) ثر اضغط

على OK (ووافق).

(تخزين) Store 🛛

يوكنك تخزين القناة على رقم القناة الحالي أو كرقم قناة جديد. حدد Store (تخزين) واضغط على OK (موافق). يتم عرض رقم القناة الجديدة لفترة وجيزة.

ويوكنك إعادة تنفيذ هذه الخطوات حتى العثور على كل القنوات التلفزيونية التناظرية المتوفرة.

### قهر صناعي

البحث عن قهر صناعي وإعدادات القهر الصناعي

♠ (الرئيسية) ٢ الإعدادات ٢ القنوات ٢ تثبيت القور الصناعي ٢ بحث عن قور صناعى

إعادة تثبيت كل القنوات

الرنيسيةالإعدادات \ القنوات\ تثبيت القور الصناعي \ بحث عن قور (الرنيسيةالإعدادات \ القنوات) 🛧 مناعى المناعي المناعي أ

🛛 حدد مجموعة القنوات التي تريد تثبيتها.

ا باوكان مشغّل النقوار الصناعية توفير باقات قنوات تجوع وا بين قنوات وجانية (بث غير مشفر) وتوفير ترتيب يلائم بلدًا وعينًا. توفر بعض النقوار الصناعية باقات اشتراك - وجووعة من القنوات التي يوكنك مشاهدتها مقابل دفع مبلغ وعين

### نوع الاتصال

حدد عدد النقوار الصناعية التي تريد تثبيتها. يعيِّن التلفاز نوع الاتصال المناسب تلقانيًا.

ا حتى 4 أقوار صناعية - يوكنك تثبيت 4 أقوار صناعية وختلفة (4 وحدات LNB) على هذا التلفزيون. حدد عدد النقوار الصناعية الدقيق الذي تريد تثبيته في بداية عولية التثبيت. سيؤدي ذلك إلى تسريع التثبيت.

Unicable - يوكنك استخدار نظار Unicable لتوصيل طبق المواني
 بالتلفزيون. يوكنك تحديد Unicable لقور صناعي واحد أو قورين صناعيين في
 بداية التثبيت.

### إعدادات LNB

في بعض البلدان، يوكنك ضبط الإعدادات الخبيرة لجماز الإرسال /الاستقبال homing وكل LNB. استخدم هذه الإعدادات أو قر بتغييرها في حالة فشل التثبيت العادي فقط. إذا كان لديك جهاز قور صناعي غير قياسي، فيوكنك استخدام هذه الإعدادات لتجاوز الإعدادات القياسية. قد يزوّدك بعض الووفرين ببعض قيم جهاز الإرسال /الاستقبال أو LNB التي يوكنك إدخالها هنا.

[] عام أو دائري - النوع العام لوحدة LNB، عادةً ما يوكنك تحديد هذا النوع لوحدة LNB الخاصة بك.

Low LO Frequency / High LO Frequence (تردد الوذبذب الوحلي الونخفض / تردد الوذبذب الوحلي الورتفع) - يتم ضبط ترددات الوذبذب الوحلي على القيم القياسية. اضبط القيم فقط في حال توفّر أجهزة استثنائية تحتاج إلى قيم وختلفة.

[] نغوة 22 كيلوهرتز - يتر تعيين النغوة إلى & quot;تلقائي& quot; وفقًا للإعدادات اللفتراضية.

اً طاقة - LNB يتم تعيين طاقة LNB إلى & quot;تلقاني& quot; وفقًا للإعدادات اللفتراضية.

البحث عن قنوات تلقائيًا

(الرئيسية) k الإعدادات k القنوات k تثبيت القهر الصناعي k تحديث تلقائي للقنوات

إذا كنت تستقبل قنوات رقوية، فيوكنك تعيين التلفزيون بحيث يحدّث تلقائيًا اللانحة بالقنوات الجديدة.

أو، يهكنك أن تبدأ بنفسك عهلية تحديث القنوات.

تحديث تلقائي للقنوات

يقوم التلفزيون بتحديث القنوات وتخزين القنوات الجديدة مرةً واحدةً في اليوم، في الساعة السادسة صباحًا. تُخزن القنوات الجديدة في قائهة كل القنوات، وكذلك فى قائهة القنوات الجديدة. تتم إزالة القنوات الفارغة.

وفي حال العثور على قنوات جديدة أو تحديث القنوات أو إزالتها، تظهر رسالة عند بدء تشغيل التلفزيون. يجب أن يكون التلفزيون في وضع الاستعداد ليتوكّن من تحديث القنوات تلقائيًا.

\* متوفر فقط عند تعيين لائحة قنوات النقوار الصناعية إلى من حزمة تم فرزما

رسالة تحديث القناة

الرئيسية) الإعدادات k القنوات k تثبيت قهر صناعي k رسالة تحديث القناة

عند العثور على قنوات جديدة أو إذا تم تحديث القنوات أو إزالتها، تظهر رسالة عند بدء تشغيل التلفزيون. لتجنب ظهور هذه الرسالة بعد تحديث كل قناة، يهكنك إيقاف تشغيلها.

خيار التحديث التلقائي

(الرئيسية) k الإعدادات k القنوات k تثبيت قور صناعي k خيار التحديث التلقائي

إلغاء تحديد قهر صناعي إذا كنت لا ترغب في التحديث التلقائي.

\* متوفَّر فقط عند تعيين لائحة قنوات النقوار الصناعية إلى من حزمة تم فرزها

تثبيت يدوي

الرئيسية) 🛧 الإعدادات 🗟 القنوات 🗟 تثبيت قور صناعي 🗟 تثبيت يدوي 🛧

تثبيت القهر الصناعي يدويًا.

- التي تريد إضافة قنوات جديدة إليما. التي تريد إضافة قنوات جديدة إليما.
  - 🛛 القطبية تحديد القطبية التي تحتاح إليها.
- 🛽 وضع معدل الرموز تحديد & quot;يدوي& quot; للإدخال معدل الرموز.
  - 🛛 التردد إدخال التردد لجهاز الإرسال /الاستقبال.
    - 🛛 بحث البحث عن جهاز الإرسال /الاستقبال.

وحدات CAM للقور الصناعى

إذا استخدمت CAM [] وحدة وصول مشروط مع بطاقة ذكية [] لمشاهدة القنوات الفضائية، ننصح بتثبيت النقوار الصناعية مع إدخال CAM في التلفزيون.

تُستخدر معظر وحدات CAM لفك تشفير القنوات.

تستطيع وحدات الوصول المشروط ( Cl + Cl مع ملف تعريف المشغل) تثبيت كل القنوات الفضائية بنفسها على التلفزيون. ستدعوك وحدة CAM لتثبيت القمر الصناعي (النقمار الصناعية) والقنوات الخاصة بها. ولا تقوم وحدات CAM هذه بتثبيت القنوات وفك تشفيرها فقط لكنها تقوم أيضًا بتحديث القنوات بانتظام.

تطبيقات الوشغل

HD+ OpApp

OpApp +HD

OpApp +HD\* هو تطبيق توفره خدمة HD الذين ألوانيا في للوستخدمين <sup>†</sup>+ يوكنمر تشغيل جهاز فك التشفير الظاهري على التلفزيون. يحتوي التطبيق على التطبيقات والويزات التي كنتَ تحتاج إلى جهاز فك التشفير الفعلي سابقًا للوصول إليما.

أنتَ بحاجة إلى الاتصال بالإنترنت وقبول شروط الاستخدار وسياسة الخصوصية وشروط استخدار Smart TV التي تفرضها Philips لتثبيت HD + OpApp. يوكنك تثبيت التطبيق إما باستخدار شاشة التطبيقات أو خيار البحث عن النقمار الصناعية في قانمة الإعدادات.

إذا تعذر تنزيل OpApp +HD أو تثبيته، يوكنك محاولة التنزيل مجددًا في وقت للدق. إذا استورت الوشكلة، فيرجى الاتصال بخدوة HD.ًا+

بوجرد تثبيت OpApp +HD بنجاح، يوكنك بدء الفترة الوجانية. يرجى تبديل الوصدر إلى وشاهدة القنوات الفضائية بعد التثبيت. إذا كنتَ تستخدم وحدة CAM في HD إدخال تم إذا .النن إزالتها يوكنك ،خلك قبل ُ+CICAM في التلفزيون، فلن يتم استخدامه للزالة تخليط الإشارة عندما تشاهد قناة فضائية.

بعد تثبيت OpApp +HD، ستتأثر بعض الهيزات.

الا يُسوح باستخدام ويزتَي التسجيل والتذكير للقنوات الفضائية. 🏾

الا تتوفر قائمة القنوات المفضّلة إلا في قنوات الموائي /الكبل. 🛽

ال سيتم استبدال تحديد القنوات، وTV Guide (دليل التلفزيون) ومعلومات القنوات بواجهة مستخدم OpApp

السيتم تعطيل ميزتَي إعادة تسوية القنوات الفضائية ونسخها. ا

\* ولاحظة: لا يتوافر OpApp +HD إلا لوشتركي HD البلد إعداد ويكون أً+ هو ألوانيا.

### نسخ قائمة القنوات

### مقدمة

إن ميزتَّي نسخ قائمة القنوات ونسخ قائمة النقمار الصناعية مخصصتان للبائعين والمستخدمين الوتمرسين.

باستخدام ميزة نسخ قائمة القنوات /نسخ قائمة النقمار الصناعية، يوكنك نسخ القنوات المثبتة على أحد أجمزة التلفزيون إلى تلفزيون اخر من Philips ينتمي إلى المجموعة نفسها. ويهكنك تجنب عملية البحث عن القنوات التي تستغرق وقنًّا طويلاً من خلال تحميل قائمة قنوات محددة مسبقًا على التلفزيون.

### الشروط

🛽 انتواء جهازي التلفزيون إلى وجووعة السنة نفسها.

] يتر استخدام نوع النجهزة نفسه في جهازَي التلفزيون. تحقق من نوع النجمزة على لوحة نوع التلفزيون في جمة التلفزيون الخلفية.

] يجب أن يكون جمازا التلفزيون وزودين بإصدارات برامج وتوافقة. [] استخدر وحرك أقراص USB وحوولاً سعته غيغابايت واحد على الأقل.

التلفزيون بهذا الأور. افصل وحرك أقراص USB الوحوول.

نسخ قائمة قنوات، التحقق من إصدار قائمة القنوات

نسخ قائمة قنوات إلى محرك أقراص محمول USB

لنسخ لائحة قنوات

- 1شغّل التلفزيون. يجب تثبيت القنوات على هذا التلفزيون.
- 2قر بتوصيل محرك أقراص USB محمول بمنفذ USB 2 \*.
- 3حدِّد 希 (الشاشة الرئيسية) k الإعدادات k القنوات k نسخ قائمة القنوات
  - أو نسخ قائمة النقوار الصناعية ثم اضغط على OK.
    - 4حدِّد نسخ إلى USB ثم اضغط على OK.
  - 5عند إتهام عهلية النسخ، افصل وحرك أقراص USB الوحوول.

يهكنك النن تحميل لائحة القنوات الهنسوخة إلى جماز تلفزيون آخر من Philips.

\* وللحظة: يدعر ونفذ USB الوميز بـ USB 2 عملية نسخ قائمة القنوات فقط.

التحقق من إصدار قائمة القنوات

الشاشة الرئيسية) ﴾ الإعدادات ﴾ القنوات ﴾ نسخ قائمة القنوات أو نسخ قائمة الذقوار الصناعية ﴾ الإصدار الحالي

تحويل قائوة قنوات

إلى أجهزة التلفزيون غير المثبّتة

يجب استخدام طريقة أخرى لتحميل لائحة قنوات، بالاستناد إلى إذا تم تثبيت التلفزيون بالفعل.

إلى تلفزيون لم يتم تثبيته بعد

- 1قر بتوصيل قابس الطاقة لبدء عولية التثبيت وحدد اللغة والبلد. يوكنك تجاوز البحث عن القنوات. قر بإنهاء عولية التثبيت.

- 2قر بتوصيل محرك أقراص USB محمول الذي يحتوي على لائحة القنوات الخاصة بالتلفزيون الآخر.

- 3لبدء تحويل قائمة القنوات، حدَّد ♠ (الشاشة الرئيسية) ﴾ الإعدادات </ القنوات </ نسخ قائمة القنوات أو نسخ قائمة النقوار الصناعية </ النسخ إلى التلفزيون ثو اضغط على OK. أدخل روز PIN إذا لزم النور.

- 4إذا توت عولية نسخ لائحة القنوات إلى التلفزيون بشكل ناجح، سيعلوك التلفزيون بهذا الأمر. افصل وحرك أقراص USB الوحوول.

إلى أجهزة التلفزيون الوثبّتة

يجب استخدام طريقة أخرى لتحويل لائحة قنوات، بالاستناد إلى إذا تم تثبيت التلفزيون بالفعل.

في تلفزيون تر تثبيتہ

- 1 تحقق من إعداد البلد الخاص بالتلفزيون. (للتحقق من هذا الإعداد، راجع قسم إعادة تثبيت القنوات. ابدأ هذا الإجراء حتى الوصول إلى إعداد البلد. اضغط على ← عودة لإلغاء التثبيت).

إذا كان البلد صحيحًا، فتابع إلى الخطوة 2.

إذا كان البلد غير صحيح، فستحتاح إلى بدء عملية إعادة تثبيت. راجع قسم إعادة نتُبيت القنوات وابدأ التثبيت. حدد البلد الصحيح وتخطَّ البحث عن القنوات. قر بإنهاء عملية التثبيت. وعند الانتهاء، تابع إلى الخطوة 2.

- 2قر بتوصيل محرك أقراص USB محمول الذي يحتوي على لائحة القنوات الخاصة بالتلفزيون الآخر.

- 3لبدء تحويل قائمة القنوات، حدِّد 🖨 (الشاشة الرئيسية) > الإعدادات > القنوات > نسخ قائمة القنوات أو نسخ قائمة النقوار الصناعية > النسخ إلى التلفزيون ثم اضغط على OK. أدخل رمز PIN إذا لزم النور.

- 4إذا توت عهلية نسخ لائحة القنوات إلى التلفزيون بشكل ناجح، سيعلوك

خيارات القنوات

### فتح الخيارات

أثناء وشاهدة قناة، يوكنك تعيين بعض الخيارات.

تتوفر بعض الخيارات بحسب نوع القناة التي تشاهدها أو بحسب إعدادات التلفزيون التي حددتها.

لفتح قائمة الخيارات...

- 1 أثناء وشاهدة قناة، اضغط على 🚅 OPTIONS).
  - 2اضغط على 😅 OPTIONS ورة أخرى للإغلاق.

#### معلومات البرنامج

حدد معلومات البرنامج لعرض معلومات البرنامج الذي تشاهده.

لعرض تفاصيل البرناوج الوحدد

- 1اضبط القناة.
- 2اضغط على INFO لفتح معلومات البرنامج أو إغلاقها.
- 3بدلاً من ذلك، يمكنك الضغط على 😅 الخيارات، وتحديد معلومات البرنامج ،
  - ثر الضغط على OK لفتح معلومات البرنامج.
    - 4اضغط على🔶 عودة لإغلاق معلومات البرنامج.

### الترجهات

لتشغيل خيار النص المترجر، اضغط على 式 OPTIONS وحدد النص المترجر.

يوكنك التبديل بين تشغيل الترجوات أو إيقاف الترجوات. عوضًا عن ذلك، يوكنك تحديد تلقائي.

#### تلقائى

إذا كانت معلومات اللغة جزء من البث الرقمي ولم يكن البرنامج الذي يتم بثه باللغة الخاصة بك (اللغة المضبوطة في التلفزيون)، فيمكن أن يعرض التلفزيون الترجمات بصورة تلقائية بإحدى لغات الترجمة المفضلة لديك. ويجب أن تكون إحدى لغات الترجمة هذه جزءًا من البث.

يوكنك تحديد لغات الترجوة الوفضلة لديك في لغة الترجوة.

#### لغة الترجوات

إذا لم تكن أي من لغات الترجمات المفضلة لديك متوفرة، فيمكنك تحديد لغة ترجمة أخرى إن كانت متوفرة. في حال عدم وجود لغات ترجمة متوفرة، فإنه لا يمكنك تحديد هذا الخيار.

لقراءة الوزيد ون المعلومات، في تعليمات، اضغط على المفتاح الملوّن 🛑 الكلمات الرئيسية ثم ابحث عن لغة الترجمة.

### لغة الصوت

إذا لم تكن أي من اللغات الصوتية الوفضلة لديك متوفرة، فيوكنك تحديد لغة صوتية أخرى إن كانت متوفرة. في حال عدم وجود لغات صوتية متوفرة، فإنه لا يوكنك تحديد هذا الخيار.

لقراءة الوزيد ون المعلومات، في & quot;تعليمات& quot;، اضغط على المفتاح الملوّن — الكلمات الرئيسية وابحث عن لغة الصوت.

### ثنائي ا-اا

إذا تضوَّنت إحدى الإشارات الصوتية لغنَي صوت، ولكن تتوفر لغة واحدة، أو اللغتين معًا بدون إشارة لغة، فسيكون هذا الخيار متوفرًا.

#### واجهة وشتركة

عند توفر المحتوى الموتاز المدفوع من وحدة الوصول المشروط ( CAM)، يمكنك تعيين إعدادات موفر المحتوى باستخدام هذا الخيار.

أحادي / استيريو

يوكنك تبديل صوت القناة التناظرية إلى الوضع أحادي أو استيريو.

للتبديل إلى أحادي أو استيريو...

الضبط على قناة تناظرية.

- 1اضغط على 葉 OPTIONS، وحدد أحادي / استيريو واضغط على 🗸 (يوين).

- 2حدد أحادي أو استيريو واضغط على OK.

- 3اضغط على 🖊 (يسار) بشكلٍ متكرر إذا لزم الأمر للإغلاق القائمة.

معلومات حول القناة

حدد معلومات حول القناة لعرض معلومات فنية حول القناة.

لعرض تفاصيل القناة الوحددة 🛛

- 1اضبط القناة.

- 2اضغط على 葉 الخيارات، وحدد معلومات القناة واضغط OK لفتح معلومات القناة.

- 3اضغط على 葉 الخيارات ورة أخرى أو اضغط على 🔶 عودة للإغلاق وعلووات البرناوج.

### القناة هذه على HbbTV

إذا لم تكن تريد الوصول إلى صفحات HbbTV على قناة معينة، يوكنك منع صفحات HbbTV لهذه القناة فقط.

- 1اضبط القناة التي تريد ونع صفحات HbbTV الخاصة بها.

- 2اضغط على 🛱 OPTIONS وحدد HbbTV على هذه القناة واضغط على < (يمين).

- 3حدد إيقاف واضغط على OK.

- 4اضغط على X (يسار) للعودة خطوة واحدة أو اضغط على 🔶 عودة لإغلاق القانوة.

لمنع تشغيل HbbTV على التلفزيون بالكامل:

♠ (الشاشة الرئيسية) \ الإعدادات \ القنوات \ إعدادات K HbbTV \ القلف

#### الوصول العام

متوفر فقط عند تعيين الوصول العالمي إلى تشغيل.

♠ (الشاشة الرئيسية) ܐ الإعدادات ܐ الوصول العالمي ܐ الوصول العالمي ܐ تشغيل.

لقراءة وزيد ون المعلومات، في & quot;تعليمات& quot;، اضغط على المفتاح الملوّن — الكلمات الرئيسية وابحث عن الوصول العالمي.

إعدادات TV Broadband Broadcast Hybrid - HbbTV

♠ (الشاشة الرئيسية) \م الإعدادات \م القنوات \م إعدادات HbbTV \k HbbTV

إذا كانت قناة تلفزيونية تقدّ*ر* خدمات HbbTV، فيتعيّن عليك أولاً تشغيل HbbTV في إعدادات التلفزيون للوصول إلى هذه الخدمات المتقدمة، على سبيل المثال، خدمات الفيديو عند الطلب و catch-up TV.

> ♠ (الشاشة الرئيسية) \م الإعدادات \م القنوات \م إعدادات HbbTV لم تعقّب HbbTV

يوكنك تشغيل خيار سلوك استعراض HbbTV أو إيقاف تشغيله. سيؤدي إيقاف التشغيل إلى إعلام خدوات HbbTV بعدم تتبع سلوك الاستعراض.

(الشاشة الرئيسية) الإعدادات المنوات المحادات (الشاشة الرئيسية) الإعدادات الخاصة بـ HbbTV

يوكنك تشغيل خيار تخزين ولفات تعريف الارتباط التابعة لجمة خارجية وبيانات الووقع والذاكرة الووقتة من خدوات HbbTV أو إيقاف تشغيله.

> الشاشة الرئيسية) k الإعدادات k القنوات k إعدادات HbbTV k HbbTV العادة تعيين معرِّف الجماز k HbbTV

يوكنك إعادة تعيين معرِّف الجماز الفريد في تلفزيونك. سيتم إنشاء معرَّف جديد.

الشاشة الرنيسية) المعدادات المقنوات المحادات المناسم الماسم المعامية التطبيقات المعتودة المعامية المعامية المعامية المعامية المعامية المعامية المعامية المعامية المعامية المعامية المعامية

يوكنك وسح قائمة تطبيقات HbbTV التي سوحت بتشغيلما على التلفزيون.

إعدادات CAM

الرنيسية) k الإعدادات k القنوات k ملف تعريف الوشغل لوحدة الوصول المشروط

عند الانتماء من تثبيت ولف تعريف المشغل لوحدة الوصول المشروط، اختر توكين أو تعطيل الرسالة الونبثقة لواجمة وستخدم ولف تعريف الوشغل لوحدة الوصول الوشروط.

**h** (الرئيسية) > الإعدادات > القنوات > اسم ولف التعريف الخاص بوحدة CAM

عند توكين ولف تعريف الوشغل لوحدة الوصول الوشروط ، اختر عرض اسمِ ولف التعريف الخاص ببطاقة وحدة الوصول الوشروط الوتصلة حاليًا.

## 3.7. للأئحة القنوات

### فتح قائهة القنوات

لفتح قائهة القنوات الحالية…

- 1اضغط على 💵 ، للتبديل إلى التلفزيون.
- 2اضغط على OK لفتح قائمة القنوات إذا لم تكن الخدمة التفاعلية متوفرة، أو
  - اضغط على 🗮 🛛 قائمة القنوات لفتح قائمة القنوات.
  - 3اضغط على 😅 أOPTIONS 🚽 تحديد لائحة القنوات.
    - 4حدد قائمة القنوات التي تريد مشاهدتها.
    - 5اضغط على 🔶 عودة لإغلاق قائمة القنوات.

يتم إدراج القنوات المعروضة في قائمة كل القنوات بحسب نوعما\*. على سبيل المثال: متميّزة، وإخبارية متميّزة، ومحلية متميّزة، ومخصصة للنطفال، ومخصصة للرياضة، وغيرها. يضم النوع & quot;متميّزة& quot; قنوات البث الرائدة التي تتجاوز حصّتها من السوق نسبة %3.

\* وللحظة: لا يتم تطبيق وظيفة الإدراج حسب النوع سوى على ألوانيا.

### خيارات قائمة القنوات

فتح قائمة الخيارات

لفتح قائمة خيارات قائمة القنوات:

🛛 اضغط على 葉 OPTIONS، وحدد أحد الخيارات.

🛽 اضغط على 🔶 أعودة لإغلاق قائمة القنوات.

إعادة تسهية القناة

- 1اضغط على 💷 ، للتبديل إلى التلفزيون.
- 2اضغط على 💳 قانوة القنوات لفتح قانوة القنوات..
  - 3حدد القناة التي تريد إعادة تسهيتها.

- 4اضغط على 葉 الخيارات 🖌 إعادة تسوية القناة، واضغط على OK لفتح لوحة الوفاتيح على الشاشة.

- 5استخدم مفاتيح التنقل لتحديد الأحرف.
- 6حدد إدخال بعد الانتهاء من التعديل.
- 7اضغط على 🔶 أعودة لإغلاق قائمة القنوات.

\* وللحظة: لا يتوفر عندوا يكون Freeview Play لطرازات الوملكة المتحدة نشطًا.

تحديد تصفية القنوات

- 1اضغط على 💵 ، للتبديل إلى التلفزيون.
- 2اضغط على 💳 قائمة القنوات لفتح قائمة القنوات.
- 3اضغط على 🚅 🕻 OPTIONS رقوي /قنوات تناظرية، وجانية / مشفرة
  - 4حدد واحدة من مجموعات القنوات المعروضة في قائمة القنوات.

إنشاء قائمة القنوات المفضلة أو تعديلها

🖬 k ُÖK أ 🗮 الخيارات k إنشاء قائمة المفضلة

حدد قناة ثر اضغط على OK لإضافة قانوة قنوات وفضلة، وبعد الانتماء، اضغط على **—** تر .

تعديل التفضيلات المنارك التفضيلات 🖈 تعديل التفضيلات

حدد قناة ثر اضغط على OK للإضافتها إلى قائمة القنوات المفضلة أو للزالتها منها، وبعد الانتهاء، اضغط على 🛥 تم .

تحديد مجموعة القنوات

تحديد وجووعة القنوات الأخيارات الأخيارات أن تحديد وجووعة القنوات 🖈 🕮

حدد وجووعة ون القنوات في قائمة قنوات. اضغط علىOK لوضع علامة على بداية النطاق، ثر اضغط على OK ورة أخرى لإنهاء تحديد النطاق. سيتم تمييز القنوات الوحددة كوفضلة.

تحديد قائمة القنوات

🖬 🖈 OK الخيارات k تحديد قائمة القنوات

حدد إحدى قوائم القنوات التي تم فرزها حسب أنواع القنوات المختلفة.

البحث عن القنوات

للجث عن قناة أk OK أk 🖬 الخيارات الجد عن قناة

يوكن البحث عن قناة للعثور عليما في قائوة قنوات طويلة. سيعيد البحث اسم القناة الوطابقة مع تنظير النتيجة حسب الترتيب الأبجدي.

- 1اضغط على 💵، للتبديل إلى التلفزيون.
- 2اضغط على 🗮 قائمة القنوات لفتح قائمة القنوات. محمد محمد 🛨 محمد الأحمد المحمد المحمد المحمد المحمد المحمد المحمد المحمد المحمد المحمد المحمد المحمد المحمد ال

- 3اضغط على 葉 الخيارات 🗟 البحث عن القناة، واضغط على OK لفتح لوحة المفاتيح على الشاشة.

- 4استخدم وفاتيح التنقل لتحديد حرف، ثم اضغط على OK.
  - 5حدد إدخال بعد الانتهاء من الإدخال.
  - 6اضغط على 🔶 أعودة لإغلاق قائمة القنوات.

قفل القناة أو فتحها

🖬 الخيارات المناة، فتح القناة، فتح القناة 🖬 الخيارات المناة القناة 🖬 الخيارات المناة القناة المناة المن

لونع النطفال ون وشاهدة قناة، يوكنك قفلها. لوشاهدة برناوج وقفل، يجب إدخال روز قفل النطفال أولاً. لا يوكنك إقفال البراوج ون النجمزة الووصولة.

سيتوفر 🔂 بالقرب من شعار القناة المقفلة.

إزالة لائحة الوفضلة

الخيارات المنافقة المفضلات 🕹 إزالة قائمة المفضلات 式 المفضلات

لإزالة لائحة الهفضلة الحالية، حدّد نعم.

### 4.7. قنوات وفضلة

### حول القنوات المفضلة

يوكنك إنشاء قائمة قنوات وفضلة تحتوي على القنوات التي تريد وشامدتها فقط. عند تحديد قائمة القنوات الوفضلة، سترى القنوات الوفضلة فقط عند التبديل عبر القنوات.

### إنشاء قائوة وفضللت

- 1أثناء وشاهدة قناة تلفزيون، اضغط على 💳 قانوة القنوات لفتح قانوة القنوات.

- 2حدد القناة، واضغط على 💳 توييز كوفضلة لتوييزها كوفضلة.

- 3يتم وضع علامة على القناة المحددة بواسطة 🎔.

- 4للإنهاء، اضغط على 🔶 عودة. ستتم إضافة القنوات إلى قائوة القنوات الوفضّلة.

### إزالة القناة من قائمة المفضلة

لإزالة قناة من قانوة الوفضلة، حدد القناة باستخدام 🎔 ، ثم اضغط على ━ إلغاء من الوفضلة مرة أخرى للزالة العلاوة كوفضلة.

### إعادة ترتيب القنوات

يوكنك إعادة ترتيب القنوات وتغيير وكانما في قائمة القنوات الوفضلة (يتوفر هذا النور في بعض البلدان فقط).

- 1أثناء وشاهدة قناة تلفزيونية، اضغط على DK ا 🛱 🗲 الخيارات k تحديد قانوة القنوات.

- 2حدد الهفضلة ون المواني أو الوفضلة ون الكبل أو الوفضلة ون القور الصناعي\*، واضغط على 🛱 OPTIONS.

- 3حدد إعادة ترتيب القنوات، وحدد القناة التي تريد إعادة ترتيبها، واضغط على OK.

- 4اضغط على أزرار التنقل لنقل القناة المحددة إلى موقع أخر واضغط على OK.
  - 5وبعد الانتماء، اضغط على ━ تم.

\* يوكن البحث عن القنوات الفضائية فقط على طرازات التلفزيون xxPxSxxxx.

### قائمة المفضلة على دليل التلفزيون

يهكنك ربط دليل التلفزيون للحصول على قائمة المفضلة.

- 1أثناء مشاهدة قناة تلفزيونية، اضغط على DK ا 🛱 الخيارات 🗟 تحديد قائمة القنوات.

- 2حدد المفضلة من المواني أو المفضلة من الكبل أو المفضلة من القمر الصناعى\*، ثم اضغط على OK.

- 3اضغط على 🎫 🛛 TV GUIDE لفتحه.

باستخدام دليل التلفزيون، يوكنك عرض قائمة برامج التلفزيون الحالية والمجدولة للقنوات المفضلة لديك. إلى جانب القنوات المفضلة، ستتم إضافة القنوات الـ 3 النكثر استخدامًا من القائمة اللفتراضية لجمات البث بعد قنواتك المفضلة لمعاينتك. تحتاج إلى إضافة مذه القنوات إلى قائمة المفضلة لتمكين تشغيلما (راجع فصل & quot;دليل التلفزيون& quot.(;

على كل صفحة من دليل التلفزيون، توجد شبكة & quot;مل كنت تعلم& quot; تم إدخالها على قائمة القنوات المفضلة. توفر قناة & quot;مل كنت تعلم& quot; نصائح وفيدة لتحسين الطريقة التى تستخدم بها التلفزيون.

\* يهكن البحث عن القنوات الفضائية فقط على طرازات التلفزيون xxPxSxxxx.

## 5.7. نص / نص معلومات

### الترجهات من النص

إذا قوت بضبط قناة تناظرية، يجب توفير الترجهات لكل قناة يدويًا.

- 1اضغط على OPTIONS أثناء وشاهدة القنوات التلفزيونية، ثم اختر نص المعلومات لفتح النص / نص المعلومات.

- 2أدخل رقر الصفحة للترجوات، يكون عادةً 888.

- 3اضغط على 🖊 (يسار) بشكلٍ متكرر إذا لزم الأمر لإغلاق القائمة.

إذا حددت تشغيل في قائمة الترجمة عند وشاهدة هذه القناة التناظرية، فستظهر الترجمات إذا كانت متوفرة.

> لمعرفة ما إذا كانت القناة تناظرية أم رقوية، بدّل إلى القناة واضغط على INFO .

### صفحات النص

إذا كان جماز التحكر عن بُعد يحتوي على وفتاج TEXT، يوكنك الضغط على TEXT لفتح نص المعلومات /النص في أثناء مشاهدة القنوات التلفزيونية. للإغلاق النص، اضغط على وفتاح TEXT ورة أخرى.

إذا لم تكن وحدة التحكر عن بعد يحتوي على وفتاح TEXT ، فاضغط على OPTIONS أثناء وشاهدة القنوات التلفزيونية واختر نص الوعلووات لفتح النص/ نص الوعلووات.

تحديد صفحة النص

لتحديد صفحة . . .

- 1أدخل رقر الصفحة باستخدام مفاتيح الأرقار.

- 2استخدم مفاتيح الأسهم للتنقل.

- 3اضغط على وفتاح ولون لتحديد ووضوع وروّز بواسطة اللون في أسفل الشاشة.

صفحات النص الفرعية

يهكن لرقر صفحة نصية أن يستوعب عدة صفحات فرعية. تظمر أرقام الصفحات الفرعية على شريط إلى جانب رقر الصفحة الرنيسية. لتحديد صفحة فرعية، اضغط على لا أو لا.

T.O.P. صفحات النص

تعرض بعض جمات البث نص T.O.P.!ً لفتح صفحات نص T.O.P على اضغط النص ضون النص صفحات Å OPTIONS واختر نظرة عاوة على T.O.P..ً.

\* لا يمكن الوصول إلى نص المعلومات إلا عندما تكون القنوات مثبتة مباشرةً على الموالف الداخلي للتلفزيون وتم التعيين إلى وضع التلفزيون. في حال استخدام جماز استقبال الإشارات، فلن يكون نص المعلومات متوفرًا عبر التلفزيون. في هذه الحالة، يمكن استخدام نص المعلومات الخاص بجماز استقبال الإشارات بدًلا منه.

### خيارات النص

في النص / نصوص الوعلووات، اضغط على OPTIONS لتحديد التالي

ا تثبيت الصفحة /إلغاء تجويد الصفحة لليقاف دوران الصفحات الفرعية التلقائي. ا شاشة وزدوجة / شاشة كاملة ا نظرة عامة على T.O.P. ا نظرة عامة على T.O.P. لفتح نص T.O.P. ا تكبير / عرض عادي ا إظهار للظهار الوعلومات الوخفية على صفحة.

ا تعاقب الصفحات الفرعية
 لتوكين تعاقب الصفحات الفرعية عندما تكون متوفرة.
 اللغة
 للنجديل مجموعة النحرف التي يستخدمها النص لعرضها بشكل صحيح.
 نص 2.5
 نص 2.5 لوزيد من النلوان ولرسومات أفضل.

### إعداد النص

لغة النص

تتوفر لدى بعض جهات بث القنوات التلفزيونية الرقوية لغات وختلفة للنص.

تعيين لغة نص المعلومات المفضلة

الشاشة الرئيسية) k الإعدادات k المنطقة واللغة k اللغة k النص الرئيسي ،النص الثانوي

النص 2.5

يقدم نص 2.5 ألوانًا إضافية ورسومات أفضل، في حال توفره. ويتم تنشيط نص 5.2 كإعداد قياسي لجمة التصنيع. للإيقاف تشغيل نص 2.5...

- 1اضغط على TEXT أو اضغط على OPTIONS ثم اختر نص المعلومات.

- 2مع فتح النص /نصوص المعلومات على الشاشة، اضغط

على 🚅 أ.OPTIONS).

- 3حدد نص 2.5 ً × إيقاف.

- 4اضغط على 🖊 (يسار) بشكل وتكرر إذا لزم الأور لإغلاق القائمة.

## 8. دليل التلفزيون

## 1.8. ما الذي تحتاج إليه

باستخدام دليل التلفزيون، يوكنك عرض قائمة تضمّ البرامج التلفزيونية الحالية والمجدولة لقنواتك. ووفقًا لمصدر معلومات (بيانات) دليل التلفزيون، تظمر القنوات التناظرية والرقمية أو القنوات الرقمية فقط. لا توفر جميع القنوات معلومات دليل التلفزيون.

يوكن أن يجوع التلفزيون وعلووات دليل التلفزيون للقنوات الوثبتة على التلفزيون (مثل القنوات التي تشاهدها باستخدام Watch TV). ولا يوكن للتلفزيون جوع وعلووات دليل التلفزيون من القنوات التي تشاهدها عبر جهاز استقبال رقمي.

## 2.8. استخدام دليل التلفزيون

### فتح دليل التلفزيون

لفتح دليل التلفزيون، اضغط على 🎫 TV GUIDE .

اضغط على 🎫 🛛 TV GUIDE (دليل التلفزيون) ورة أخرى لإغلاق الدليل.

في المرة النولى التي تفتح فيما دليل التلفزيون، يُجري التلفزيون عولية مسح لكل القنوات التلفزيونية للحصول على معلومات حول البرامج. قد تستغرق هذه العولية بضع دقائق. تكون بيانات دليل التلفزيون مخزّنة على التلفزيون.

### ضبط برناوج

التبديل إلى برنامج

- 🛛 من دليل التلفزيون، يوكنك التبديل إلى برنامج حالٍ.
- 🛽 لتحديد برنامج، استخدم مغاتيج النسهم لتهييز اسمُ البرنامج.
- 🛽 انتقل إلى اليسار لعرض البرامج المجدولة لوقت لاحق من هذا اليوم.
- ا للتبديل إلى البرنامج (القناة)، حدد البرنامج واضغط على  $\mathsf{OK}$  (موافق).  $\mathbb Q$

عرض تفاصيل البرامج

لعرض تفاصيل البرنامج المحدد، اضغط على 🚯 (INFO).

### تحديث دليل التلفزيون

يمكنك تحديث دليل التلفزيون للحصول على أحدث معلومات البرامج.

لتحديث دليل التلفزيون، اضغط على ಈ الخيارات وحدد تحديث دليل التلفزيون .\* قد يستغرق إكمال التحديث بضع دقانق.

\* وللحظة: لا يتوفر عندوا يكون Freeview Play لطرازات الوملكة المتحدة نشطًا.

### تغيير اليوم

إذا كانت معلومات دليل التلفزيون ترد من جمة البث، فيمكنك الضغط على قناة للنعلى لعرض جدول أحد النيام التالية. اضغط على قناة للنسفل للعودة إلى اليوم السابق.

أو، يهكنك الضغط على 式 OPTIONS وتحديد تغيير اليوم.

### البحث حسب النوع

إذا كانت المعلومات متوفرة، فيوكنك البحث عن البرامج المجدولة بالنوع كالنفلام والبرامج الرياضية وغير ذلك.

للبحث عن البرامج بالنوع، اضغط على 辛 الخيارات وحدد البحث بالنوع.\* حدد نومًا واضغط على موافق. تظهر للأحة تتضوّن البرامج التي تم العثور عليها.

\* ملاحظة: لا يتوفر عندها يكون Freeview Play لطرازات المهلكة المتحدة نشطًا.

## لطرازات) 9. Freeview Play (لطرازات) الوملكة المتحدة)

## 1.9. حول خدوة Play Freeview

لللستوتاع بخدوة Freeview Play\*، يتعيّن عليك أولاً توصيل التلفزيون بالإنترنت.

عروض خدوة Freeview Play:

ا شاهد البرامج التلفزيونية التي فاتتك في الأيام السبعة الماضية.

الشاهد التلفزيون الوباشر والبرامج حسب الطلب في وكان واحد، من دون الحاجة إلى الدخول إلى أي تطبيق، ويوكنك البحث عن برامج Freeview Play في دليل التلفزيون.

شاهد أكثر من 70 قناة قياسية وما يصل إلى 15 قناة عالية الدقة.
 ITV Hub BBC iPlayer

.BBC SPORT BBC NEWS Demand 54

] ما من حاجة إلى إبرام عقد أو دفع أي كلفة شهرية، لأنك أنت من يتحكّم بزمام النوور.

للحصول على التفاصيل، يرجى زيارة: www.freeview.co.uk :https//

\* تتوفر Freeview Play لطرازات الوملكة المتحدة فقط.

## 2.9. استخدار Play Freeview

\* Freeview Play لفتح

- 1اضغط على 希 (الشاشة الرئيسية) لفتح القائمة الرئيسية.

- 2اضغط على **﴿** (يوين) للحصول على نظرة عامة حول وشغلات Freeview (التطبيقات) المتوفرة أو حدد Explore Freeview Play للدخول إلى صفحة Freeview Play.

- 3يهكنك الضغط على ━ بحث وإدخال كلوة رئيسية للبحث عن القنوات.

- 4يوكنك الضغط على — توصيات في دليل التلفزيون لترتيب وختلف أنواع البراوج في نوع وحدد.

- 5حدد برناوجا واضغط على ━ وعلووات الحلقات لعرض تفاصيل البرناوج الوحدد.

- 6حدد برنامجًا واضغط على OK لبدء المشاهدة.

- 7اضغط على 🔶 عودة للإغلاق.

\* تتوفر Freeview Play لطرازات الوملكة المتحدة فقط.

## 3.9. دليل التلفزيون على Play Freeview

عندوا يكون Freeview Play\* نشطًا، اضغط على ☵ دليل التلفزيون لتتهكن من فتح دليل التلفزيون، واضغط على ☵: دليل التلفزيون مجددًا لإغلاقه.

### تغيير اليوم

إذا كانت معلومات دليل التلفزيون ترد من جهة البث، فيمكنك الضغط على قناة للنعلى لعرض جدول أحد النيام التالية. اضغط على قناة للأسفل للعودة إلى اليوم

### السابق.

أو، يهكنك الضغط على 式 OPTIONS وتحديد تغيير اليوم.

تفضيلات الوصول

اضغط على 😅 الذيارات على دليل التلفزيون وحدد تفضيلات الوصول لضبط تفضيلات البرامج التي يتم ترتيبها:

🛛 عرض البرامج مع وصف صوتي فقط

🛛 عرض البراوج وع ترجوات فقط

🛛 عرض البراوج وع لغة الإشارات فقط

\* يتوفر Freeview Play لطرازات الوملكة المتحدة فقط.

## 10. مقاطع فيديو، صور وموسيقى

## 10.1. **من توصيلة US**B

يوكنك عرض الصور أو تشغيل الووسيقى وولفات الفيديو ون وحرك أقراص وحوول USB ووصول أو من وحرك قرص ثابت USB.

> عندوا يكون التلفزيون قيد التشغيل، قرم بتوصيل وحرك النقراص الوحوول USB أو وحرك النقراص الثابت USB بإحدي توصيلات USB.

اضغط على ⋜ SOURCES، ثر حدِّد USB ، ويوكنك تصفح ولفاتك في بنية الوجلدات التي نظوتها على وحرك النقراص الثابت USB.

## 10.2. **من كمبيوتر أو NAS**

يهكنك عرض صورك أو تشغيل الموسيقى ومقاطع الفيديو من كوبيوتر أو جهاز NAS (التخزين المرتبط بالشبكة) في الشبكة المنزلية لديك.

يجب أن يكون التلفزيون والكوبيوتر أو جماز NAS على نفس الشبكة المنزلية. على الكوبيوتر أو جماز NAS، تحتاج إلى تثبيت برامج خادم الوسائط. يجب تعيين خادم الوسائط لمشاركة ملفاتك مع التلفزيون. يعرض التلفزيون الملفات والمجلدات كما هي مرتبة من قبل خادم الوسائط أو كما تمت ميكلتما على الكوبيوتر أو جماز NAS .

لا يدعر التلفزيون الترجهات على بث ولفات الفيديو من كمبيوتر أو جماز NAS.

إذا كان خادم الوسائط يدعم البحث عن الملفات، ستجد حقل بحث متوفرًا.

للستعراض وتشغيل الولفات على الكوبيوتر 🛛

- 1اضغط على 💶 SOURCES، واختر الشبكة واضغط على OK.
- 2لدى توصيل جهاز، سيتم استبدال عنصر جهاز الشبكة باسم الجهاز المتصل.
  - 3يهكنك استعراض الهلفات وتشغيلها.
- 4لإيقاف تشغيل وقاطع الفيديو والصور والووسيقى، اضغط على 💵 EXIT.

## 10.3. الصور

### عرض الصور

- 1اضغط على 🌄 SOURCES، وحدِّد USB واضغط على OK.
- 2حدِّد محرك أقراص USB محمول ثر حدِّد جهاز USB الذي تحتاج إليه.

- 3حدد صورة، يهكنك الضغط على— فرز للستعراض صورك بحسب اليوم أو الشهر أو السنة.

- 4حدد إحدى الصور، ثر اضغط على OK لعرض الصورة المحددة.

ا لعرض الصور، حدد الصور في شريط القوانم، وحدد صورة وصغرة واضغط على OK.

أ في حال وجود عدة صور في الوجلد نفسه، فحدد صورة واضغط على = عرض الشرائح لبدء عرض شرائح لكل الصور الووجودة في هذا الوجلد.

🛛 شاهد صورة واضغط على 🚺 INFO للظهار وا يلي:

شريط التقدم، شريط التحكر بالتشغيل ◄١ (للانتقال إلى الصورة السابقة في وجلد)، ◄ (للانتقال إلى الصورة التالية في وجلد)، ◀ (لبدء تشغيل عرض الشرائح)، ١١ (لإيقاف التشغيل)، ━ (لبدء عرض الشرائح)، ━ (لتدوير الصورة)

عند عرض ولف صورة، اضغط على 式 OPTIONS من أجل 🛛

إنهاء التبديل، تشغيل التبديل لعرض الصور في ترتيب تسلسلي أو عشواني.

تكرار، تشغيل مرة لعرض الصور بشكل متكرر أو مرة واحدة فقط.

إيقاف الووسيقى لليقاف الووسيقى إذا كان تشغيل الووسيقى قيد التقدم.

> سرعة عرض الشرائح لتعيين سرعة عرض الشرائح.

انتقالات عرض الشرانج لتعيين الانتقال من صورة إلى أخرى.

### خيارات الصور

عند استعراض ولفات الصور، اضغط على 🚅 أ OPTIONS من أجل 🛛

قائمة /صور مصغّرة لعرض الصور بطريقة عرض القائمة أو الصور المصغّرة.

> إنهاء التبديل، تشغيل التبديل لعرض الصور في ترتيب تسلسلي أو عشواني.

تكرار، تشغيل مرة لعرض الصور بشكل متكرر أو مرة واحدة فقط.

إيقاف الووسيقى لليقاف الووسيقى إذا كان تشغيل الووسيقى قيد التقدم.

> سرعة عرض الشرانج لتعيين سرعة عرض الشرانح.

انتقالات عرض الشرائح لتعيين الانتقال من صورة إلى أخرى.

## 10.4. مقاطع الفيديو

### تشغيل مقاطع الفيديو

لتشغيل وقطع فيديو على التلفزيون:

حدد 🎟 مقاطع الفيديو، وحدد اسم الملف واضغط على OK.

□ لليقاف الفيديو ووقتًا، اضغط على OK. اضغط على OK مرة أخرى للوتابعة.
□ للترجيع أو التقديم إلى الأوام، اضغط على ◄◄ أو ◄◄. اضغط على المفاتيح عدة
ورات لزيادة السرعة - بوعدل ضعفين، 4 أضعاف، 8 أضعاف، 16 ضعفًا، 32
ضعفًا.

□ للانتقال إلى الفيديو التالي في وجلد، اضغط على OK للإيقاف الموقت وحدد ا◄ على الشاشة واضغط على OK.

🛛 للعودة إلى الوجلد، اضغط على 🗢 .

فتح وجلد الفيديو

- 1اضغط على 🌄 SOURCES، وحدِّد USB واضغط على OK.

- 2حدِّد محرك أقراص USB محمول ثم حدِّد جماز USB الذي تحتاج إليه.

- 3حدد مقاطع الفيديو ثر حدد أحد مقاطع الفيديو، ويمكنك الضغط على OK لتشغيل الفيديو المحدد.

🛛 قر بتشغيل فيديو واضغط على 🚺 INFO لإظهار وا يلي:

شريط التقدم، شريط التحكم بالتشغيل، ◄١ (للانتقال إلى الفيديو السابق في وجلد)، ◄ (للانتقال إلى الفيديو التالي في وجلد)، ◄ (التشغيل)، ◄◄ (الرجاء)، ◄◄ (التقديم إلى النوام)، ١١ (لليقاف التشغيل)، ━ (لتشغيل الكل /تشغيل واحد)، ━ (لتشغيل التبديل العشواني /ايقاف تشغيل التبديل العشواني)

أثناء تشغيل الفيديو، اضغط على 😅 🛛 OPTIONS ال...

الترجمات لعرض الترجمات فى حال توفّرها، حدد تشغيل أو إيقاف أو تشغيل أثناء الكتم.

> لغة الترجوة تحديد لغة الترجوة في حال توفّرها.

وجووعة الأحرف تحديد وجووعة الأحرف إذا كانت الترجوة الخارجية وتوفرة.

> لغة الصوت تحديد لغة الصوت إذا كانت وتوفرة.

الحالة لعرض معلومات حول ملف الفيديو.

تكرار، تشغيل ورة لتشغيل مقاطع الفيديو بشكل وتكرر أو ورة واحدة.

إعدادات الترجمة تعيين حجم الخط ولون الترجمة وموضع الترجمة وتوازن مزامنة الوقت إذا كانت الخيارات متوفرة.

### خيارات الفيديو

عند استعراض ولفات الفيديو، اضغط على 🚔 OPTIONS من أجل 🛙

قائمة /صور وصغّرة لعرض ولفات الفيديو بطريقة عرض القائمة أو بطريقة عرض الصور الوصغّرة.

الترجمات لعرض الترجمات في حال توفّرها، حدد تشغيل أو إيقاف أو تشغيل أثناء الكتم.

> إيقاف التبديل، تشغيل التبديل لتشغيل مقاطع الفيديو في ترتيب تسلسلي أو عشواني.

تكرار، تشغيل ورة لتشغيل مقاطع الفيديو بشكل متكرر أو ورة واحدة.

## 10.5. الموسيقى

### تشغيل الهوسيقى

فتح وجلد الووسيقى

- 1اضغط على 🌄 SOURCES، وحدِّد USB واضغط على OK.

- 2حدِّد وحرك أقراص USB وحوول ثر اضغط على 🗸 (يوين) لتحديد جهاز USB الذي تحتاج إليه.

- 3حدد موسيقى ثم حدد أحد مقاطع الموسيقى، ويمكنك الضغط

على OK لتشغيل مقطع الموسيقي المحدد.

ا حدد ملف موسيقى ثم اضغط على 🚺 INFO لعرض معلومات الملف.

🛽 قر بتشغيل ووسيقى واضغط على 🚯 INFO لإظهار ما يلي:

شريط التقدم، شريط التحكم بالتشغيل، ◄١ (للانتقال إلى ولف الووسيقى السابق في وجلد)، ا◄ (للانتقال إلى ولف الووسيقى التالي في

وجلد)، ◀ (للتشغيل)، ◄◄ (للإرجاع)، ◀◀ (للتقديم إلى الأوام)، ١١ (لإيقاف التشغيل)، — (لتشغيل الكل /تشغيل واحد)

أثناء تشغيل الووسيقي، اضغط على ፰ OPTIONS 🛯

تكرار، تشغيل ورة لتشغيل الأغاني بشكل وتكرر أو ورة واحدة.

### خيارات الموسيقى

عند استعراض ولفات الووسيقي، اضغط على 🚔 OPTIONS ون أجل 🛙

إيقاف التبديل، تشغيل التبديل لتشغيل النغاني في ترتيب تسلسلي أو عشوائي.

تكرار، تشغيل ورة لتشغيل النغاني بشكل وتكرر أو ورة واحدة.

## 11. فتح قوائم إعدادات التلفزيون

## 11.1. القائمة السريعة والإعدادات المتكررة

اضغط على وفتاح <sup>ي</sup>كها القائمة السريعة MENU / على جماز التحكم عن بُعد للعثور على القائمة السريعة، ثم اضغط على النسمم ★ (يسار) للعثور على الإعدادات المتكررة.

\* ملحوظة: قد تختلف الخيارات في القائمة السريعة والإعدادات المتكررة بناءً على ويزات المنتج المختلفة أو حالات الاستخدام المختلفة.

### القائمة السريعة:

🛽 التعليهات - قر بتشخيص التلفزيون والحصول على مزيد من المعلومات عنه.

- 🛛 كل الإعدادات لعرض قائمة كل الإعدادات.
  - SOURCES لفتح قائمة الوصادر.
- 🛽 Aurora لتشغيل تطبيق Aurora
- 🛛 منبَّه شروق الشمس\* لتشغيل منبَّه شروق الشمس. - - - -
  - 🛛 وشاهدة التلفزيون للعودة إلى وشاهدة التلفزيون.
    - 🛛 TV Guide لفتح دليل التلفزيون.
      - 🛛 القنوات لفتح قائهة القنوات.
    - 🛽 إعدادات بيئية لفتح قانِهة الإعدادات البيئية.
- - USB أو الشبكة.
  - 🛽 عرض توضيحي لي لإدارة ملفات العروض التوضيحية.

### الإعدادات الهتكررة

ا نمط الصورة - لتحديد أحد أنواط الصور المحددة وسبقًا للعرض الوثالي للصور. ا تنسيق الصورة - لتحديد أحد تنسيقات الصور المحددة وسبقًا الذي يلانم الشاشة.

ا نوط الصوت - لتحديد أحد أنهاط الصوت الهحددة مسبقًا للحصول على إعدادات الصوت الوثالية.

EasyLink 2.0 - للتحكر في إعدادات نظار الصوت HDMI المتوافق مع EasyLink 2.0 وضبطها.

[] إخراج الصوت - لتعيين التلفزيون لتشغيل الصوت على التلفزيون أو على نظام الصوت الهتصل.

ا أجمزة Bluetooth - إعداد أجمزة Bluetooth.

DTS Play-Fi التشغيل تطبيق DTS Play-Fi. ا

🛽 صوت وخصّص - لتخصيص أصوات وكبرات صوت التلفزيون.

ا نوط \* Ambilight - لتحديد أحد أنواط Ambilight الوحددة وسبقًا.

Ambisleep \* - لتشغيل أو ضبط إعدادات Ambisleep، التي تحاكي إضاءة غروب الشوس لوساعدتك على الاسترخاء قبل الخلود إلى النوم.

ا إيقاف الشاشة - إذا كنت تستمع إلى الموسيقى على التلفزيون فقط، فيمكنك إيقاف شاشة التلفزيون.

] ووقت السكون - تعيين التلفزيون للانتقال إلى وضع الاستعداد تلقانيًا بعد فترة زونية وحددة وسبقًا.

🛽 تحديث البرنامج - للتحقق من تحديث برنامج التلفزيون.

يوكنك الضغط على ━ وخصص لتوكين العناصر أو تعطيلها ون قائوة الإعدادات الوتكررة.

قائمة كل الإعدادات:

اضغط على وفتاح 🖨 (الشاشة الرئيسية) على جهاز التحكم عن بُعد للعودة إلى الشاشة الرئيسية. يوكنك الوصول إلى قائمة الإعدادات من خلال رمز الإعدادات الموجود في الزاوية العلوية اليمنى على الشاشة الرئيسية.

> \* إعداد Ambilight وخصص للطرازات التي تدعم وظيفة Ambilightفقط.

## 11.2. كل الإعدادات

### إعدادات الصورة

نبذة عن قائمة إعدادات الصورة

توفر قائمة إعداد الصورة تدفقًا سملاً للوصول إلى إعدادات الصورة متعددة المستويات، بدعًا من عام إلى متقدم. بالنسبة إلى بعض إعدادات الصور، يمكن تغيير القيم بواسطة القائمة المنفصلة للسماح لك بعرض كافة قيم الإعداد ومعاينة التأثيرات التي سيتم تطبيقما.

في الوستوى النول من قائمة إعداد الصورة، يوكنك دائمًا تحديد عنصر والضغط على مفتاح OK للانتقال إلى خيارات الوستوى التالي. إذا ظهرت قائمة منفصلة، يوكنك التورير أو وضع عللوة لتحديد قيم الإعداد ومعاينة التأثير، ثم الضغط على OK لتأكيد التغيير. إذا كانت هناك خيارات إعداد أخرى في الوستوى نفسه، يوكنك الضغط على السهوين ∧ (لنعلى) أو √ (لأسفل) للتورير إلى خيارات الإعداد الذخرى ومتابعة الإعداد من دون المغادرة من القائمة المنفصلة. بوجرد الانتهاء من كل تغييرات الإعداد، يوكنك مواصلة الضغط على مفتاح ← عودة لمغادرة قوائم الإعداد أو إغلاقها.

نهط الصورة

تحديد نهط

لتعديل الصورة بسهولة، يهكنك تحديد نوط صورة تم تعيينه وسبقًا.

الرنيسية) المعادات المعادات المورة المورة، ثم اضغط على OK لتغيير النالي التالي المتوفر

أنهاط الصور المتوفرة هي:

] شخصي - تفضيلات الصورة التي تقوم بتعيينها أثناء عهلية بدء التشغيل النولى.

🛛 واضح جدًا - خيار وثالي للوشاهدة في النهار.

🛽 السينها الهنزلية - خيار مثالى لتجربة الترفيه الهنزلى للأفلام اليومية.

🛽 ECO - الإعداد النكثر توفيرًا للستهلاك الطاقة

Filmmaker Mode - وثالي لوشاهدة النفلام بتأثير النستوديو النصلي
 اللعبة\* - خيار وثالى لتشغيل النلعاب.

[] جهاز عرض\*\* - مثالي لعرض تطبيقات الكوبيوتر. يُعرض مقطع الفيديو النصلي بالحد الندنى من المعالجة.

🛛 Calman - لوعايرة الئلوان بأداة Calman.

\* نمط الصورة - لا تتوافر الألعاب إلا في تطبيقات مقاطع الفيديو ومقاطع الفيديو. التي تُبث عبر HDMI.

\*\* نهط الصورة: لا تتوفر الشاشة إلا عندوا يكون وصدر فيديو HDMI قابلاً للتطبيق على الكوبيوتر الشخصي.

ال يوكن للتلفزيون تشغيل براوج HDR ون إحدى توصيلات HDMI أو البث، ون وصدر إنترنت (Netflix وثلاً) أو ون جماز ذاكرة USB وتصل.

□ سيتم تحويل التلفزيون تلقائيًا إلى وضع HDR مع الإشارة. يدعم التلفزيون تنسيقات HDR التالية: Hybrid Log Gamma HDR10 HDR10و ُ+ DOlby Vision، إلا أنه يعتود على توفر تنسيق HDR هذا في ووفري الوحتوي.

لهحتوى HDR10 HDR10 Hybrid Log Gamma( HDR+ الهحتوى HDR10 HDR10 HDR10 Hybrid Log Gamma)

أنواط وحتوى HDR10 HDR10 Hybrid Log Gamma (HDR): أنواط وحتوى

HDR الشخصي

ا HDR واضح جدًا

السينها الهنزلية بتقنية HDR

HDR ECO

HDR Filmmaker Mode

□ HDR ألعاب □ شاشة HDR □ Calman HDR

لهدتوى Dolby Vision HDR

أنهاط وحتوى Dolby Vision HDR هي:

ا HDR الشخصي Dolby Vision ياطع Dolby Vision ياطع Dolby Vision ياكا الألعاب Dolby Vision

#### استعادة النوط

للستعادة النوط إلى الإعداد النصلي، انتقل إلى 🕈 (الشاشة الرئيسية) k الإعدادات k صورة k نوط الصورة، ثم اضغط على ━ استعادة النوط.

نمط صورة الفيلم التلقائي

نمط صورة الفيلم المفضل

الرئيسية) > الإعدادات > الصورة > نوط صورة الفيلم التلقائي > نوط صورة (الرئيسية) h (المفضل. الفيلم المفضل.

يهكنك تحديد نهط الصورة الذي سيتم تعيينه تلقائيًا عند اكتشاف محتويات الفيلم. يعتمد خيار نهط صورة الفيلم المفضل على توفر **A** (الرئيسية) أم الإعدادات أم الصورة أنهط الصورة.

\*ملحوظة: للكتشاف محتوى الفيلم وتعيين نمط الصورة المفضل لديك تلقائيًا، تحتاج إلى تشغيل نمط صورة الفيلم المفضل

من ightarrow (الرئيسية) ightarrow الإعدادات ightarrow الصورة igstarrow نمط صورة الفيلم التلقائي. صورة الفيلم التلقائي.

تشغيل /إيقاف تشغيل نوط صورة الفيلم التلقائي

الرئيسية) k الإعدادات k الصورة k نوط صورة الفيلم التلقائي k نوط صورة (الرئيسية) k الإعدادات k الصورة الفيلم التلقائي.

قر بالتشغيل أو إيقاف التشغيل لاكتشاف وحتوى الفيلم تلقائيًا وتعيين تفضيلاتك في 角 (الرئيسية) k الإعدادات k الصورة k نهط صورة الفيلم التلقائي k نهط صورة الفيلم الوفضل.

إعدادات التباين

#### السطوع

تحسين مستوى الضوء المحيط

الرئيسية) k الإعدادات k الصورة k التباين k السطوع k تحسين مستوى الضوء المحيط.

شغَّل هذا الخيار لتقليل إجماد العين تلقائيًا في ظروف الإضاءة الوحيطة الوختلفة.

#### تباين الإضاءة الخلفية

(الرئيسية) الإعدادات الصورة عمل التباين السطوع عمل تباين الإضاءة (الرئيسية) الإعدادات الإضاءة الخلفية.

لضبط قيوة تباين الصورة. يوكنك تقليل قيوة التباين لتقليل استهلاك الطاقة.

التباين الهحلي

الرئيسية) k الإعدادات k الصورة k التباين k السطوع k التباين المحلى 🕯

اختر الحد الندنى، أو وتوسط أو الحد النقصى لتعيين التلفزيون تلقائيًا إلى تقليل التباين لنفضل استملاك للطاقة أو للحصول على أفضل تجربة للصورة، أو اختر إيقاف لإيقاف تشغيل الضبط.

#### مستوى الفيديو

الرئيسية) 🖈 الإعدادات 🗟 الصورة 🏅 التباين 🗟 السطوع 🗟 وستوى الفيديو.

اضبط مستوى تباين الفيديو.

التفاصيل الداكنة

#### جاها

الرئيسية) 🖌 الإعدادات 🍾 الصورة 🍾 التباين 🍾 التفاصيل الداكنة 🖒 جاها.

لتعيين إعداد غير خطى لوضوح الصورة وتباينها.

وللحظة: لا يتوفر في بعض الطرز عندوا يتم تعيين تحسين التفاصيل الداكنة. الوحيطة أو تحسين التفاصيل الداكنة إلى تشغيل.

#### مستوى اللون الأسود

الرئيسية) k الإعدادات k الصورة k التباين k التفاصيل الداكنة k وستوى k (الرئيسية) k الإعدادات k الصورة

لضبط مستوى اللون الأسود للصورة.

وللحظة: قد يؤدي إعداد وستوى اللون النسود بعيدًا عن القيمة الورجعية (50) إلى تباين أقل (تختفي التفاصيل الداكنة أو تتحول الصور السوداء إلى اللون الروادي).

#### تحسين التباين

مستوى التحسين الديناميكي

الرئيسية) k الإعدادات k الصورة k التباين k تحسين التباين k وستوى التحسين التباين k وستوى التحسين الديناويكي.

حدد إيقاف التشغيل أو الحد النقصى أو وتوسط أو الحد الندنى لتعيين الوستوى الذي يقوم عنده التلفزيون تلقائيًا بتحسين التفاصيل في مناطق الصورة الداكنة. والمتوسطة والفاتحة.

وللحظة:هذا الخيار غير وتوفر عند اكتشاف إشارة HDR. هذا الخيار غير وتوفر في وضع الشاشة.

### التحكّر بـ HDR

تعيين درجة اللون الخاصة بهحتويات HDR

♠ (الرئيسية) \مرا الإعدادات \مرا الصورة \مرا التباين \مرا التحكّر بـ HDR \م تعيين درجة اللون الخاصة بوحتويات HDR.

عيِّن الطريقة المستخدمة في معالجة تعيين درجة اللون الخاصة بمحتويات HDR. من المقرر أن يؤدي إيقاف التشغيل، إيقاف التشغيل HGiG/ إلى تعطيل تعيين درجة اللون الداخلية في التلفزيون أو اتباع مقياس HDR لألعاب HGiG (مجموعة امتمامات ألعاب HDR) إلى جماز الألعاب المتطابق. يمكنك ضبط الطريقة على ثابت أو ديناميكي.

ولاحظة: يتوافر عند اكتشاف إشارة HDR10 أو + HDR10.

### إعدادات تأثير HDR

h (الرئيسية) k الإعدادات k الصورة k التباين k التحكّر بـ HDR k تأثير /HDR10تأثير HDR10+ / تأثير HLG.

عند الكشف عن إشارة HLG / أ+/HDR10 HDR10 وعدم ضبط تعيين درجة اللون الخاصة بوحتويات HDR إلى إيقاف التشغيل أو إيقاف التشغيل HGiG/، يوكنك ضبط وستوى تأثير HDR على مزيد من التفاصيل أو وتوازن أو مزيد من السطوع لكل نوع من محتويات HDR.

#### إعدادات اللون

الرئيسية) 🖌 الإعدادات 🖌 الصورة 🖌 اللون 🕇

#### الإشباع

الرئيسية) 🖌 الإعدادات 🗟 الصورة 🗟 اللون 🗟 الإشباع.

لضبط قيهة الإشباع للألوان.

ولحوظة: لا يتوفر عند تعيين نوط الصورة إلى جماز عرض أو شاشة HDR.

#### ضبط تحسين اللون

الرئيسية) 🖌 الإعدادات 🖌 الصورة 🍾 اللون 🍾 تحسين اللون.

حدد الحد النقصى، أو متوسط، أو الحد الندنى أو إيقاف التشغيل لتعيين مستوى كثافة اللون والتفاصيل في النلوان الساطعة.

ولدوظة: لا يتوفر عند اكتشاف إشارة Dolby Vision وتعيين نوط الصورة. إلى جهاز عرض /شاشة HDR

#### ضبط نطاق الألوان الواسع

角 (الرئيسية) 농 الإعدادات 🗟 الصورة 🏅 اللون 🏅 نطاق ألوان عريض.

لتشغيل /ايقاف تشغيل نطاق الألوان الواسع. قابل للتطبيق على بعض طرز التلفزيون فقط.

#### ضبط درجة حرارة اللون

. (الرئيسية)  $\Bbbk$  الإعدادات  $\Bbbk$  الصورة  $\Bbbk$  اللون  $\Bbbk$  درجة حرارة اللون k تحسين.  $\bigstar$ 

حدد دافئ أو عادي أو هادئ أو وخصص لتعيين درجة حرارة اللون حسب وا تفضل.

الرئيسية) k الإعدادات k الصورة k اللون k درجة حرارة اللون k وحاذاة (الرئيسية) k الإعدادات ع الصورة k اللون k وحاذاة ف نقطتين بيضاوين أو وحاذاة 20 نقطة بيضاء.

لتخصيص محاذاة النقطة البيضاء وفقًا لدرجة حرارة اللون المحددة في الصورة.

#### التحكم في الألوان

الرئيسية) k الإعدادات k الصورة k اللون k درجة حرارة اللون k التحكم في الألوان.

لا يتوفر إعداد التحكر في الألوان إلا عند تعيين تحسين اللون إلى إيقاف التشغيل. لضبط تدرج اللون والإشباع والكثافة للون الأحور والأصفر والأخضر و السهاوي والأزرق والأرجواني على التوالي أو إعادة تعيينها إلى الإعدادات اللفتراضية. إذا أردت إعادة تعيين كل القيم إلى القيم اللفتراضية، فحدد إعادة تعيين الكل إلى الإعدادات اللفتراضية.

### الوضوح

#### تحسين

الرئيسية) 농 الإعدادات 🍾 الصورة 🍾 الحدة 🖌 النقطة البيضاء.

لضبط قيهة حدة الصورة.

#### تحسين الهلهس

) (الرئيسية) k البعدادات k الصورة k الحدة k تحسين الملمس ( SDR بالذكاء اللاصطناعي).

قم بالتشغيل للحصول على وستوى وتويز من الحدة في حواف الخطوط وتفاصيلها.

#### الصورة نقية

#### تقليل التشويش

الرئيسية) 🖈 الإعدادات 🍾 الصورة 🍾 الصورة نقية 🖌 تقليل الفوضى 🕇

اختر إيقاف، أو الحد النقصى، أو متوسط، أو الحد الأدنى لتعيين مستوى إزالة الضوضاء في محتوى الفيديو.

تكون الضوضًاء ورئية في أغلب النحيان على شكل نقاط صغيرة وتحركة في الصورة التي تظهر على الشاشة.

### خفض التشويش

الرئيسية) 🛧 الإعدادات 🏅 الصورة 🏅 الصورة نقية 🍾 خفض التشويش 🕇

اختر إيقاف، أو الحد النقصى، أو متوسط، أو الحد الندنى للحصول على درجات وختلفة لتتعيم العيب فيٍ محتوى الفيديو الرقوي.

يكون العيب ورنيًّا في أغلب الأحيان ككتل صغيرة أو حواف مسننة في الصور التي تظهر على الشاشة.

#### إعدادات الحركة

#### أنهاط الحركة

الرئيسية) k الإعدادات 🖌 الصورة 🖌 الحركة 🖌 أنهاط الحركة 🕇

توفر أنهاط الحركة أوضاعًا وحسنة لإعداد الحركة لوحتوى الفيديو الوختلف.

حدد أحد أنهاط الحركة للحصول على تجربة وشاهدة وختلفة لفيديو الحركة. )إيقاف التشغيل، صورة سينما نقية، فيلم، قياسي ،سلس ،شخصي(

غير متوفر للحالات التالية:

الرئيسية) 🖌 الإعدادات 🖌 الصورة 🖌 نوط الصورة 🖌 جهاز عرض

🛽 角 (الرئيسية) k الإعدادات k الصورة k نوط الصورة k اللعبة

### السلاسة

الرئيسية) k الإعدادات k الصورة k الحركة k السلاسة 🕇

لجعل حركة الصورة سلسة عن طريق تقليل التشويش.

حدد من 0 إلى 10 للحصول على درجات وختلفة لتقليل امتزاز الحركة الذي يظمر في النفلام المعروضة على التلفزيون. وحدد 0 عندما يظمر التشويش في الصورة. المتحركة التي يتم عرضها على الشاشة.

وللحظة: تتوفر فقط عند تعيين أنواط الحركة إلى شخصي.

إعلام Vision Dolby

الرئيسية) 🖈 الإعدادات 🗟 صورة 🏅 إشعار Dolby Vision (الرئيسية)

قر بتشغيل إعلام Dolby Vision أو إيقاف تشغيله عندوا يبدأ تشغيل وحتوى Dolby Visionعلى التلفزيون.

إعداد الصورة السريع

(الشاشة الرئيسية) k الإعدادات k صورة k إعدادات الصورة السريعة 🕇

اً أثناء التثبيت الأول، قوت بضبط بعض إعدادات الصورة في بضع خطوات سهلة. يوكنك إعادة تنفيذ هذه الخطوات باستخدام قائمة إعدادات الصورة السريعة.

🛛 حدد إعداد الصورة الذي تفضله وانتقل إلى الإعداد التالي.

ا لتنفيذ هذه الخطوات، تأكد ون أنه يوكن ضبط التلفزيون على قناة تلفزيونية أو أنه يوكن للتلفزيون عرض برناوج ون جهاز وتصل.

### إعدادات الشاشة

تنسيق الصورة

角 (الرئيسية) k الإعدادات 🖌 الشاشة 🖌 تنسيق الصورة

إذا لم تولذ الصورة الشاشة كاولةً، أو إذا ظهرت الأشرطة السوداء في النسفل أو الأعلى أو على كلا الجانبين، يوكنك تعديل الصورة لواء الشاشة كليًا.

لتحديد أحد الإعدادات النساسية لهاء الشاشة 🛛

ا شاشة عريضة اا لتكبير الصورة إلى شاشة كاهلة بنسبة 16\$9 تلقائيًا. قد تتغير نسبة العرض إلى الارتفاع الخاصة بمحتوى الصورة.

ا ملء الشاشة التكبير الصورة تلقائيًا بحيث تولأ الشاشة. يكون تشويه الصورة في أدنى وستوى وتبقى الترجوات ورئية. لا يلائم هذا الخيار إدخال الكوبيوتر. قد تعرض بعض تنسيقات الصور القصوى أشرطة سوداء. قد تتغير نسبة العرض إلى الارتفاع الخاصة بمحتوى الصورة.

0 الاحتواء ضمن الشاشة 0 لتكبير /تصغير الصورة تلقانيًا بحيث تملن الشاشة قدر المستطاع من دون أي تشويه. وقد تكون النشرطة السوداء مرئية. هذا الخيار غير معتود للدخال الكمبيوتر.

0 أصلي 0 لتكبير الصورة تلقائيًا بحيث تناسب الشاشة مع نسبة العرض إلى الارتفاع النصلية. لا يكون المحتوى المفقود مرنيًا.

الرئيسية) 🖌 الإعدادات 🍾 الشاشة 🖌 تنسيق الصورة 🖌 متقدم 🕇

لتنسيق الصورة يدويًا 🛛

🛽 النقل 🛛 حدد الأسهر لنقل الصورة. يوكنك نقل الصورة فقط عند تكبيرها.

🛛 تكبير /تصغير 🖇 حدد النسهم للتكبير.

🛛 توسيع 🖯 حدد الأسهم لتوسيع الصورة أفقيًا أو عهوديًا.

🛛 تراجع 🖯 حدد للعودة إلى تنسيق الصورة الذي بدأت به.

قد لا تتوافر بعض تحديدات إعداد تنسيق الصورة في بعض الحاللت. على سبيل المثال، في أثناء تدفق الفيديو، وتطبيقات Android، ووضع الألعاب، وغير ذلك.

### إعدادات الصوت

نهط الصوت

تحديد نهط

لتعديل الصوت بسهولة، يهكنك تحديد نمط صوت تم تعيينه وسبقًا.

(الشاشة الرئيسية) k الإعدادات k صوت k نوط الصوت

أنهاط الصوت المتوفرة هي:

اً وضع الذكاء الاصطناعي - حدد وضع الذكاء الاصطناعي للتبديل الذكي لنهط الصوت بناءً على محتوى الصوت.

🛛 أصلي - إعداد الصوت النكثر حيادية

🛛 ترفيہ - مثالي لمشاهدة الأفلام

🛛 موسيقى - مثالي للاستماع إلى الموسيقى

] ووسيقى وكانية - مثالي للألعاب -

🛛 الحوار - مثالي للكلام

ا شخصي - حدِّد هذا الوضع لضبط إعدادات الصوت الهفضَّلة لديك 🛛

استعادة الإعدادات الشخصية

- 1قم بضبط نوط الصوت على شخصى.

- 2اضغط على الوفتاح الولون ━ استعادة النوط, واضغط على OK. وستتر استعادة النوط.

إعدادات الصوت الشخصية

أداة وحاكاة ظاهرية لوكبر الصوت

(الرئيسية) k الإعدادات k الصوت k الإعدادات الشخصية k أداة وحاكاة ظاهرية لوكبر الصوت

حدد تشغيل أو تلقاني ( Dolby Atmos( لتوكين Dolby Atmos الذي يوكنه إضافة بُعد الارتفاع إلى الصوت. ويوكن بالتالي وضع الصوت في حيز ثلاثي النبعاد ونقله بدقة.

Clear dialogue

♠ (الشاشة الرئيسية) k الإعدادات k صوت k الإعدادات الشخصية k Clear dialogue

حدد تشغيل لتحسين صوت الكللم. هذا خيار مثالي للبرامج الإخبارية.

الهُعادل بتقنية الذكاء الاصطناعي

الرئيسية) k الإعدادات k الصوت k الإعدادات الشخصية k الفُعادل بتقنية (الرئيسية) k المُعادل بتقنية الذكاء الاصطناعي

اختر التشغيل لتوكين ضبط المُعادل الذكي بالاستناد إلى المحتوى الصوتي والإعدادات المخصصة.

ووازن وخصص يعول بالذكاء اللصطناعي

الرئيسية) k الإعدادات k صوت k الإعدادات الشخصية k ووازن وخصص 🕇

#### يعهل بالذكاء الاصطناعي

اضغط على وفاتيح الأسهر /التنقل لضبط إعدادات الووازن.

\* وللحظة: للستعادة الإعدادات الشخصية إلى الإعداد الأصلي، عُد إلى نوط الصوت ، ثم اضغط على ━ استعادة النوط.

#### وضعية التلفزيون

(الشاشة الرئيسية) k (الشاشة الرئيسية) k (الشاشة الرئيسية) 🕇

حدد على حامل تلفزيون أو على الجدار لإعادة إنتاج أفضل صوت بحسب الإعداد.

### EasyLink 2.0

التحكم في إعدادات الصوت لنظام صوت HDMI عبر EasyLink 2.0

.EasyLink 2.0 أد صوت المنيسية) 🛧 الإعدادات الموت الشاشة الرئيسية) 윢

يوكنك ضبط إعدادات الصوت الفردية لنظام صوت HDMI عبر الإعدادات المتكررة أو الإعدادات للأ صوت للأ EasyLink 2.0. ينطبق ذلك فقط على نظام صوت HDMI المتوافق مع EasyLink 2.0. لتشغيل عنصر التحكر، تأكد من تعيين عنصر قائمة التحكر في صوت EasyLink 2.0 إلى تشغيل ضمن الإعدادات العامة للأ EasyLink لا للتحكر في صوت EasyLink 2.0 2.0.

### حدد نهط الصوت

♠ (الشاشة الرئيسية) 
الإعدادات 
أ صوت 
المالة المنافقة المنتخذين 
أ وط
الصوت.

بدِّل بين أنهاط الصوت المعينة مسبقًا. توجد أنهاط مثالية لمشاهدة النفلام أو الاستماع إلى الموسيقى أو محتويات الصوت الذخرى.

🛛 الفيلم - نمط الصوت المثالي لمشاهدة فيلم.

🛛 الموسيقى - نمط محسّن للاستماع إلى الموسيقي.

🛛 الصوت - تحسين الحوار في الأصوات.

🛽 الودرّج - لتشعر وكأنك في ودرج كبير وفي الهواء الطلق.

□ وخصص - وضع الصوت الوخصص. يتوفر الإعداد فقط عندما يكون الجماز المتصل وتوافقا وع التلفزيون للميزة.

#### ضبط مستوى الجمير

الشاشة الرئيسية) 🖌 الإعدادات 🖌 صوت 💫 EasyLink 2.0 الشاشة الرئيسية) 🕈

اضغط على وفاتيح الأسهم / التنقل لضبط وستوى الجهير.

#### ضبط مستوى الطنين الثلاثي

الشاشة الرئيسية) الإعدادات k صوت k الشاشة الرئيسية) الطنين الشاشة الرئيسية) المنين الثلاثي.

اضغط على وفاتيح الأسهم / التنقل لضبط وستوى الطنين الثلاثي.

### الهوازن الهخصص

الشاشة الرنيسية) acksim k الإعدادات acksim k صوت acksim k 2.0 الموازن المحصص.

نطاقات تردد قابلة للضبط عند تعيين نوط الصوت إلى وخصص. اضغط على وفاتيج النسهم / التنقل لضبط وستوى الووازن بتقنية الذكاء الاصطناعي. يتوفر الإعداد فقط عندوا يكون الجماز الوتصل وتوافقا وع التلفزيون للويزة.

الصوت الهحيطي

♠ (الشاشة الرئيسية) للإعدادات لم صوت k EasyLink 2.0 k الصوت المدامة المعنية)

حدد تأثيرًا وحيطيًا من الأنواع الوعينة وسبقًا.

ا زيادة عدد القنوات الصوتية - قر بزيادة عدد القنوات للاستفادة إلى أقصى حد من كل وكبرات الصوت.

قياسي - يتبع إخراج وكبرات الصوت القنوات الأصلية.
 الذكاء الاصطناعي الوحيطي - تأثير وحيطي وثالي باستخدام تحليل الذكاء.

لا الصحة المصحيحي الرجيسي " تغيير وحيني وحي بمصحد مراحدين المصر. اللاصطناعي.

التحكر في النطاق الديناويكي الوفضل ( DRC(

.DRC 농 EasyLink 2.0 👌 صوت 🖒 DRC الشاشة الرئيسية) 🕯 الإعدادات ا

حدد التحكر في النطاق الديناويكي الوفضل ( DRC.)

🛛 تلقائي - يتم ضبط النطاق الديناويكي تلقائيًا.

🛛 تشغيل - تحسين النطاق الديناهيكي

🛛 إيقاف تشغيل - إيقاف تشغيل ضبط النطاق الديناميكي

#### وكبرات صوت الارتفاع

الشاشة الرنيسية) الإعدادات الموت الموت المائيسية) الإعدادات الموت الأرتفاع. صوت الارتفاع.

حدد حركة وكبرات صوت الارتفاع المفضّلة. يتوفر الإعداد فقط عندما يكون الجماز المتصل متوافقا مع التلفزيون للميزة.

🛛 تلقائى - حركة ديناويكية للتباع الوحتويات.

🛛 تشغيل - ورتفعة دائمًا

🛛 إيقاف تشغيل - وضعية وسطّحة.

تحديد ورحلة الصوت

♠ (الشاشة الرئيسية) أ الإعدادات أ صوت k EasyLink 2.0 أ مسرح الصوت.

حدد تجربة استواع. يتوفر الإعداد فقط عندوا يكون الجهاز الوتصل وتوافقا وع التلفزيون للويزة.

🛛 تلقائي - إعداد ديناهيكي لاتباع المحتويات.

🛽 تشغيل - وسرح صوت غاور، رائع لوشاهدة الأفلام.

🛛 إيقاف تشغيل - مسرح صوت واضح، رائع للاستماع إلى الموسيقى والحوار.

إعادة تعيين الكل إلى الإعدادات اللفتراضية

الشاشة الرئيسية) ﴾ (الإعدادات) ﴾ صوت ﴿ EasyLink 2.0 إعادة الشاشة الرئيسية) المعدادات اللفتراضية.

إعادة تعيين كل إعدادات صوت EasyLink 2.0 إلى إعدادات الوصنَّع النساسية.

### DTS Play-Fi

DTS Play-Fi

الرئيسية) 🖈 الإعدادات 🗟 الصوت 🖌 DTS Play-Fi

باستخدار DTS Play-Fi على تلفزيون Philips، يوكنك توصيل وكبرات

صوت وتوافقة لبث الصوت للسلكيًا إلى غرف أخرى في منزلك أو تشغيل الموسيقى من جمازك المحمول إلى التلفزيون باستخدام تطبيق Philips Soundعلى جمازك المحمول.

وللحظة: لا تتوفر إعدادات صوت تلفزيون الغرف الوتعددة عند الاتصال بتطبيق سواعات الرأس DTS Play-Fi أو تشغيل الووسيقى ون تطبيق DTS Play-Fi.

لتشغيل دفق الصوت لا سلكيًا إلى وكبرات الصوت، ستحتاج إلى:

ا Philips Smart TV يدعو DTS Play-Fi

🛛 مكبرات صوت متوافقة مع DTS Play-Fi

ا تر تثبيت تطبيق Philips Sound على ماتفك أو جمازك اللوحي 🛛

قر بالإعداد لتوصيل الجماز الوتوافق روع DTS Play-Fi

- 1 تأكد من توصيل تلفزيون Philips ومكبرات الصوت المتوافقة مع Play -Fiوالجماز المحمول بالشبكة المنزلية نفسما.

- 2إذا لم يتم توصيل السواعة المتوافقة مع Play-Fi بالشبكة حتى الآن، فقم بما يلي:

أ. نزِّل تطبيق Philips Sound على أجهزتك الوحوولة.

ب انتقل إلى الإعدادات k إعداد جهاز Play-Fi.

جـ. اتبع التعليهات الواردة في التطبيق لتوصيل السهاعة بشبكة التلفزيون نفسها. - 3يأتي تلفزيون Philips وزوّدًا بنظار Play-Fi مثبت مسبقًا، فها عليك سوى توصيل التلفزيون بالشبكة الونزلية لديك.

خطوات تشغيل الووسيقى ون الجماز الوحوول إلى التلفزيون عبر -DTS Play-

i

- 1نزِّل تطبيق Philips Sound على الماتف أو الجماز اللوحي.

- 2قر بتشغیل تطبیق Philips Sound.

- 3انقر فوق & quot &;quot; للبحث عن تلفزيون Philips الخاص بك.

- 4اختر تلفزیون Philips الخاص بك، ثر اختر & quot;تشغیل

على& quot.;

- 5اختر مصدر الموسيقى المراد تشغيله على التلفزيون.

معايرة الغرفة

### معايرة الغرفة

الرئيسية) 🖌 الإعدادات 🖌 الصوت 🖌 معايرة الغرفة 🕇

ستسوح هذه المعايرة للتلفزيون بتحديد الصوتيات في غرفتك وتوفير جودة صوت وُحسٌنة على وكبرات صوت التلفزيون التي تتناسب بشكل أفضل مع الصوتيات.

سيتعين عليك إقران جماز التحكّر عن بُعد بالتلفزيون قبل بدء الإعداد، مع التأكّد مِن أنَّ إعداد إخراج الصوت في التلفزيون هو وكبرات صوت التلفزيون. للحصول على نتيجة أكثر دقة، يُرجى المحافظة على هدوء الغرفة.

لبدء معايرة الغرفة:

- 1أوسك وحدة التحكر عن بُعد في وضعية الاستواع وتوجيمہ نحو التلفزيون في أثناء عولية التوليف.

- 2حدِّد المعايرة الآن أو المعايرة مجددًا لبدء المعايرة.

- 3سيتم تشغيل اختبار الصوت وقياسه من خلال جماز التحكّر عن بُعد. أمسك وحدة التحكم عن بُعد ووجمما نحو التلفزيون، يمكن أن يستغرق ذلك عدة ثوانٍ.

- 4بمجرد معايرة وكبرات صوت التلفزيون بنجام، حدّد اختبار للاستهاع إلى الصوّت قبل معايرة وكبرات صوت التلفزيون وبعدها. حدِّد تطبيق لقبول الإعداد، أو حدِّد إعادة المحاولة لإعادة المعايرة.

- 5عند نجاح إعداد معايرة الغرفة وتطبيقه، يعود التلفزيون إلى قائمة الإعدادات. انتقل النن إلى 角 (الرئيسية) k الإعدادات k الصوت k معايرة الغرفة ثم اختر تطبيق المعايرة لموالفة إخراج الصوت من مكبرات صوت التلفزيون.

إعدادات الصوت الوتقدوة

التحكم في وستوى الصوت

مستوى صوت تلقائي

角 (الشاشة الرئيسية) 농 الإعدادات 🗟 صوت 🗟 متقدم 🗟 مستوى صوت تلقائي

حدد تشغيل لتسوية الاختلافات المفاجئة في مستوى الصوت تلقائيًا. ويكون عادةً عند تبديل القنوات. حدلاوضع الليلي للحصول على تجربة استهاع أكثر راحة وهدوءًا.

صوت دلتا

الشاشة الرئيسية) k الإعدادات k صوت k متقدم d صوت دلتا 🕇

يوكن استخدام إعداد صوت دلتا لووازنة اختلاف وستوى الصوت بين قناة التلفزيون ووصدر الإدخال HDMI. اضغط على وفاتيج الأسهم / التنقل لضبط قيهة دلتا لوستوى صوت وكبر صوت التلفزيون.

\* ملاحظة: يتوفر مستوى صوت دلتا عند تعيين مصدر اللدخال على HDMI أو المصادر التناظرية وتعيين إخراج الصوت على مكبرات صوت التلفزيون أو نظام الصوت HDMI.

إعدادات إخراج الصوت

الشاشة الرئيسية) k الإعدادات k صوت k متقدم k إخراج الصوت 🕇

عيِّن التلفزيون لتشغيل الصوت على التلفزيون أو على نظام الصوت المتصل.

يهكنك تحديد الوكان الذي تريد فيه اللستواع إلى صوت التلفزيون وكيفية. التحكم به.

إذا حددت وكبرات صوت التلفزيون، فستكون وكبرات صوت التلفزيون في
 وضع التشغيل الدائم. تنطبق كل الإعدادات المتعلقة بالصوت على هذا الوضع.
 إذا اخترت سواعات رأس سلكية، فسيتم تشغيل الصوت عبر سواعات الرأس.
 إذا حددت بصري، فسيتم إيقاف تشغيل وكبرات صوت التلفاز وسيتم تشغيل
 الحات عبر الجهاز المتصل بإخراج الصوت الرقوى - بصري.

الذا اخترت وكبرات صوت التلفزيون + سواءات الرأس السلكية، فسيتم تشغيل الصوت عبر وكبرات صوت التلفزيون وسواءات الرأس.

عند استخدام جهاز صوت وتصل بـ HDMI CEC، حدد نظام الصوت HDMI. وسيوقف التلفزيون تشغيل وكبرات صوت التلفزيون عندوا يشغل الجهاز الصوت.

لضبط وستوى صوت وكبرات صوت التلفزيون أو سواعات الرأس، اضغط على زر وستوى الصوت واضغط على السموين < (يوين) أو < (يسار) لتحديد وصدر اللِخراج الذي تريد ضبطه. اضغط على وستوى الصوت + أو - لضبط وستوى الصوت الخاص بوصدر اللِخراج الوحدد.

### eARC

eARC إعداد

eARC أ (الشاشة الرئيسية) ألاعدادات k صوت k متقدر h (الشاشة الرئيسية) 🕈

عيّن وضع قناة الارتداد الصوتي المحسنّة ( eARC) إلى تلقائي أو إيقاف تشغيل. HDMI eARC (قناة رجوع الصوت المحسنّة) مي نسخة متقدّوة عن توصيلة ARC السابقة. تدعم أحدث تنسيقات الصوت ذات معدل البت المرتفع والتي تصل لغاية 192 كيلومرتز و24 بت. والتنسيقات غير المضغوطة بمستوى 5.1 و7.1 والتنسيقات الصوتية غير المضغوطة المولفة من 32 قناة.

لا تتوفر وصلة HDMI eARC إلا على HDMI 2.

إعدادات الإخراج الرقوي

تتوفر إعدادات اللخراج الرقوي للإخراج الصوت الرقوي (البصري) ( SPDIF) وإشارات صوت HDMI ARC.

تنسيق الإخراج الرقمي

الشاشة الرئيسية) 🖌 الإعدادات 🗟 صوت 🗟 متقدم 🗟 تنسيق الإخراج الرقمي 🕇

عيِّن إشارة إخراج الصوت للتلفزيون بحيث تتلاءم مع قدرات الصوت الخاص بنظام المسرح المنزلي المتصل.

استيريو (غير وضغوط): إذا كانت أجمزة تشغيل الصوت الخاصة بك غير وزودة بهعالجة الصوت وتعدد القنوات، فحدد هذا الخيار لإخراج وحتوى استيريو فقط لهذه النجهزة.

ا متعدد القنوات: حدد هذا الخيار للخراج محتوى صوت متعدد القنوات (إشارة وضغوطة لصوت متعدد القنوات) أو للإخراج محتوى صوت استيريو إلى أجمز*ة* تشغيل الصوت الخاصة بك.

ا قنوات وتعددة (تجاوز): حدد لإرسال تدفق البت الأصلي ون HDMI ARCإلى نظام الصوت HDMI الوتصل.

- تأكد من أن أجمزة تشغيل الصوت لديك تدعر ميزة Dolby Atmos.

- سيتر تعطيل إخراج SPDIF (إخراج الصوت الرقوي) عند تشغيل وحتوى Dolby Digital Plus.

ضبط مستوى إخراج القناة الرقمية

♠ (الشاشة الرئيسية) × الإعدادات × صوت × متقدم × ضبط مستوى إخراج القناة الرقوية

اضبط وستوى ارتفاع الصوت من الجماز المتصل بإخراج الصوت الرقمي ) SPDIF (أو SPDIF) أو

🛛 حدد أكثر لرفع وستوى الصوت.

🛛 حدد أقل لخفض وستوى الصوت.

تأخير إخراج القناة الرقوية

بالنسبة إلى بعض أنظمة الوسرج الونزلي، قد تحتاج إلى ضبط تأخير وزاونة الصوت لوزاونة الصوت مع الفيديو. حدد Off (إيقاف) في حال تعيين تأخير الصوت إلى نظام الوسرج الونزلي الخاص بك.

توازن إخراج القناة الرقوية (يتوفر فقط عند تعيين تأخير إخراج القناة

الرقوية إلى & quot;تشغيل& quot;

♠ (الشاشة الرئيسية) \ الإعدادات \ صوت \ متقدر \ توازن إخراج القناة الرقوية

] إذا لم تتوكّن من تعيين تأخير على نظام المسرح المنزلي، فيمكنك ضبط التلفزيون لمزامنة الصوت.

] يمكنك تعيين توازن يُعوَّض عن الوقت اللازم ليقوم نظام المسرح المنزلي بمعالجة صوت صورة التلفزيون.

🛽 يوكنك ضبط القيوة من 0 إلى 60 مللي ثانية.

إشعار Atmos Dolby

الشاشة الرئيسية) 🖌 الإعدادات k صوت k إشعار Dolby Atmos

شغّل إشعار Dolby Atmos أو أوقف تشغيله عندها يبدأ تشغيل محتوى Dolby Atmos على التلفزيون.

### Ambilight

### نوط Ambilight

Ambilight للشاشة الرئيسية) 🖌 الإعدادات 🖌 Ambilight نهط Ambilight

يوكنك تحديد طريقة اتباع Ambilight أو حدد إيقاف تشغيل لإيقاف تشغيل Ambilight.

#### اتباع الفيديو

الشاشة الرنيسية) المعادات المعالم المناسط المناسط المعالم) A المحادات المعالم المالي المالي المالي المالي الم

حدد أحد الأنهاط التي تتبع ديناويكيات الصورة على شاشة التلفزيون الخاص بك.

🛽 قياسى - مثالى للمشاهدة التلفزيونية يومًا بعد يوم

ا طبيعي - لاتباع الصورة أو الصوت بشكل حقيقي قدر الإمكان 🛛

🛛 رياضة - مثالي للبرنامج الرياضي

🛛 زاهي - مثالي لظروف الإضاءة الساطعة

🛛 الألعاب - مثالي للألعاب

#### اتباع الصوت

الشاشة الرنيسية) المعادات المعالم المناسمة الرنيسية) المعاد التباع الصوت التباع الصوت التباع الصوت التباع الصوت

حدد أحد الأنهاط التي تتبع ديناهيكيات الصوت.

ا شعاع ضوئي - مثالي لمشاهدة مقطع الفيديو الموسيقي ا ديسكو - مثالي للاستماع إلى الموسيقى القديمة الصاخبة ا إيقاع - مثالي للاستماع إلى الموسيقى الإيقاعية

### اتباع الألوان

الشاشة الرئيسية) k Ambilight ألاعدادات k Ambilight أنهط) 希 Ambilight التباع النلوان

حدد أحد أنهاط الألوان الهعينة مسبقًا.

الحوم الحوراء - تغييرات اللون الأحور 🏾

🛛 الوحيط الأزرق- تغييرات اللون الأزرق

|| أبيض دافئ - تغييرات ألوان بيضاء دافنة -

ا لون شخصي - لون ثابت ون اختيارك. لتعيين لون ضوء Ambilight الثابت، انتقل إلى 角 (الرنيسية) k الإعدادات k Ambilight أون وخصص واختر لونًا تريده.

#### اتباع التطبيق

الشاشة الرنيسية) لم الإعدادات k Ambilight k نوط (الشاشة الرنيسية) h الإعدادات k Ambilight k

تتوفر هذه الوظيفة عند التحكر في Ambilight باستخدار تطبيق Philips
### اللون الشخصي

اللون الشخصي

الرئيسية) 🛧 Ambilight 🗼 الإعدادات) 🖈

لتعيين لون ضوء Ambilight الثابت الذي تريدم. يوكنك اختيار لون يعجبك من وجووعة النلوان. لا يتوفر هذا الإعداد إلا عند تعيين نوط Ambilight إلى اتباع النلوان، ثم تحديد اللون الشخصي.

### Ambisleep

يحاكي Ambisleep إضاءة غروب الشمس لمساعدتك على الاسترخاء قبل الخلود إلى النوم. في نهاية المحاكاة، يتم تبديل التلفزيون إلى وضع اللستعداد تلقانيًا.

بدء Ambisleep

الإنيسية) الإعدادات الم Ambisleep الانيسية) الإعدادات الم Ambisleep الإنيسية) Ambisleep .

حدده لتشغيل Ambisleep.

### المدة

♠ (الشاشة الرئيسية) \محمد Ambisleep \/ Ambilight \/ الهدة.
عيّن ودة تشغيل (في الدقائق) Ambisleep.

### السطوع

♦ (الشاشة الرنيسية) لم الإعدادات k Ambisleep k Ambilight k السطوع. عيّن درجة السطوع عند بدء تشغيل Ambisleep.

### اللون

الشاشة (الشاشة البعدادات المسلمة حمل الشاشة البعدادات المسلمة المسلمة ا المسلمة المسلمة الم المسلمة المسلمة المسلمة المسلمة المسلمة المسلمة المسلمة المسلمة المسلمة المسلمة المسلمة المسلمة المسلمة المسلمة المسلمة المسلمة المسلمة مسلمة المسلمة المسلمة المسلمة المسلمة المسلمة المسلمة المسلمة المسلمة المسلمة المسلمة المسلمة المسلمة المسلمة المسلمة المسلمة المسلمة المسلمة المسلمة المسلمة المسلمة المسلمة المسلمة المسلمة المسلمة المسلمة المسلمة مسلمة المسلمة المسلمة المسلمة المسلمة المسلمة مسلمة المسلمة المسلمة المسلمة المسلمة المسلمة المسلمة المسلمة المسلمة المسلمة المسلمة المسلمة المسلمة المسلمة المسلمة المسلمة المسلمة ال مسلمة المسلمة المسلمة المسلمة المسلمة المسلمة المسلمة المسلمة المسلمة المسلمة المسلمة المسلمة المسلمة المسلمة الم مسلمة

### الصوت

♠ (الشاشة الرئيسية) لم الإعدادات الم Ambisleep المنيسية) م الإعدادات المنيسية) م الإعدادات المسوت .

#### الأصوات الطبيعية الهتوافرة هي:

ا نار مخيّر ا مطر

ا غابة مطرية ا شاطئ استوائي ا شلال

وضع Light Lounge

يتيح لك وضع Lounge Light في التلفزيون تشغيل Ambilight عندما يكون التلفزيون في وضع الاستعداد. وذلك حتى تتوكن من إضاءة غرفتك باستخدام Ambilight.

### تهكين وضع إضاءة الاسترخاء

الرنيسية) k الإعدادات k المترخاء k إضاءة الاسترخاء k توكين في الأرنيسية) h (الرنيسية) وضع الاستعداد.

قر بالتبديل للسواح بتنشيط وضع إضاءة الاسترخاء عندوا يكون التلفزيون في وضع الاستعداد.

بعد تحويل التلفزيون إلى وضع الاستعداد والرغبة في تشغيل Ambilight lounge light، اتبع الخطوات التالية:

- 1اضغط على وفتاح AMBILIGHT على جماز التحكر عن بُعد لتنشيط إضاءة اللسترخاء الخاصة بـ Ambilight.

- 2اضغط على مفاتيح التنقل الأريسار) أو ( (يمين) لتغيير تأثيرات الضوء الوختلفة.

- 3اضغط على وفاتيح التنقل 🔨 (لأعلى) أو🗸 (لأسفل) لضبط السطوع.

- 4لإيقاف تشغيل إضاءة الاسترخاء الخاصة بـ Ambilight، اضغط على وفتاح AMBILIGHT مرة أخرى.

### الهدة

الرئيسية) 🖈 الإعدادات 농 Ambilight أضاءة الاسترخاء k الودة.

قر بتعيين المدة (بالدقائق) لوضع إضاءة الاسترخاء.

### إعدادات Ambilight المتقدمة

### السطوع

الشاشة الرئيسية) 🖌 الإعدادات 농 Ambilight متقدم 🖌 السطوع 🖒 🕇

اضغط على النسهر < (يمين) أو > (يسار) لتعيين مستوى سطوع Ambilight.

### الإشباع

الإشباع الرئيسية) 🖌 الإعدادات 🖒 Ambilight أوتقدم 🖌 الإشباع 🖈

اضغط على النسهر < (يوين) أو > (يسار) لتعيين مستوى إشباع Ambilight.

### لون الحائط

الشاشة الرئيسية) 凃 الإعدادات 🖌 Ambilight أوتقدم 🖒 لون الجدار 🕇

٩ جعل تأثير لون الجدار في ألوان Ambilight وحايدًا
 ٩ حدد لون الجدار خلف التلفزيون وسيعدّل التلفزيون ألوان Ambilight لتظهر

تللش حتى التوقف

بالشكل الوخصص لها.

الرئيسية) 🖈 الإعدادات 🖒 Ambilight أوتقدر 🖌 تلاش حتى التوقف 🖈

يهكنك تعيين Ambilight بحيث يتوقف عن التشغيل على الفور أو يتلاشى ببطء عند إيقاف تشغيل التلفزيون. يونحك التلاشي البطيء بعض الوقت لتشغيل النضواء في غرفة وعيشتك.

الرسوم المتحركة الخاصة بـ Ambilight

الرئيسية) k Ambilight ألاعدادات k الرئيسية) ألار الرئيسية) المتحركة الخاصة بـ Ambilight

قر بتوكين أو تعطيل عرض الصور المتحركة التي تعمل بتقنية Ambilight في أثناء تشغيل التلفزيوني من مصدر التيار الكهرباني.

### تطبيق Aurora

تطبيق Aurora هو عبارة عن تطبيق يحسن أجواء وساحة وعيشة التلفزيون بفضل التصويهات اللافتة للانتباء ونوط Ambilight الولوَّن. يستخدم Aurora الصور والصور الوتحركة والصوت ونوط Ambilight الوميز من Philips لتحسين وساحة الوعيشة لتتناسب وع نوط حياتك الجديد.

### لتشغيل تطبيق Aurora:

- 1اضغط على الوفتاح 🕸 القائوة السريعة MENU/ لفتح القائوة السريعة
  - 2اختر Aurora ثر اضغط على OK لفتحه.

#### الفئات

توجد أربع فنات من السوات: البينة والمشامد والمعرض والساعات. يمكنك تنزيل المزيد من السوات عندما يكون التلفزيون متصلا بإنترنت. استخدم مفاتيج التنقل للاستعراض أفقيًا / عموديًا في القائمة. اضغط على OK على سمة لبدء التشغيل. اضغط على OK على Play all (تشغيل الكل) لتشغيل كل العناصر في قائمة الفنات هذه، بدءًا من العنصر النول. اضغط على Back ﴿ الرجوع) للخروج من تطبيق Aurora.

وضع التلفزيون في وضع الاستعداد

يهكنك تعيين ودة تشغيل سوة Aurora، وسينتقل التلفزيون إلى وضع الاستعداد عند الوصول إلى الحد الزوني.

لوضع التلفزيون في وضع الاستعداد:

- 1عند تنشيط تطبيق Aurora، اضغط على OPTIONS.

- 2حدد ساعة واحدة أو ساعتين أو 4 ساعات لوضع التلفزيون في وضع الاستعداد.

- 3قبل انتماء الوؤقت بدقيقتين، سيعرض التلفزيون مربع حوار لتوفير خيارات الانتقال إلى وضع اللستعداد فورًا أو تأجيله إلى ساعة واحدة أو ساعتين بعد ذلك. لا يوكن أن يتجاوز الوؤقت الوعين للعد التنازلي أو التأجيل الحد النقصى الوسووج به ومو 4 ساعات.

### منبَّه شروق الشمس

يستخدم منبَّه شروق الشمس معلومات Ambilight والموسيقى والطقس حتى تستمتع بتجربة استيقاظ جديدة.

- 🛽 يتم تنشيط التلفزيون في الوقت واليوم اللذين قمت بتعيينهما.
- 🛽 يضيء Ambilight بشاشة ملونة تظهر تدريجيًا مصحوبة بالموسيقى.
  - 🛽 ينتقل بتوهل إلى توقعات الطقس عارضًا لك خلفية وطابقة.

للدخول إلى قائمة إعداد منبَّه شروق الشمس:

- 1اضغط على الوفتاح \$∎ القائوة السريعة MENU/ لفتح القائوة السريعة.
  - 2حدد ونبه شروق الشوس ثر اضغط على OK لفتحه.

- الونبُّه: تعيين ونبُّهات وتعددة تصل إلى 5، لأيام وتكررة /وحددة، إعدادات التشغيل /إيقاف التشغيل.

- سوة ستار الخلفية: تتبع الطقس أو التحديد ون فنات الصور.
- وستوى صوت التشغيل: وستوى صوت الووسيقى الوراد تعيينه أثناء الاستيقاظ.
  - الطقس: إعدادات لتوقعات الطقس الهحلي.
    - معاينة: يوكنك معاينة تأثير اللستيقاظ.

إذا كان التلفزيون في وضع اللستعداد وتم الوصول إلى وقت الهُنُبِّه، فسيخرج من وضع اللستعداد. تظهر شاشة اللستيقاظ تدريجيًا، ويكون Ambilight قيد التشغيل، ويرتفع صوت الموسيقى تدريجيًا، ثم يتم عرض معلومات عن الطقس في ستار الخلفية.

للخروج من منبّه شروق الشوس، اضغط على الوفتاح () استعداد / تشغيل، أو — عودة أو 角 الرئيسية في وحدة التحكم عن بعد.

- (<sup>0</sup> استعداد / تشغيل: للخروج من تطبيق شروق الشمس وتبديل التلفزيون إلى وضع الاستعداد.

- 🔶 عودة: للخروج من تطبيق شروق الشمس والتبديل إلى أخر مصدر تلفزيوني تم عرضہ.

- 希 الرئيسية: للخروج من تطبيق شروق الشمس والتبديل إلى المشغّل.

- إذا لم يتم الخروج من منبّه شروق الشوس إلى تطبيق آخر بعد 30 دقيقة من تتشيط تطبيق شروق الشوس، فسيتوقف التلفزيون عن التشغيل تلقائياً ويتحوّل إلى وضع اللستعداد.

#### وللحظة:

حافظ على الاتصال بالشبكة حتى يعمل منبّه شروق الشمس بشكل صحيح. لا يمكن تشغيل منبّه شروق الشمس عند تعيين وضع ساعة التلفزيون إلى يدوي. لذا انتقل إلى قائمة الإعدادات وقر بتغيير وضع الساعة إلى تلقائي. لن يعمل المنبّه إذا تم تعيين الموقع إلى المتجر.

### الاتصال اللاسلكي والشبكات

### الشبكة المنزلية

للاستفادة من القدرات الكاملة لتلفزيون Smart TV من Philips، يجب أن يكون التلفزيون متصلاً بالإنترنت.

قر بتوصيل التلفزيون بشبكة ونزلية ذات اتصال إنترنت عالي السرعة. يوكنك توصيل التلفزيون بصورة سلكية أو للسلكية بووجه الشبكة لديك.

#### الاتصال بالشبكة

الاتصال اللاسلكي

#### ما الذي تحتاج إليه

لتوصيل التلفزيون بالإنترنت للسلكيًا، أنت بحاجة إلى موجّه Wi-Fi مع اتصال بإنترنت. استخدم اتصال إنترنت عالي السرعة (نطاق ترددي عريض).

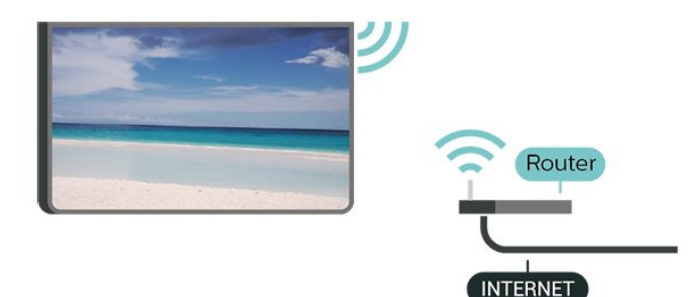

إنشاء الاتصال - للسلكي

الانيسية) المعدادات المنتخط اللاسلكي الشبكات المنصال السلكي المنبكات المنتخطي الانصال السلكي أو (الانيسية) ال أو Wi-Fi ( الاتصال بالشبكة المنتخط اللاسلكي ) Wi-Fi

- 1في للنحة الشبكات التي تم العثور عليما، حدد الشبكة الللسلكية التي تريدما. إذا لم تكن شبكتك ودرجة في اللائحة لأن اسم الشبكة وخفي (لقد أوقفت تشغيل بث SSID للموجّه)، فحدد إضافة شبكة جديدة للإدخال اسم الشبكة بنفسك.

- 2أدخل وفتاح التشفير. إذا قوت بإدخال وفتاح التشفير لهذه الشبكة وسبقًا، فيوكنك تحديد OK للإنشاء الاتصال على الفور.

- 3عند نجاح الاتصال، تظهر رسالة لإعلامك بذلك.

تشغيل Wi-Fi أو إيقاف تشغيلها

♠ (الشاشة الرئيسية) \ الإعدادات \ الاتصال اللاسلكي الشبكات \ الاتصال السلكي أو Wi-Fi \ تشغيل /ايقاف تشغيل Wi-Fi

الاتصال السلكي

ما الذي تحتاج إليه

لتوصيل التلفزيون بالإنترنت، أنت بحاجة إلى ووجّه شبكة وع توفر اتصال بالإنترنت. استخدم اتصال إنترنت عالي السرعة (نطاق ترددي عريض).

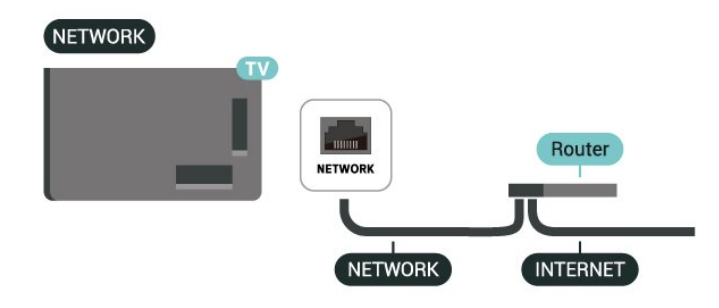

إنشاء الاتصال

♠ (الشاشة الرئيسية) \ الإعدادات \ الاتصال اللاسلكي الشبكات \ الاتصال السلكي أو Wi-Fi \ الاتصال بالشبكة \ الاتصال السلكى

- 1وصَّل الهوجه بالتلفزيون بواسطة كبل الشبكة (كابل إيثيرنت\*\*).

- 2تأكد من تشغيل الموجه.

- 3يبحث التلفزيون باستهرار عن الاتصال بالشبكة.

- 4عند نجاح الاتصال، تظهر رسالة لإعلاوك بذلك.

إذا فشل الاتصال، يوكنك التحقق ون إعداد DHCP للووجم. يتعيّن تشغيل DHCP.

\*\*للالتزام بأنظمة EMC، استخدم كبل إيثيرنت FTP Cat. 5E ودرّع.

إعدادات الاتصال اللاسلكي والشبكات

عرض إعدادات الشبكة

♠ (الشاشة الرئيسية) لم الإعدادات لم الاتصال اللاسلكي الشبكات لم الاتصال السلكي أو Fi-Wi لم عرض إعدادات الشبكة.

يهكنك عرض كل إعدادات الشبكة الحالية هنا، عنوان IP وMAC وقوة الإشارة. والسرعة وأسلوب التشفير، وما إلى ذلك.

تكوين الشبكة - IP ثابت

♠ (الشاشة الرئيسية) أ الإعدادات أ الاتصال
الاسلكي الشبكات أ الاتصال السلكي أو Fi-Wi أ تكوين الشبكة أ ثابت IP

إذا كنت ون الوستخدوين الوتقدوين وتريد تثبيت شبكتك وع عنوان IP ثابت، فيوكنك تعيين التلفزيون إلى عنوان IP ثابت.

تکوین الشبکۃ - تکوین IP ثابت

♠ (الشاشة الرئيسية) \ الإعدادات \ الاتصال
اللاسلكي الشبكات \ الاتصال السلكي أو Fi-Wi \ تكوين IP ثابت

- 1حدد تكوين lP ثابت وقرر بتكوين الاتصال. - مربع مربع المربع المربع منه مربع المربع المربع المربع المربع المربع المربع المربع المربع المربع المربع المربع

- 2يوكنك تعيين رقر لعنوان IP أو قناع الشبكة أو العبّارة أو DNS 1 أو DNS 2.

التشغيل بواسطة (WoWLAN) Fi-Wi (

♠ (الشاشة الرئيسية) \مرا الإعدادات \مرا الاتصال
الالسلكي الشبكات \مرا الاتصال السلكي أو Fi-Wi \مرا - التشغيل بواسطة Wiأ (WoWLAN)

يوكنك تشغيل هذا التلفزيون من هاتفك الذكي أو من الكوبيوتر اللوحي إذا كان التلفزيون في وضع الاستعداد. يجب تشغيل الإعداد التشغيل مع Fi-Wi (WoWLAN).

عارض الوسائط الرقوية - DMR

♠ (الشاشة الرئيسية) > الإعدادات > الاتصال اللاسلكي الشبكات > الاتصال السلكي أو Fi-Wi > عارض الوسائط الرقوية -DMR

إذا تعدُّر تشغيل ولفات الوسائط على التلفزيون، فتأكد ون تشغيل عارض الوسائط الرقوية. يكون عارض الوسائط الرقوية قيد التشغيل، كإعداد وصنع.

تشغیل اتصال Fi-Wi

♠ (الشاشة الرئيسية) >أ الإعدادات >أ الاتصال اللاسلكي الشبكات >أ الاتصال السلكي أو Fi-Wi أ-تشغي/لإيقاف تشغيل Wii

يوكنك تشغيل اتصال Fi-Wi أو إيقاف تشغيله على التلفزيون لديك.

إعادة ضبط اتصاللت انعكاس الشاشة

(الشاشة الرئيسية) × الإعدادات × الاتصال اللاسلكي الشبكات × الاتصال السلكي أو Fi-Wi / إعادة ضبط اتصالات انعكاس الشاشة

امسح قائمة النجهزة المتصلة والمحظورة التي يتر استخدامها مع انعكاس الشاشة.

اسم شبكة التلفزيون

角 (الشاشة الرئيسية) 🍾 الإعدادات < الاتصال

اللاسلكي الشبكات  $\stackrel{}{ extsf{k}}$  الاتصال السلكي أو Fi-Wi أسم شبكة التلفزيون

عند توفر أكثر من جهاز تلفزيون واحد على الشبكة المنزلية، يهكنك منح التلفزيون اسمًا فريدًا.

### أحكام الاستخدام

الرئيسية) 🖌 الإعدادات 🍾 الإعدادات العامة 🖒 شروط الاستخدام 🕇

يهكنك عرض محتويات شروط الاستخدام، التي يتم عرضها عند توصيل التلفزيون بالإنترنت لاول مرة.

### إعدادات الخصوصية

الرئيسية) 🖈 الإعدادات 🍾 الإعدادات العاوة 🖒 إعدادات الخصوصية 🕇

يهكنك عرض محتويات إعدادات الخصوصية، التي يتم عرضها عند توصيل التلفزيون بالإنترنت لأول مرة.

### إعدادات Netflix

♠ (الشاشة الرئيسية) ﴾ الإعدادات ﴾ الاتصال
الالسلكي الشبكات ﴾ الاتصال السلكي أو Fi-Wi أبدادات Netflix

باستخدام إعدادات Netflix، يوكنك عرض رقم ESN أو إلغاء تنشيط جماز .Netflix

### مسح ذاكرة إنترنت

(الشاشة الرئيسية) k الإعدادات k الاتصال
اللاسلكي الشبكات k الاتصال السلكي أو Fi-Wi مسح ذاكرة إنترنت

باستخدام مسح ذاكرة الإنترنت، تقوم بمسح إعدادات تسجيل خادم Philips وإعدادات التصنيف النبوي، وعمليات تسجيل الدخول إلى تطبيق متجر الفيديو، وكل تفضيلات معرض تطبيقات Philips، والعلامات المرجعية للإنترنت، والمحفوظات. كما يمكن أيضًا لتطبيقات MHEG التفاعلية أن تحفظ ما يُعرف باسم "ملفات تعريف الارتباط" في تلفزيونك. وسيتم مسح هذه الملفات أيضًا.

التوصيل بـ Control4® ا

التبديل لتوكين التوصيل بـ Control4®

♠ (الرئيسية) k الإعدادات k الاتصال اللاسلكي الشبكات k Wi-Fi k التوصيل بـ Control4

Control4 التحكر على ليساعدك ،الوخصص والتحكر النتوتة حلول وزود مو ®. في النجمزة الوتعددة داخل الونزل. لتوصيل جماز Philips Smart TV بـ Control4، يُرجى التأكد ون ضبط بينة وأجمزة Control4 بشكل ® صديح.

### الإعدادات العاوة

الإعدادات الهرتبطة بالتوصيل

إعدادات لوحة وفاتيح USB

(الشاشة الرئيسية)  $rac{1}{2}$  الإعدادات  $rac{1}{2}$  الإعدادات العاوة  $rac{1}{2}$  إعدادات لوحة وفاتيح USB

لتركيب لوحة مفاتيج USB، شغّل التلفزيون وقر بتوصيل لوحة مفاتيج USBبإحدى توصيلات USB الموجودة على التلفزيون. عندما يكشف التلفزيون

عن لوحة الوفاتيح للورة النولى، يوكنك تحديد وخطط لوحة الوفاتيح الخاصة بك واختبار تحديدك.

### إعدادات الهاوس

الشاشة الرئيسية) 🖒 الإعدادات 🖌 الإعدادات العاوة 🍾 إعدادات الواوس 🕇

ضبط سرعة حركة هاوس USB.

#### التشغيل والطاقة

#### تعيين سلوك التشغيل

(الرئيسية) k الإعدادات k الإعدادات العامة k التشغيل والطاقة k سلوك التشغيل والطاقة k سلوك التشغيل

عيِّن التلفزيون على البقاء على الرنيسية أو على الوصدر النخير عندوا يكون قيد التشغيل.

#### تعيين إيقاف الشاشة لتوفير استهللك الطاقة

(الرئيسية) angle الإعدادات angle الإعدادات العامة angle التشغيل والطاقة angle إيقاف الشاشة

اختر إيقاف الشاشة، سيتم إيقاف تشغيل شاشة التلفزيون، ولإعادة تشغيلها من جديد، اضغط على أي مفتاح (بخلاف AMBILIGHT\*، أو **((،))** مفاتيح مستوى الصوت + أو - ومفاتيح التنقل) في وحدة التحكم عن بُعد.

تعيين التلفزيون للانتقال إلى وضع الاستعداد تلقائيًا بعد فترة زونية وحددة وسبقًا

الرئيسية) k البعدادات k البعدادات العامة k التشغيل والطاقة k موقت (الرئيسية) k البعدادات k السكون

قر بتعيين التلفزيون للتبديل إلى وضع الاستعداد تلقائيًا بعد فترة زونية محددة مسبقًا. يوكنك ضبط الوقت حتى 180 دقيقة بزيادات قدرها 10 أو 30 دقيقة. إذا تر ضبطه على إيقاف، فسيتر إيقاف تشغيل موقت النوم. يوكنك دائمًا إيقاف تشغيل التلفزيون قبل ذلك الوقت أو إعادة ضبط الوقت أثناء العد التنازلي.

تعيين مؤقت إيقاف تشغيل التلفزيون

الرنيسية) k الإعدادات k الإعدادات العامة k التشغيل والطاقة k موقت إيقاف التشغيل والطاقة k موقت

اختر موقت إيقاف التشغيل، سيتم إيقاف تشغيل التلفزيون تلقائيًا لتوفير استهلاك الطاقة. تعمل قيمة الإعداد إيقاف على إلغاء تنشيط إيقاف التشغيل التلقاني.

ا يتوقف تشغيل التلفزيون في حال تلقي إشارة تلفزيون من دون الضغط على أي مفتاح على وحدة التحكر عن بعد لمدة 4 ساعات.

ا يتوقف التلفزيون عن التشغيل في حال عدم تلقي إشارة تلفزيون أو أمر من وحدة التحكر عن بُعد لمدة 10 دقانق.

ا إذا كنت تستخدم التلفزيون كشاشة أو تستخدم جماز استقبال رقميًا لمشاهدة التلفزيون (جماز فك التشفير- STB) ولا تستخدم وحدة التحكم عن بعد في التلفزيون، فعليك إلغاء تنشيط ويزة إيقاف التشغيل التلقائي هذه لتعيين القيمة إلى إيقاف.

عيّن الوؤقت لإيقاف التشغيل تلقائيًا عندوا لا تتوفر إشارة على التلفزيون.

(الرئيسية)  $\Bbbk$  الإعدادات  $\Bbbk$  الإعدادات العامة k التشغيل والطاقة  $\Bbbk$  ما من روقت للإشارة

سيتم إيقاف تشغيل التلفزيون تلقائيًا إذا لم يستقبل التلفزيون أي إشارة بعد 10 \15 \20 دقيقة.

### توصيلة EasyLink - CEC-HDMI توصيلة

عند توصيل الأجمزة المتوافقة مع HDMI CEC بالتلفزيون الخاص بك، يمكنك تشغيلما باستخدام جماز التحكم عن بُعد في التلفزيون. يجب تشغيل EasyLink HDMI CEC على التلفزيون والجماز المتصل.

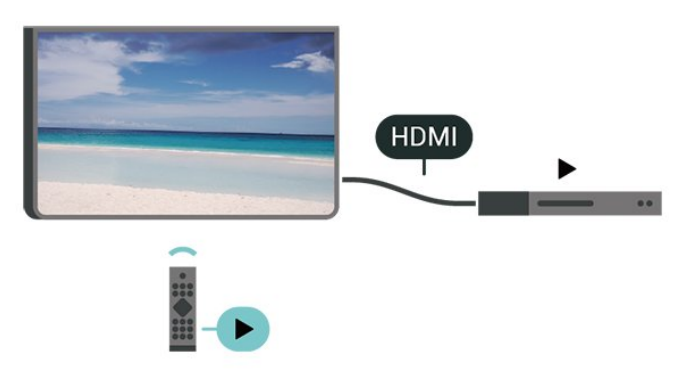

تشغيل EasyLink

الشاشة الرئيسية) المعادات المعادات (الشاشة الرئيسية) المعادات (الشاشة المعامة) العامة المعامة (EasyLink العامة

تشغيل النجمزة الوتوافقة وع CEC HDMI بواسطة جماز التحكم عن بُعد الخاص بالتلفزيون

الشاشة الرئيسية) الإعدادات المعدادات (الشاشة الرئيسية) الإعدادات المعدادات (الشاشة الرئيسية) العامة المعامة (التحكم عن أبعد EasyLink العامة المعامة)

التحكر في صوت EasyLink 2.0

♠ (الشاشة الرئيسية) > الإعدادات > الإعدادات العامة > EasyLink التحكّر بالصوت 2.0 EasyLink انشغيل

اسحب للتشغيل /ايقاف تشغيل للتحكّم في إعدادات الصوت الخاصة بنظام الصوت HDMI. يوكنك ضبط هذه الإعدادات عبر الإعدادات المتكررة أو الإعدادات لم صوت لم EasyLink 2.0. ينطبق ذلك فقط على نظام صوت HDMI المتوافق مع EasyLink 2.0 .

### وللحظة:

- قد لا يعول EasyLink مع أجهزة من علامات تجارية أخرى.

- تحول وظيفة HDMI CEC أسواءً وختلفة لعلامات تجارية وتنوعة. بعض النوثلة لنسواء هذه العلامات: Bravia Aquos Link Anynet Viera Link Simplink Kuro LinkTheatre Sync. ليست كل العلامات التجارية وتوافقة تواوًا وع EasyLink. أسواء العلاوات التجارية لوظيفة HDMI CEC هي ولك لنصحابها الوعنيين.

#### إعدادات شاشة التوقف

♠ (الشاشة الرئيسية) \ الإعدادات \ الإعدادات العاوة \ إعدادات شاشة التوقف \ شاشة التوقف

حدد الخلفية لتوكين شاشة التوقف. حدد إيقاف لتعطيل شاشة التوقف.

(الشاشة الرئيسية) 
الإعدادات 
الإعدادات العاوة 
إعدادات شاشة
التوقف 
وقت البدء

اضبط الودة (بالدقانق) عندما يكون التلفزيون في حالة الخمول قبل تنشيط شاشة التوقف.

الشاشة الرئيسية) k الإعدادات k الإعدادات العاوة k إعدادات شاشة (الشاشة الرئيسية) التوقف k وعاينة

اضغط على OK لمعاينة شاشة التوقف.

### الهوقع - المنزل أو المتجر

(الشاشة الرئيسية) k الإعدادات k الإعدادات العاوة k الووقع

🛛 تحديد ووقع التلفزيون الخاص بك

اختر محل، وسيعود نمط الصورة إلى واضح جدًا، ويمكنك تعديل إعدادات المتجر.
 إن وضع المتجر مخصص للترويج داخل المتجر.

### إعداد الهتجر

. (الشاشة الرئيسية)  $rac{1}{k}$  الإعدادات  $rac{1}{k}$  الإعدادات العامة  $rac{1}{k}$  إعداد المتجر f

إذا كان التلفزيون مضبوطًا على وضع المتجر، فيمكنك عرض الشعارات المميزة أو تعيين توفر عرض توضيحي محدد للاستخدام داخل المتجر.

### ضبط الصورة والصوت

(الشاشة الرئيسية) ٢ الإعدادات ٢ الإعدادات العاوة ٢ إعداد المتجر ٢ الصورة والصوت

اختر وُحسَّنة للمتجر أو الإعدادات المخصصة لإعدادات الصورة والصوت.

### الشعارات

أالشاشة الرئيسية) لم الإعدادات لم الإعدادات العامة لم إعداد المتجر لم الشعارات

قر بالتعيين لعرض الشعارات الههيزة والشعار الترويجي.

### بدء Demo Me تلقائيًا

الرئيسية) k (الرئيسية) ألاعدادات ألابعدادات العاوة k إعداد الوتجر k بدء Demo TBاتلقائيًا / بدء العرض التوضيحي للإضاءة الوحيطة تلقائيًا

> تشغيل /ايقاف تشغيل Demo Me أو بدء العرض التوضيحي لـ Ambilight تلقائيًا.

### Ultra HD عرض بتقنية HDMI

تعيين جودة الإشارة لكل ووصل HDMI

♦ (الشاشة الرئيسية) \ الإعدادات \ الإعدادات العاوة \ HDMI Ultra للعاوة \ HDMI Ultra (الشاشة HDMI \ HDMI \ HD

يهكن أن يعرض هذا التلفزيون إشارات Ultra HD. قد لا تتعرف بعض النجمزة - المتصلة بـ - HDMI على تلفزيون مزود بـ Ultra HD وقد لا تعمل على نحو صحيح أو قد تعرض صورة مشوشة أو صوتًا مشوشًا.

لتجنب حدوث خلل في هذا الجهاز، يوكنك ضبط إعداد HDMI Ultra HD عندوا يكون التلفزيون وتصلاً بوصدر HDMI. الإعداد الووصى به للجهاز القديم هو قياسي.

ا یسوم الاعداد وثالی بإشارات 4:4:RGB 4 أو YCbCr 4:44: 2:2/4: 2:2/4:4 (50 هرتز أو 60 هرتز) كحد أقصى.

ا يسوح الإعداد قياسي بإشارات 2:0:YCbCr 4 بدقة تصل إلى Ultra HD[(50 مرتز أو 60 مرتز) كحد أقصى.

الحد النقصى لتنسيق توقيت الفيديو الودعوم لخيارات HDMI Ultra HD:

- 10 بت: 2:2:YCbCr 4 72:0:YCbCr 4

- 12 بت: لا يكون2\*YCbCr f و 2:2\*YCbCr:

\* ودعومين إلا عند تعيين HDMI Ultra HD على وثالي، أو وثالي (وضع النلعاب الاحترافي التلقائي بتردد 144مرتز).

حدد قياسي في حال وجود تشوه في الصورة أو الصوت.

ا قر بتعيين مثالي (وضع الألعاب الاحترافي التلقائي بتردد 144 مرتز) لتوكين التلفزيون من دعم فيديو معدل التحديث المتغير في HDMI\* (في بعض الطرازات فقط، وإعداد نمط الصورة ليس جماز عرض). يساعد هذا الخيار التلفزيون على تعيين نمط الصورة /الصوت تلقائيًا على وضع ألعاب كلما أعلم، جماز HDMIالمتصل بالتلفزيون بذلك.

\* مع دعم معدل التحديث المتغير في HDMI، يغيَّر التلفزيون معدل التحديث في الوقت الحقيقي وفقًا للشارة معدل اللطارات للتزامن مع كل صورة. يتم تطبيقه لتقليل التأخر والتشويش وتشويش اللطار للحصول على تجربة ألعاب أفضل.

#### وللحظة:

لمشاهدة وحتوى HDR10 أو HDR10 ، من وصدر HDR1، قد تحتاج إلى إيقاف تشغيل الوُشغل الخاص بك وإعادة تشغيله عند اتصال الوُشغل بالتلفزيون الذي يُشغل هذا الوحتوى للمرة النولى. لا يتم دعم وحتوى HDR10 <sup>ل</sup>ه أو Dolby Vision إلا عند تعيين HDMI Ultra HD إلى مثالي أو مثالي (وضع النلعاب الاحترافي التلقاني بتردد144هرتز).

#### إدارة العروض التوضيحية

(الشاشة الرئيسية) acksim k التطبيقات acksim kعرض توضيحي لي acksim k إدارة العروض التوضيحية

إذا تر تعيين التلفزيون على محل، فيمكنك إدارة مقاطع فيديو تابعة للعرض التوضيحي في تطبيق عرض توضيحي لي.

تشغيل وقطع فيديو تابع للعرض التوضيحي

(الشاشة الرئيسية) ightarrow التطبيقات ightarrowعرض توضيحي لي ightarrow إدارة العروض التوضيحية ightarrow تشغيل تحديد وقاطع فيديو تابعة للعرض التوضيحي وتشغيلها.

نسخ هلف العرض التوضيحي

♠ (الشاشة الرئيسية) > التطبيقات > عرض توضيحي لي > إدارة العروض التوضيحية > نسخ إلى USB نسخ ولف العرض التوضيحي إلى USB.

حذف هلف العرض التوضيحي

الشاشة الرئيسية) angle التطبيقات angle عرض توضيحي لي  $rac{1}{2}$  إدارة العروض ightarrow

التوضيحية k حذف حذف ملف العرض التوضيحي من التلفزيون.

تكوين العرض التوضيحي

♠ (الشاشة الرئيسية) > التطبيقات > عرض توضيحي لي > بدارة العروض التوضيحية > تكوين تعيين التلفزيون على التلفزيون الرئيسي أو التلفزيون الفرعي.

تنزيل ولف عرض توضيحي جديد

♠ (الشاشة الرئيسية) > التطبيقات > عرض توضيحي لي > إدارة العروض التوضيحية > تنزيل ملف جديد إذا تم تعيين التكوين إلى التلفزيون الرئيسي، فيمكنك تنزيل ملف عرض توضيحي جديد.

إعداد التأخير التلقائي

♠ (الشاشة الرئيسية) \مجل التطبيقات \محن توضيحي لي \مح إدارة العروض التوضيحية \مح إعداد التأخير التلقاني عين وقت التأخير التلقاني من 15 ثانية إلى 5 دقائق.

تحديد التكرار التلقائي

♠ (الشاشة الرئيسية) \ التطبيقات \ عرض توضيحي لي \ إدارة العروض التوضيحية \ تحديد التكرار التلقائي حدد ولف العرض التوضيحي لتشغيل التكرار التلقائي.

إعادة تعيين إعدادات التلفزيون وإعادة تثبيت التلفزيون

إعادة تعيين قيهة كل الإعدادات إلى إعدادات التلفزيون الأصلية

الشاشة الرئيسية)  $\Bbbk$  الإعدادات k الإعدادات العامة k إعدادات الوصنع ightarrow

لإعادة إجراء عولية تثبيت كاولة للتلفزيون وتعيين حالة التلفزيون ورة أخرى إلى الورة الأولى التي قوت بتشغيله فيها

الشاشة الرئيسية) 🖌 الإعدادات 농 الإعدادات العامة 농 إعادة تثبيت التلفزيون 🕇

عند إدخال رمز PIN وتحديد Yes (نعم)، ستتم إعادة تثبيت التلفزيون بالكامل. ستتم إعادة تعيين كل الإعدادات وسيتم استبدال القنوات المثبتة. قد يستغرق التثبيت بضع دقائق.

### إعدادات الوصول العام

الشاشة الرئيسية) 🖌 الإعدادات 🖌 الوصول العام 🕇

مع تشغيل ميزة الوصول العام يصبح التلفزيون جاهزًا للاستخدام من قبل النصمّ أو ضعيف السمع أو النعمى أو صاحب الروية الجزنية.

تشغيل إعدادات الوصول العام

♠ (الشاشة الرنيسية) ♦ الإعدادات ♦ الوصول العالمي ♦ الوصول العالمي ♦ تشغيل.

الوصول العام للأشخاص الضعاف السوع

(الشاشة الرنيسية) angle الإعدادات angle الوصول العام angle ضعاف السوع angle تشغيل

ا تبث بعض القنوات التلفزيونية الرقوية صوتًا خاصًا وترجوات تم تكييفها لضعاف السوع أو الصُم.

🛽 عند تشغيل خيار ضعاف السوع، يتم تحويل التلفزيون تلقائيًا إلى الصوت

والترجهات التي تم تكييفها في حال توفرها.

الوصول العام للأعمى أو لذوي الرؤية الجزئية

♠ (الشاشة الرئيسية) > الإعدادات > الوصول العام > وصف صوتي > وصف صوتي > تشغيل

بإمكان القنوات التلفزيونية الرقوية بث تعليقات صوتية خاصة تصف وا يحدث على الشاشة.

الرئيسية) k الإعدادات k الوصول العام k الوصف الصوتي k وستوى الصوت المؤتلا ،تأثيرات الصوت ،الكلام

🛛 حدد الكلام لتعيين تفضيل الكلام، وصفي أو النص المترجم.

تحسين الحوار

الشاشة الرئيسية) angle الإعدادات angle الوصول العام angle تحسين الحوار ightarrow

زيادة وضوح الحوار والتعليقات. يتوفر ذلك فقط عند تشغيل الحوار الواضح في إعدادات الصوت وعند تعيين بث الصوت إلى AC-4.

تكبير النصوص

角 (الشاشة الرئيسية) 🍾 الإعدادات 🍾 الوصول العام 👆 تكبير النصوص

قم بتشغيله لتكبير النصوص المحددة وعرضها على الشاشة العلوية.

### إعدادات القفل

تعيين رمز وتغيير الرمز

الشاشة الرئيسية) 🍾 الإعدادات 🍾 قفل النطفال 🍾 تعيين رمز ،تغيير الرمز 🕇

عيَّن رمِّا جديدًا أو أعد تعيين تغيير الرمز. يُستخدم رمز قفل النطفال لتأمين القنوات أو البرامج أو إلغاء تأمينها.

> وللحظة: إذا نسيت روز PIN، فيوكنك تجاوز الروز الحالي واستخدام 8888 وإدخال روز جديد.

### قفل للبرنامج

(الشاشة الرئيسية) k الإعدادات k قفل الأطفال k التصنيف الأبوي 🛧

تعيين حد أدنى للعور لوشاهدة البراوج الوصنفة.

#### قفل التطبيق

角 (الشاشة الرئيسية) 농 الإعدادات 농 قفل الأطفال 농 قفل التطبيق

يوكنك قفل التطبيقات غير الوناسبة للنطفال. سيطالب قفل التطبيق بإدخال رمز PIN عند وحاولة بدء تشغيل تطبيق وصنّف 18 عامًا وما فوق. إنّ هذا القفل صالح فقط للتطبيقات الوصنّفة 18 عامًا وما فوق من تطبيقات Philips.

### إعدادات الهنطقة واللغة

#### لغة

(الشاشة الرئيسية) k (الإعدادات k الونطقة واللغة k اللغة

تغيير لغة قائهة التلفزيون قالرسائل

(الشاشة الرئيسية) k الإعدادات k الونطقة واللغة k اللغة k الغة القائوة (

تعيين لغة الصوت الهفضلة

(الشاشة الرئيسية) \ الإعدادات \ المنطقة واللغة \ اللغة \ الصوت الرئيسي، الصوت الثانوي

بإمكان القنوات التلفزيونية الرقوية أن تبث الصوت بواسطة لغات إضافية محكية عند بث أحد البرامج. ويمكن ضبط اللغة الصوتية الرنيسية والثانوية المفضلة. إذا كان الصوت بإحدى هذه اللغات متوفرًا، فسيبدّل التلفزيون إلى هذا الصوت.

تعيين لغة الترجوة الوفضلة

(الشاشة الرئيسية) ٢ الإعدادات ٢ الونطقة واللغة ٢ اللغة ٢ الترجوات الرئيسية، الترجوات الثانوية

بإمكان القنوات الرقوية أن تقدم لغات ترجوات كثيرة لئحد البراوج. ويوكن تعيين لغة ترجوة مفضلة رئيسية ولغة ترجوة وفضلة ثانوية. إذا كانت الترجوات بإحدى هذه اللغات غير وتوفرة، فسيعرض التلفزيون الترجوات التي حددتها.

تعيين لغة نص المعلومات المفضلة

(الشاشة الرئيسية) أ الإعدادات أ المنطقة واللغة أ اللغة أ النص الرئيسي ,النص الثانوي

تتوفر لدى بعض جمات بث القنوات التلفزيونية الرقوية لغات وختلفة للنص.

الساعة

(الشاشة الرئيسية) k الإعدادات k المنطقة واللغة k الساعة 🕇

تصحيح الساعة تلقائيًا

الشاشة الرئيسية) k الإعدادات k المنطقة واللغة k الساعة k الوضع (الشاشة يلساعة k الوضع) التلقاني للساعة

] إنَّ الإعداد القياسي لساعة التلفزيون هو تلقائي. تُستوُدٌ معلومات الوقت من معلومات التوقيت العالمي المنسق ( UTC) الذي يتم بثه.

] إذا كانت الساعة غير صحيحة، فيوكنك تعيين ساعة التلفزيون إلى يعتود على البلد.

] عند تحديد يعتود على البلد، يوكنك ضبط الوقت لكل من تلقائي، أو الوقت النساسي، أو التوقيت الصيفي.

تصحيح الساعة يدويًا

(الشاشة الرئيسية) angle الإعدادات angle المنطقة واللغة angle الساعة angle الوضع التلقاني للساعة angle يدوي

(الشاشة الرئيسية) \ الإعدادات \ المنطقة والنغة \ الفائقة الفنطقة الفائغة \ الشائية \ التاريخ، الوقت

انتقل إلى القائمة السابقة، وحدد التاريخ والوقت لضبط القيمة.

وللحظة :

ا إذا لم تكن أيَّ من الإعدادات التلقائية تعرض الوقت بشكل صحيح، يمكنك تعيين الوقت يدويًا.

ا سيعود وضع الساعة التلقائي إلى & quot;تلقائي& quot; بعد إيقاف تشغيل التلفزيون وتشغيلہ من جديد.

تعيين الونطقة الزونية أو تعيين إزاحة الوقت لونطقتك

(الشاشة الرئيسية) > الإعدادات > الونطقة واللغة > الساعة > الونطقة الرفينية

حدد إحدى المناطق الزمنية.

## 11.3. إعدادات بيئية

إعدادات لتوفير استهللك الطاقة

MENU الإعدادات البيئية 🖌 توفير استهلاك الطاقة

اضغط على وفتاح MENU في وحدة التحكم عن بُعد للعثور على القائمة السريعة، ثم اختر إعدادات بيئية لضبط الخيارات. اختر وأكد للستخدام خاصية إعدادات بيئية على التلفزيون. قد يؤدي ذلك إلى إعادة تعيين بعض إعدادات الصورة إلى الإعدادات الأصلية وتقليل مستوى السطوع قليلاً لـ Ambilight .\* يُرجى ولاحظة أن تجربة وشاهدة التلفزيون قد تتأثر بهذا الإعداد. ستتم إضافة أيقونة الورقة الخضراء 🖉 عند تشغيل الإعدادات البيئية.

> \* إعداد Ambilight وخصص للطرازات التي تدعر وظيفة Ambilightفقط.

> > تعيين إيقاف الشاشة لتوفير استهلاك الطاقة

MENU 🕻 الإعدادات البيئية k إيقاف الشاشة

اختر إيقاف الشاشة، سيتم إيقاف تشغيل شاشة التلفزيون، ولإعادة تشغيلها من جديد، اضغط على أي وفتاح (بخللف وفتاح ٩٩هاهه\*، أو (٩٠) وفاتيح وستوى الصوت + أو - ووفاتيح التنقل) في وحدة التحكم عن بُعد.

تعيين وؤقت إيقاف تشغيل التلفزيون

الإعدادات البيئية acksim k مؤقت إيقاف التشغيل acksim MENU

اختر موقت إيقاف التشغيل، سيتم إيقاف تشغيل التلفزيون تلقائيًا لتوفير استهلاك الطاقة. تعمل قيمة الإعداد إيقاف على إلغاء تنشيط إيقاف التشغيل التلقائي.

] يتوقف تشغيل التلفزيون في حال تلقي إشارة تلفزيون من دون الضغط على أي وفتاح على وحدة التحكم عن بعد لودة 4 ساعات.

ا يتوقف التلفزيون عن التشغيل في حال عدم تلقي إشارة تلفزيون أو أور من وحدة. التحكم عن بُعد لمدة 10 دقائق.

ا إذا كنت تستخدم التلفزيون كشاشة أو تستخدم جهاز استقبال رقميًا لمشاهدة التلفزيون (جماز فك التشفير- STB) ولا تستخدم وحدة التحكم عن بعد في التلفزيون، فعليك إلغاء تنشيط ميزة إيقاف التشغيل التلقائي هذه لتعيين القيمة إلى إيقاف.

عيّن المؤقت لإيقاف التشغيل تلقائيًا عندوا لا تتوفر إشارة على التلفزيون.

الإعدادات البيئية k ما من مؤقت للإشارة k MENU

سيتم إيقاف تشغيل التلفزيون تلقائيًا إذا لم يستقبل التلفزيون أي إشارة بعد 10 /15 /20 دقيقة.

## 12. شريط التحكّر بالألعاب

شريط التحكُّر بالألعاب مو مركز وتكامل لعرض المعلومات وضبط التحكم أثناء لعب الألعاب. وينطبق على مصدر HDMI ما دام تم تعيين نمط الصورة إلى ألعاب /ألعاب /HDRألعاب Dolby Vision.

عند التبديل التلقائي للتلفزيون إلى وضع الألعاب (عبر اكتشاف الألعاب)، سيعرض التلفزيون رسالة لإعلام الوستخدم بتوكين وضع الألعاب وتوكين شريط التحكّم بالألعاب عبر الضغط وطولا على وفتاح MENU.

التنشيط وإلغاء التنشيط

اضغط مطولاً على مفتاح MENU لبدء تشغيل شريط التحكّم بالالعاب في أثناء التواجد في وضع الألعاب. لإلغاء تنشيط شريط التحكّم بالألعاب، يوكنك الضغط على 🔶 عودة أو سيتم إغلاقہ تلقائيًا بعد 25 ثانية من دون تفاعل.

يحتوي شريط التحكّر في الألعاب على لوحة المعلومات والإعدادات، يوكنك الضغط على الأسهر < (يوين) أو > (يسار) للتبديل بين لوحة المعلومات والإعدادات.

لوحة المعلومات

ستعرض لوحة المعلومات المعلومات الأساسية للألعاب:

تأخر الإدخال: حالة تأخر الإدخال الحالية ومدل الإطارات: عدد الإطارات الحالي في الثانية الدقة: دقة مصدر الفيديو نوع المحتوى: محتوى الفيديو عام أو فيلم أو SDR /Fresync VRR/ يتسيق HDR SDR/: نوع HDR أو SDR للمصدر المدعوم مساحة اللون: نوع مساحة لون المصدر المدعوم

### الإعدادات

يحتوي شريط الإعدادات على إعدادات ذات صلة يوكنها تحسين تجربة تشغيل النلعاب. حدد OK واضغط عليه في رووز الإعدادات لتغيير الإعدادات النتية:

شعيرة وتصالبة: حدد تشغيل /إيقاف التشغيل لإظهار نقطة الاتصال أو إخفانها.

التحكَّم بالظللل: حدد إيقاف التشغيل للستخدام مستوى اللون النسود الحالي في إعدادات الصورة؛ حدد تشغيل لتغيير الإعداد إلى مستوى أعلى من اللون النسود. درجة حرارة اللون: حدد درجة حرارة اللون حسب تفضيلك.

إخراج الصوت: حدد الجهاز للإخراج الصوت. نصل علمهنانطه ۸ \*: حدد تقضل التقضل علمهنا

نهط Ambilight\*: حدد تشغيل لتشغيل Ambilight بنهط الألعاب حدد إيقاف التشغيل لإيقاف تشغيل Ambilight.

> \* إعداد Ambilight مخصص للطرازات التي تدعم وظيفة Ambilightفقط.

## والتطبيقات 13. Smart TV

## 13.1. إعداد TV Smart

في الورة الأولى التي تفتح فيما Smart TV، ستحتاج إلى تكوين الاتصال. اقرأ البنود والشروط ووافق عليما للوتابعة.

تعد الشاشة الرئيسية لـ Smart TV رابطك بالإنترنت. يهكنك تأجير النفلام عبر الإنترنت وقراءة الصحف ووشاهدة مقاطع الفيديو والاستواع إلى الووسيقى والتسوق عبر الإنترنت أيضًا، أو وشاهدة البراوج التلفزيونية على التلفزيون عبر الإنترنت في الأوقات الوناسبة لك.

لا تتحوّل شركة TP Vision Europe B.V يتعلق ما في مسؤولية أي أ بالمحتوى الذي يقدمه، موفرو خدمة المحتوى وجودته.

## 13.2. وتجر التطبيقات

افتح علامة التبويب التطبيقات على الشاشة الرئيسية للستعراض التطبيقات، مجموعة مواقع الويب المخصصة للتلفزيون الذي تستخدمه.

يهكنك العثور على تطبيق لمقاطع فيديو YouTube أو صحيفة وطنية أو ألبور صور وما إلى ذلك عبر الإنترنت. هناك تطبيقات لتأجير فيديو من متجر فيديو عبر الإنترنت وتطبيقات لمشاهدة البرامج التي فاتتك مشاهدتما. إذا لم يتضمَّن التطبيق في التطبيقات ما تبحث عنه، فجرَّب شبكة الإنترنت وتصفح الإنترنت على التلفزيون.

### فئات التطبيقات

يهكنك فرز التطبيقات في التطبيقات حسب فنات وختلفة مثل جديد أو فيديو أو ترفيه أو أخبار أو نوط الحياة.

### التطبيقات الوويزة

في هذه الوساحة، تقدر Philips وجووعة ون التطبيقات الووصى بها لك. يوكنك تحديدها وتثبيتها للحصول على تجربة غنية على Smart TV.

### إنترنت

يفتح تطبيق الإنترنت شبكة الإنترنت على التلفزيون.

على التلفزيون، يوكنك عرض أي موقع ويب على الإنترنت لكن معظم المواقع غير مصموة لشاشة التلفزيون.

- لا تتوفر بعض المكونات الإضافية (على سبيل المثال الخاصة بعرض الصفحات أو مقاطع الفيديو) على التلفزيون لديك.

- يتر عرض صفحات الإنترنت كصفحة واحدة في كل ورة وفي وضع الشاشة الكاولة.

إذا كنت وشتركًا في عضوية Netflix يوكنك الاستوتاع باستخدام Netflix على هذا التلفزيون. يجب أن يكون التلفزيون وتصلاً بإنترنت.

لفتح Netflix، اضغط على <mark>NETFLIX</mark> لفتح تطبيق Netflix. يوكنك فتح Netflix فورًا من تلفزيون في وضع الاستعداد.

www.netflix.com

## 15. Amazon Prime Video

بفضل عضوية Amazon prime، يوكنك الوصول إلى ألاف النفلام والبرامج التلفزيونية الرائجة، بها فيما Prime Originals الحصرية.

اضغط على الوفتاح<sup>صوني Minevice</sup> لفتد تطبيق Amazon Prime Video. يجب أن يكون التلفزيون وتصلاً بالإنترنت للستخدام التطبيق. لوزيد ون الوعلومات حول Amazon Prime Video.com، يرجى زيارة الووقع www.primevideo.com.

# 16. YouTube

يوفر YouTube منصة للتواصل مع العالم. شاهد مقاطع الفيديو الشائعة التي قام مستخدمو YouTube في كل أنحاء العالم بتحويلها واكتشافها. استخدم تطبيق YouTube للاستكشاف أحدث الموضوعات حول الموسيقى والذخبار وغيرها.

اضغط على روز التطبيق لفتح تطبيق YouTube. يجب أن يكون التلفزيون وتصلاً بالإنترنت لاستخدام التطبيق. لوزيد ون الوعلومات حول YouTube ، يرجى زيارة الووقع www.youtube.com.

## 17. Alexa

## 17.1. حول Alexa

يدعم التلفزيون لديك عمليات التحكر الصوتي عبر Alexa من أ Amazon.

حول Alexa

Alexa عبارة عن خدمة صوتية قائفة على السحابة ومتوفرة على أجمزة Alexa Echo من Amazon والجمات المصنعة الذخري للجماز. عند تشغيل Alexa على التلفزيون الخاص بك، يوكنك تشغيل /إيقاف تشغيل التلفزيون وتغيير القنوات وتغيير مستوى الصوت والمزيد من النمور الذخرى.

للتحكم في التلفزيون الخاص بك باستخدام Alexa، ستحتاج إلى الأتي:

0 Smart TV من Philips الذي يدعم Alexa من Philips الذي يدعم Alexa 0 حساب Amazon 0 تطبيق Alexa\* (إصدار الأجمزة المحمولة /الكوبيوتر اللوحي) 0 اتصال شبكة للسلكية أو سلكية

حول Alexa Skill

تقوم Alexa باستخدار Alexa Skills لتوديد عوليات التحكر الصوتي. تضيف Skills قدرات جديدة للاستوتاع بتجربة وخصصة أكثر باستخدار التلفزيون الذي يدعم Alexa. يوكنك العثور على وهارة " Philips Smart TV" في وتجر Alexa Skills، وهي توفر الكثير ون أواور التحكر الصوتي الوتوافقة وع Philips Smart TV لديك.

وللحظة: قد تعتود أنواط Ambilight المعتودة على طرازات تلفزيون معينة. يرجى اللطِّلاع على دليل الوستخدر الخاص بالتلفزيون لوعرفة أنواط Ambilightالوعتودة.

إن Alexa Amazon وكل الشعارات ذات الصلة هي علامات تجارية لشركة. Inc ,Amazon.com يتوفر .لما التابعة الشركات أو اُ Amazon Alexaبلغات وبلدان محددة.

يعتود توافر الخدمات على الونطقة. قد يتم تغيير جزء من أو كل البرامج /الخدمات المثبّتة في الونتج أو التي يوكن الوصول إليما عبر الونتج، أو إيقافما أو إزالتما أو تعليقها أو إنماؤما من دون إشعار

## 17.2. استخدار Alexa

للستخدام Alexa، يتعين عليك أولاً إعداد خدمة وكيل Alexa على Smart TVون Philips. ابدأ الإعداد بتشغيل تطبيق " Amazon Alexa" من الشاشة الرنيسية للتلفزيون. اتبع التعليمات وأكمل الخطوات النتية:

- حدد اسمًا لـ Smart TV الخاص بك حتى تتعرف عليه Alexa.

- حدد حسابAmazon وسجّل الدخول.

- ارجع إلى هذه الوهارة في تطبيق Alexa على هاتفك لتوكينها وربط الحسابات واكتشاف أجهزتك.

- ارجع إلى التلفزيون الخاص بك لإكمال الإعداد.

إعداد Alexa على التلفزيون

- 1اضغط على 🕈 الشاشة الرئيسية وافتح تطبيق " Amazon Alexa."

- 2أنت بحاجة إلى تطبيق Alexa (على الجهاز الوحوول أو إصدار الويب) لبدء الإعداد.

- 3اتبع التعليمات الظاهرة على الشاشة للموافقة على شروط سياسة الخصوصية وتسوية تلفزيونك وتسجيل الدخول إلى حساب Amazon الخاص بك. يجب إقران حساب Amazon مع Alexa على التلفزيون.

- 5أكول الخطوات النتية في تطبيق Amazon Alexa. تتيج الخطوة النولى توكين وهارة " Philips Smart TV". أوا الخطوة الثانية فتتيح ربط حساب Amazon الخاص بك، وتعول الخطوة النذيرة على اكتشاف النجهزة.

- 6في نهاية شاشة الإعداد، يوكنك تحديد تر للبدء في استخدار Alexa.

## 17.3. أواور Alexa الصوتية

إليك بعض الأوور التي عليك تجربتها:

& Alexa ;quot، وا حالة الطقس اليور؟& quot;

& Alexa ;quot، اعزفي لي أغنية& quot;

& Alexa ;quot، اقرني لي كتابًا صوتيًا& quot;

& Alexa ;quot، أظهري قائمة الوهار الخاصة بي& quot;

& Alexa ;quot، اضبطي الهنبه للتنبيه بعد 5 دقانق& quot;

& Alexa ;quot **، ما حجر ال**أرض؟& quot;

Alexa ;quot & ما أخر النخبار؟ Alexa;

& Alexa ;quot، ما الذي فاتني؟ & quot;

أشياء عليك تجربتها عندوا يتر توكين وهارة & Philips Smart;quot quot &TV:\*\*\*;

البلدان المدعومة\*\*

الوملكة المتحدة وأيرلندا وفرنسا وألمانيا وإيطاليا واسبانيا والبرتغال، والدنمارك والنرويج والسويد وفنلندا وبلجيكا ولوكسمبورغ وتركيا.

> اللغات الودعووة الاندلينية (الوواكة الوتحدة) والاندلينية (ال

اللِنجليزية (المهلكة المتحدة) واللِنجليزية (النمريكية) والفرنسية والنلمانية والإيطالية.

تشغيل /إيقاف تشغيل التلفزيون & Alexa ;quot، شغلي تلفزيون غرفة المعيشة& quot; (راجع الملاحظة النتية)

& Alexa ;quot، أوقفي تشغيل التلفزيون& quot;

وللحظة: لن يعول تشغيل التلفزيون إلا إذا تو توكين إعداد تشغيل Alexa في التلفزيون عبر الإعدادات الوفضلة في تطبيق & Amazon;quot quot &Alexa; ون الصفحة الرئيسية

CHANGE CHANNEL

& Alexa çquot، القناة التالية على التلفزيون& quot; & Alexa a;quot، غيري القناة على التلفزيون إلى القناة 5& quot;

### CHANGE VOLUME

& Alexa çuot، عيني وستوى الصوت على 15 في تلفزيون غرفة. الوديشة& quot; & Alexa ;quot، اخفضي وستوى الصوت& quot;

& Alexa ;quot، ارفعي مُستوى الصوت& quot;

MUTE OR UNMUTE TV

& Alexa çquot، اكتمي صوت تلفزيون غرفة المعيشة& quot; & Alexa ;quot، ألغي كتر الصوت& quot;

CHANGE INPUT SOURCE

& Alexa çquot، بدلي وصدر الإدخال إلى Blu-ray على تلفزيون غرفة. الوعيشة& quot; & Alexa ;quot، بدلي وصدر الإدخال إلى Alexa guot & HDMI;

> CONTROL PLAYBACK، شغلي التلفزيون& quot; & Alexa ;quot، شغلي التلفزيون (Alexa;quot & Alexa)، أوقفي تشغيل التلفزيون موقتًا

CONTROL AMBILIGHT (انظر الولاحظة أدنام): Alexa ;quot & مشغلي quot & Ambilight; Alexa ;quot & مشغلي Ambilight، اتباع النلوان& quot; Alexa ;quot ، شغلي Ambilight، اتباع الفيديو Alexa ;quot ، شغلي Ambilight على تلفزيون غرفة. Blexa ;quot & على تلفزيون غرفة. Java ;quot ;

وللحظة: قد تعتود أواور Ambilight الصوتية الودعومة على نواذح تلفزيونية. وحددة.

### \*\*LAUNCH APPLICATIONS OR SHORTCUTS

& Alexa ;quot، ابدئي تشغيل Prime Video على تلفزيون غرفة المعيشة& quot; & Alexa ;quot، انتقلي إلى الإعدادات على تلفزيون المطبخ& quot; & Alexa ;quot، انتقلي إلى الشاشة الرئيسية على التلفزيون& quot;

### \*\*NAVIGATE MENUS

& Alexa ໃquot، انتقلي يوينًا& quot; & Alexa ;quot، انتقلي إلى أسفل& quot; & Alexa ;quot، حددي هذا& quot;

### **\*\*SEARCH VIDEO CONTENT**

& Alexa ֶlquot، اعرضي أهر النخبار على quot &YouTube; & Alexa ֶlquot، ابحثي عن وسلسل Alexa هtr. Bean;

### وللحظة:

\*\* قد لا تتوفر الأوامر الصوتية المدعومة في بعض البلدان.

\*\*\* لا تتوفر هذه المهارة إلا في البلدان واللغات الودعومة.

## 18. Google Assistant

يعتود توافر الخدوات على الونطقة. قد يتم تغيير جزء من أو كل البراوح /الخدوات الوثُبَّتَ، في الونتج أو التي يوكن الوصول إليما عبر الونتج، أو إيقافها أو إزالتما أو تعليقما أو إنهائما بدون إشعار.

> يمكن للتلفزيون العمل مع مساعد Google. يتيح لك مساعد Googleاستخدام صوتك للتحكم في التلفزيون، مثل تغيير مستوى الصوت والقنوات وغير ذلك.

> > وللحظة: لا يتوفر وساعد Google في كل اللغات والبلدان.

لتوكين وساعد Google على التلفزيون الخاص بك، ستحتاج إلى:

🛽 جهاز Google Home Mini، وش Google Home Mini

🛛 الاتصال بالإنترنت على التلفزيون

🛛 حساب Google

🛽 تطبيق Google Home (إصدار الجماز الوحول / الجماز اللوحي)

إعداد التحكم بالتلفزيون باستخدام Google Assistant

- 11تبع الإرشادات التي تظهر على الشاشة لقبول سياسة الخصوصية للستخدار ويزة التحكر الصوتي في Google Assistant على هذا التلفزيون. ويسيد في منهم من قدمة منهم منهم منهم منهم منهم منهم من

- 2اختر اسوًا للتلفزيون بحيث يتوكّن Google Assistant من التعرّف عليه. - 3تسجيل الدخول إلى حساب Google إذا كان لديك حساب Google ، فيرجى تسجيل الدخول، وإلا، فيرجى إنشاء حساب وتسجيل الدخول. بعد تسجيل الدخول بنجاح، حدد Get Code (الحصول على الرمز) للحصول على رمز الجهاز الخاص بهذا التلفزيون لعولية تسجيل جهازك.

- 4على جهازك الوحوول /الجهاز اللوحي، ابحث عن تطبيق & Google ;quot quot &Home; في وتجر التطبيقات (Android iOS). قر بتنزيل تطبيق Google Homeوافتحه. سجل الدخول باستخدام حساب Google نفسه، الذي يُستخدم لتسجيل هذا التلفزيون. عليك وتابعة الإعداد على تطبيق Google Home على الجهاز الوحوول /الجهاز اللوحي للتحكم في التلفزيون باستخدام النواور الصوتية.

- 5في تطبيق Google Home، اختر & quot; مثر اختر & quot; العول وع quot & Google; وابحث عن Philips Smart TV. سجل الدخول للارتباط بحساب Google وتوكين التحكر في التلفزيون على تطبيق Google Home.

- 6يوكنك استخدام وساعد Google لتشغيل التلفزيون باستخدام الأمر الصوتي. لهذا، يجب أن يبقى التلفزيون في وضع الطاقة الخاص، ما قد يؤدي إلى استملاك طاقة أعلى قليلاً أثناء وضع الاستعداد.

أنت جامز للستخدام جهاز Google Home للتحكم بهذا التلفزيون. إليك بعض النوور التي يجب تجربتها:

- إيقاف تشغيل التلفزيون
- التبديل إلى القناة 10 على التلفزيون
- اختيار قناة لأسفل على التلفزيون
- زيادة مستوى الصوت على التلفزيون
  - كتم صوت التلفزيون

وللحظة: إذا قوت بتسجيل الخروج من وساعد Google، فلن تتوكن بعد النن من استخدام النوامر الصوتية على مذا التلفزيون. ستحتاج إلى إعادة عنصر تحكم إعداد التلفاز باستخدام وساعد Google للستخدام الويزة مرة أخرى.

يتوفر مساعد Google بلغات وبلدان وختارة مع دعم اللغة الإنجليزية-البريطانية. والنلهانية-DE منذ البداية. سيتم توسيع قائمة اللغات /البلدان المدعومة للعمل الإضافي. للحصول على أحدث قائمة دعم اللغات والبلدان، يرجى الاتصال بخدمة المستملك.

## 19. البرنامج

## 19.1. تحديث البرنامج

### البحث عن تحديثات

تحديث من إنترنت

(الشاشة الرئيسية) للإعدادات لم تحديث البرنامج لم البحث عن تحديثات لم إنترنت (موصى به)

ابحث عن تحديث برناوج بنفسك.

ا إذا كان التلفزيون متصلاً بالإنترنت، فقد تتلقى رسالة لتحديث برنامج التلفزيون. تحتاج إلى اتصال إنترنت عالي السرعة (نطاق ترددي عريض). إذا تلقيت هذه الرسالة، فإننا ننصحك بتنفيذ عولية التحديث.

ا أثناء تحديث البرنامج، لا توجد صورة وسيتم إيقاف تشغيل التلفزيون وإعادة تشغيله مرة أخرى. وقد يحدث ذلك عدة مرات. قد يستغرق التحديث بضع دقائق.

ا انتظر إلى حين ظهور الصورة. لا تضغط على زر الطاقة 🕛 على التلفزيون أو جهاز التحكم عن بُعد أثناء تحديث البرنامج.

تحدیث **من** USB

♠ (الشاشة الرئيسية) \م الإعدادات \م تحديث البرنامج \م البحث عن تحديثات \.
USB

🛛 تحتاج إلى كمبيوتر مزود باتصال إنترنت عالي السرعة وجهاز ذاكرة

USBلتتوكن من تحويل البرنامج على التلفزيون.

استخدم جهاز ذاكرة USB بوساحة خالية تبلغ 750 ويجابايت. تأكد ون إيقاف تشغيل ويزة الحواية ضد الكتابة.

- 1بدء التحديث على التلفزيون

حدد تحديث البرنامج لم البحث عن تحديثات k USB ، ثم اضغط على OK. - 2حدد التلفزيون

أدخل ذاكرة USB في إحدى وصلات USB في التلفزيون.

حدد بدء واضغط على OK. تتر كتابة ولف تعريف على جهاز ذاكرة USB.

- 3تنزيل برنا**م**ج التلفزيون

- أدخل ذاكرة USB في الكهبيوتر.

- في جهاز ذاكرة USB، حدد ووقع الولف update.html وانقر نقرًا وزدوجًا فوقه.

- انقر فوق إرسال المعرّف.

- إذا كان البرنامج الجديد متوفرًا، فنزَّل ملف zip.

- بعد التنزيل، قر بفك ضغط الولف autorun.upg ونسخه إلى جماز ذاكرة USB .

- لا تضع هذا الولف في وجلد.

- 4حدّث برنامج التلفزيون

أدخل ذاكرة USB في التلفزيون ورة أخرى. تبدأ عولية التحديث تلقائيًا. يتوقف التلفزيون عن التشغيل بشكل تلقائي لودة 10 ثوانٍ ثم يعاود التشغيل. يُرجى الانتظار.

تجنب الأخطاء الأتية: . .

🛛 تستخدم جماز التحكم عن بعد

🛛 تخرج جماز ذاكرة USB من التلفزيون

🛛 تضغط على 🕛 ورتين

🛛 تضغط على وفتاح الطاقة على التلفزيون

يتوقف التلفزيون عن التشغيل بشكل تلقائي (لهدة 10 ثوانٍ) ثم يعود فيعهل. يُرجى الانتظار.

تر تحديث برنامج التلفزيون. يوكنك استخدام التلفزيون مرة أخرى. لمنع التحديث غير المقصود لبرنامج التلفزيون، احذف ملف autorun.upg من جهاز ذاكرة USB.

### التحديثات الوحلية

الشاشة الرئيسية) k الإعدادات k تحديث البرنامج k البحث عن ألشاشة الرئيسية) 🖈 تحديثات المحلية.

للبانعين والمستخدمين المتمرسين.

## 19.2. إصدار البرناوج

(الشاشة الرئيسية) 🖌 الإعدادات 농 تحديث البرنامج 농 معلومات البرنامج الحالي

لعرض إصدار برنامج التلفزيون الحالي.

## 19.3. تحديث تلقائي للبرنامج

(الشاشة الرئيسية) 🖌 الإعدادات 🗟 تحديث البرنامج k تحديث البرنامج تلقائيًا 🕇

شغَّل تحديث البرناوج التلقائي بهدف تحديث برناوج تلفزيونك تلقائيًا. اترك التلفزيون في وضع الاستعداد.

عند توكين الإعداد، يتر تنزيل الترقية عندما يكون التلفزيون قيد التشغيل ويتم تثبيتما بعد 15 دقيقة من دخول التلفزيون في وضع الاستعداد (طالما لا تتوفر تنبيمات أخرى مجدولة).

> عند تعطيل الإعداد، سيتم عرض & quot;الترقية الآن& quot; /& quot;لاحقًا& quot; على الشاشة.

## 19.4. عرض سجل تحديث البرنامج

(الشاشة الرئيسية) > الإعدادات > تحديث البرنامج > عرض سجل تحديث البرنامج

لعرض قائمة إصدارات البرنامج التي تم تحديثما بنجاح على التلفزيون.

## 20.1. ولصق الطاقة الأوروبي

يزوّدك ملصق الطاقة الأوروبي بمعلومات حول فنة كفاءة الطاقة لهذا المنتع. كلوا كانت فئة كفاءة الطاقة أكثر حفاظًا على البيئة، أصبحت نسبة استهلاك الطاقة أقل.

يوكنك من خلال الولصق العثور على فنة كفاءة الطاقة، ومتوسط استملاك الطاقة لهذا الونتج الوستخدم. يوكنك أيضًا العثور على قير استملاك الطاقة لهذا الونتج على ووقع Philips على الويب لبلدك على www.philips.com/TVsupport.

## 20.2. رقر تسجيل EPREL

رقر تسجیل EPREL

: 1892679PML9009 55 : 1898635PML9009 65 : 1898688PML9009 75 : 1943952PML9009 85 : 1892684PML9019 55 : 1898653PML9019 65 : 1898729PML9019 75 : 1943968PML9019 85 : 1892685PML9049 55 : 1898660PML9049 65 : 1898738PML9049 75 : 1943971PML9049 85 : 1892687PML9059 55 : 1898678PML9059 55 : 1898745PML9059 75

## 20.3. نهاية الاستخدار

التخلص من الهنتجات القديمة والبطاريات

تر تصوير ونتجك وتصنيعه ون وواد ووكونات عالية الجودة يوكن إعادة تصنيعها وإعادة استخداوها.

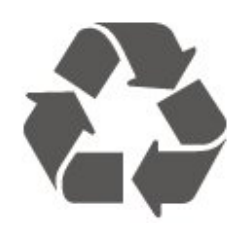

عند إرفاق رمز الحاوية المدولبة هذه بالمنتج، فهذا يعني أن الإرشاد الأوروبي

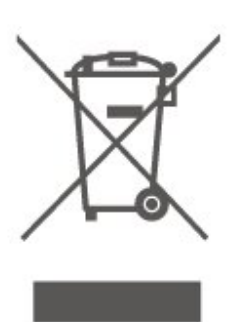

يُرجى اللطلاع على نظام التجميع المحلي المنفصل لكل من المنتجات الإلكترونية. والكهربانية.

يرجى احترام القوانين المحلية لديك وعدم التخلص من منتجاتك القديمة مع نفاياتك المنزلية العادية. يساعد التخلص بشكل صحيح من منتجاتك القديمة في تفادي العواقب السلبية المحتملة على البينة وصحة اللإنسان.

يحتوي الونتج على بطاريات وتوافقة وع اللوانج النوروبية (ُ 2023EU ( 1542/ ، التى لا يوكن التخلص ونما وع النفايات الونزلية العادية.

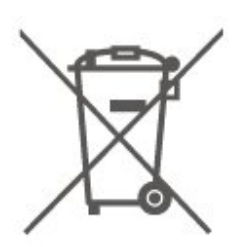

يُرجى اللطلاع على القوانين الوحلية المتعلقة بنظام التجويع الونفصل للبطاريات. يساعد التخلص من البطاريات بطريقة صحيحة على ونع حدوث تبعات سلبية وحتولة تؤثر في البينة وصحة الإنسان.

## 21. المواصفات

### 21.1. الطاقة

وواصفات الونتج عرضة للتغيير من دون إشعار. للحصول على وزيد من التفاصيل الوتعلقة بوواصفات هذا الونتج، يوكنك زيارة <u>www.philips.com/TVsupport</u>

### الطاقة

أخذ الطاقة الكمربانية : تيار وتناوب 240-220 فولت +10-/ بالونة
 درجة الحرارة الوحيطة : ون 5 إلى 35 درجة ونوية

### 21.2. الاستقبال

ا دخل المواني : 75 أور كبل وحوري ( HEC75) ( 1 نطاقات جماز الووالفة : DVB-C (DVB-T2 :DVB 0 0 0 C (كبل) DVB-C (DVB-T2 :DVB 0 1 تشغيل الفيديو التناظري ثل PAL (SECAM ) 2 PAL 1 تشغيل الفيديو الرقوي : ISO/IEC 13818 - 2 ( MPEG2 SD/HD 1 تشغيل الفيديو الرقوي : ISO/IEC 13818 - 3 ( SO/IEC 13818) 1 تشغيل الصوت الرقوي ( SO/IEC 13818 - 3 ( SO/IEC 13818) 1 تشغيل الصوت الرقوي ( SO/IEC 13818 - 10 ( MPEG4 SD/HD 1 تشغيل الصوت الرقوي ( SO/IEC 13818 - 10 ( SO/IEC 13818) 1 تشغيل الحال : 55 إلى 2150 ويجاهرتز 1 نطاق تردد البدخال : 55 إلى 255 ديسيبل ولي واط 1 نطاق وستوي البدخال : 55 إلى 65 ديسيبل ولي واط 1 نطاق وستوي البدخال : 55 إلى 55 ديسيبل ولي واط 1 نطاق وستوي البدخال : 25 إلى 55 ديسيبل ولي واط 1 نطاق وستوي البدخال : 30 معدل الرووز 2 إلى 1455 روز، MCPC SCPC م 1 أول المائيل واط 1 أول المائيل المائيل أوليل كالمائيل المائيل المائي المائيل المائيل المائي المائيل المائيل المائيل المائيل المائيل المائيل المائيل المائيل المائي المائيل المائيل المائيل المائيل المائيل المائيل المائيل المائيل المائيل المائيل المائيل المائيل المائيل المائيل المائيل المائيل المائيل المائي المائيل المائيل المائيل المائيل المائي المائيل المائ

\* بالنسبة إلى DVB-S2 DVB-T2 فقط

### 21.3. دقة الشاشة

### حجر الشاشة القطري

| / بوصۃ | ] 108 سر 43           |
|--------|-----------------------|
| / بوصة | 121 <b>سر 4</b> 8     |
| / بوصة | ا 126 <b>سر 5</b> 0   |
| / بوصة | ] 139 سر 55           |
| / بوصة | ] 164 سرً 65          |
| / بوصة | ا 189 <b>سر 7</b> 5   |
| / بوصة | َ 194 <b>سر 7</b> 7   |
| ، بوصة | ] 215 <b>سرً 8</b> 5/ |
|        | دقة الشاشة            |

3840 × 2160

### 21.4. دقة الإدخال المعتودة

دقة الكوبيوتر /الفيديو الودعووة

الدقة 🏾 سرعة التحديث

0 480 × 640 مرتز 576 ₪ ¢ - 50 مرتز 0 ₪ 576 مرتز، 60 مرتز 0 ח¢ - 50 مرتز، 60 مرتز، 60 مرتز، 50 مرتز، 50 مرتز، 60 مرتز، 100 مرتز، 120 مرتز، 144 مرتز 0 100 × 1440 بكسل - 60 مرتز، 120 مرتز، 144 مرتز 0 0 0 0 × 1440 بكسل - 60 مرتز، 120 مرتز، 144 مرتز

۵ 3840 × 2160 بکسل - 24 مرتز، 25 مرتز، 30 مرتز، 50 مرتز، 60 مرتز، 100 مرتز، 120 مرتز، 144 مرتز

\* ملاحظة: لا يتم دعم 100 مرتز إلا عند ضبط HDMI Ultra HD على مثالي؛ ولا يتم دعم 120 مرتز144 / مرتز إلا عند ضبط HDMI Ultra HD على مثالي أو مثالي (وضع النلعاب التلقاني).

دقة الفيديو المدعومة فقط

الدقة 🏾 سرعة التحديث

480 أ أ - 60 مرتز (عند تعيين HDMI Ultra HD على قياسي( 576 ا أ - 50 مرتز (عند تعيين HDMI Ultra HD على قياسي) 1080 ا أ - 50 مرتز -60 مرتز

🛚 فيديو بوعدل تحديث وتغير 1080 بكسل و1440 بكسل و2160 بكسل بوعدل إطارات يصل إلى وا يتراوح بين 48 و144 هرتز عند تعيين HDMI Ultra HD على وثالى (وضع الناعاب التلقانى)

\* وللحظة: قد لا يكون بعض ون الدقة ومعدل الإطارات ودعومًا في كل وصادر اللدخال.

### 21.5. الصوت

ا طاقة الإخراج ( RMS): 55 بوصة65/ بوصة75/ بوصة - 40 واط، 85 بوصة - 50 واط

- Dolby MS12 V2.6.2 []
  - Dolby Atmos
  - DTS Play-Fi
    - X:DTS
- Height Virtualiser + Surround Virtualiser I
  - ] موازن مستوى صوت /Dolbyالوضع الليلي
    - 🛛 تحسين صوت الجهير هن Dolby
      - 🛛 تحسین صوت الحوار من Dolby
        - Clear Dialogue
      - 🛛 صوت مع ميزة الذكاء الاصطناعي
    - 🛛 وعادل الصوت وع ويزة الذكاء الاصطناعي

## 21.6. الوسائط المتعددة

التوصيلات USB 3.0 USB 2.0 / 0 Ethernet LAN RJ-45 ا معيار ac802.11 لشبكة Wi-Fi ثنائية النطاق ® 5.2Bluetooth □ أنظوة ولفات USB الوعتودة NTFS FAT D تنسيقات التشغيل: ا برنامج ترميز الفيديو : H.264/MPEG-4،HEVC،MKV،AVI ا ),H.265 ( HEVCl,VP9 l,MPEG4 l,MPEG2 l,MPEG1 l,AVC AV1 ا برنامج ترميز الصوت : FLAC ،AAC ،WAV ،MP3 🛛 النص الهترجو - تنسيق TXT أ،ASS أ،SUB أ،SSA أ،SMI أ،SRT - ترميزات الأحرف: أوروبا الغربية، التركية، أوروبا الوسطى، السيريالية، اليونانية، Unicode ( UTF-8)، العبرية، العربية، البلطيق الحد الأقصى لمعدل البيانات المدعوم : 🛙 ا تم دعم MPEG-4 AVC أ( H.264) لغاية الوستوى 5,1 من ملف التعريف ا العالي 30 ويجابت في الثانية ا يتم دعم H.265 أ( HEVC) لغاية الوستوى 5,1 ون ولف التعريف Main Main 10 / بهعدل 40 ويجابت في الثانية ا برناوج فك تشفير الصور : HEIF أ،BMP أ،PNG أ،GIF أ،JPEG Wi-Fi Certified

هذا التلفزيون معتمد من Wi-Fi.

### 21.7. إمكانية الاتصال

جانب التلفزيون | فتحة الواجمة الوشتركة: CAM +Cl / | فتحة الواجمة الوشتركة: USB 3.0 - USB 2 | إدخال HDM - وعدل إطارات ورتفع HDM - ألاح / | إدخال HDM - وعدل إطارات ورتفع HDMI 2 -HDMI في - ARC/eARC وعدل إطارات ورتفع HDMI 7 -HDR | إدخال HDM 1 وعدل إطارات ورتفع HDMI 7 - ألاح HDR - ألاح اللام وعدل إطارات ورتفع HDM - ألاح الاخال HDM - ألاح المارات ورتفع HDM - ألاح | إدخال HDM - ألاح المارات ورتفع HDMI 7 - ألاح | إدخال 100 - ألاح المارات ورتفع 3,5 مر | 100 - ألاح المارات المارات المارات | 100 - ألاح الموت الرقون - وظيفة Toslink البصرية

## 22. استكشاف الأخطاء وإصلاحها

## 22.1. تلهيحات

إذا لم تتوكن من العثور على حل لمشكلة التلفزيون في استكشاف الأخطاء وإصلاحها، فيهكنك استخدام 🗕 الكلوات الرئيسية في تعليوات 농 دليل الوستخدم للعثور على الوعلومات التي تبحث عنها. حدد كلوة رئيسية للانتقال إلى الصفحة الأكثر صلة في دليل الوستخدم.

إذا لم تجد النجوبة في دليل الوستخدم، فيوكنك الانتقال إلى موقع الدعم التابع لشركة Philips.

لحل أي مشكلة تتعلق بتلفزيون Philips، بإمكانك مراجعة قسم الدعم عبر إنترنت. ويهكنك تحديد لغتك وإدخال رقم طراز المنتج.

انتقل إلى www.philips.com/TVsupport.

لللاتصال بنا، يهكنك العثور على رقم الهاتف الخاص ببلدك على موقع الدعم بالإضافة إلى أجوبة عن الأسئلة المتداولة. في بعض البلدان، يوكنك الدردشة مع أحد المتعاونين معنا وطرح أسئلتك عليه مباشرة أو عبر البريد الإلكتروني. يمكنك تنزيل برنامج التلفزيون الجديد أو الدليل لقراءته على الكمبيوتر.

تعليهات التلفزيون على الجماز اللوحى أو الماتف الذكى أو الكوبيوتر

لتنفيذ وجووعات الإرشادات الووسّعة بسهولة أكبر، يوكنك تنزيل تعليوات التلفزيون بتنسيق PDF لقراءتها على الهاتف الذكى أو الجهاز اللوحى أو الكوبيوتر. أو، يوكنك طباعة صفحة التعليوات ذات الصلة ون الكوبيوتر. لتنزيل التعليمات (دليل المستخدم)، انتقل

www.philips.com/TVsupport الى

## 22.2. التشغيل

تعذّر بدء تشغيل التلفزيون

🛽 افصل كبل الطاقة عن وأخذ الطاقة. انتظر دقيقة واحدة ثم عاود توصيل الكبل. تأكد من أن كبل الطاقة موصول بإحكام. ثم حاول التشغيل مرة أخرى. 🏾 قم بتوصيل التلفزيون بهأخذ توصيل آخر في الحائط وحاول تشغيله وجددًا. 🛽 افصل كل الأجهزة المتصلة عن التلفزيون وحاول تشغيله وجددًا. 🛽 إذا كان ضوء الاستعداد في التلفزيون مضاءً، فقد لا يستجيب هذا الأخير لوحدة التحكم عن بُعد.

صوت صرير عند بدء التشغيل أو إيقاف التشغيل

تسوع صوت صرير يصدر عن هيكل التلفزيون عند بدء تشغيل التلفزيون أو إدخاله في وضع الاستعداد. يعود سبب صوت الصرير هذا إلى التودد والانقباض الطبيعيين اللذين يحدثان في التلفزيون عندوا يبرد أو يسخن. ولا يؤثر ذلك في أداء التلفزيون.

يعود التلفزيون إلى وضع الاستعداد بعد ظهور شاشة البدء من Philips

عندوا يكون التلفزيون في وضع الاستعداد، تظمر شاشة البدء ون Philips ، ثم يعود التلفزيون إلى وضع الاستعداد. وهذا سلوك عادى. عند فصل التلفزيون عن وصدر الطاقة ثم إعادة توصيله به، تظهر شاشة البدء عند عولية بدء التشغيل التالية. لتشغيل التلفزيون من وضع الاستعداد، اضغط على Ů (وضع الاستعداد /التشغيل) على جهاز التحكم عن بُعد أو على التلفزيون.

يستهر وهيض ضوء وضع الاستعداد

افصل كبل الطاقة عن وأخذ الطاقة. انتظر 5 دقائق قبل إعادة توصيل الكبل. إذا عاد الوميض إلى الظهور، فاتصل بمركز خدوة الوستهلك التابع لـ Philips τv

> في تعليمات 峇 دليل المستخدم، اضغط على وفتاح اللون 🛑 الكلمات الرئيسية وابحث عن معلومات جمة الاتصال.

> > يتوقّف التلفزيون عن التشغيل من تلقاء نفسه

في حال إيقاف تشغيل التلفزيون فجأة، فقد يكون إعداد Switch off timer(مؤقت إيقاف التشغيل) قيد التشغيل. معSwitch off timer(مؤقت إيقاف التشغيل)، يتوقف التلفزيون عن التشغيل بعد 4 ساعة في حال عدم تلقى إشارات جماز التحكم عن بعد. لتجنب إيقاف التشغيل التلقائى مذا، يوكنك إلغاء تنشيط هذا الوفتاح. في تعليوات 농 دليل الوستخدم، اضغط على المفتاح الملوّن 🛑 الكلمات الرئيسية وابحث عن مؤقت إيقاف التشغيل . علاوة على ذلك، إذا لم يتلقُّ التلفزيون إشارة أو أمر من وحدة التحكم عن بُعد لمدة 10 دقائق، فسيتوقف تلقائيًا عن التشغيل.

## 22.3. جهاز تحكر عن بُعد

لا يستجيب التلفزيون لجهاز التحكم عن بعد

🛽 يحتاج التلفزيون إلى بعض الوقت لبدء التشغيل. أثناء هذا الوقت، لا يستجيب التلفزيون لوحدة التحكم عن بُعد أو مفاتيح التحكم في التلفزيون. وهذا سلوك عادى.

🏾 قد تكون بطاريات جماز التحكم عن بعد فارغة. استبدل البطاريات بأخرى جديدة.

## 22.4. القنوات

لم يتم العثور على أي قنوات رقوية أثناء التثبيت

🛽 تحقق وما إذا تم توصيل التلفزيون بالموائى أو إذا كان يستخدم إشارة موفّر. تحقق من توصيلات الكابلات.

ا تحقق من توفّر قنوات رقمية في البلد الذي تريد تثبيت التلفزيون فيه. 🏾

ا تحقق وما إذا حددت نظام DVB (بث الفيديو الرقوى) الصحيح. حدد -DVB ا (أرضي) عند استخدام هوائي أو هوائي مشترك، حدد DVB-C (كابل) إذا كنت تستخدم خدمة كابل تلفزيون.

ا أعد تنفيذ عولية التثبيت وتحقق ووا إذا تم تحديد البلد والنظام الصحيحين.

لم يتم العثور على أي قنوات تناظرية أثناء التثبيت

🛽 تحقق من توصيل التلفزيون بهوائي. تحقق من توصيلات الكابلات.

ا تحقق وما إذا حددت نظام DVB (بث الفيديو الرقوى) الصحيح. حدد -DVB ا (أرضي) عند استخدام هوائي أو هوائي وشترك.

🛽 أعد تنفيذ عهلية التثبيت وحدد خلالها قنوات رقوية وتناظرية.

اختفت بعض القنوات، لا يوكنني العثور كل القنوات أو بعض القنوات الوثبتة، مسيقًا

ا تحقق من أنك حددت قائمة القنوات الصحيحة أو قائمة المفضلة التى 🛙 تستخدوها عادةً.

🏾 قد يتم نقل بعض القنوات أو حتى حذفما بواسطة جمة البث. في قائمة القنوات العادية، حاول البحث عن القناة المفقودة. إذا كانت القناة لا تزال متوفرة، فيوكنك إعادة وضعها في قائوة الوفضللت.

🛽 يمكن حذف قناة من قائمة القنوات أثناء التحديث التلقائي للقنوات. يتم إجراء هذه التحديثات التلقائية ليلاًّ إذا كان التلفزيون في وضع الاستعداد.

يتم حذف القنوات غير الموجودة بعد الآن وستتم إضافة قنوات جديدة إلى قائمة القنوات. بشكل استثنائي، يهكن حذف إحدى القنوات لأن التلفزيون لم يتهكن من العثور عليما أثناء التحقق مِن وجودها. قد لا يتم البث ليلاً.

لتجنب حذف القنوات أثناء التحديث التلقائي للقنوات بسبب تعذر عثور التلفزيون عليما على الرغر من أن هذه القنوات لا تزال موجودة، يمكنك إيقاف تشغيلالتحديث التلقائي للقنوات.

الشاشة الرئيسية) ۗk الإعدادات k القنوات k تثبيت الهوائي /الكبل، تثبيت القور الصناعي\* k تحديث تلقائي للقنوات

\* تثبيت القور الصناعي وخصص للطرازات التي تدعم وظائف القور الصناعي فقط.

قناة DVB-T2 HEVC [] راجع الوواصفات التقنية للتأكد من أن التلفزيون يدعر قناة DVB-T2 HEVCفى بلدك وأعد تثبيت قناة DVB-T.

## 22.5. قور صناعي

يتعدِّر على التلفزيون العثور على النقمار الصناعية التي أريدها أو يقوم بتثبيت القمر الصناعي نفسه مرتين

تحقق مما إذا تم تعيين عدد النقمار الصناعية الصحيح في الإعدادات في بداية عملية التثبيت. يمكنك تعيين التلفزيون بحيث يبحث عن قمر صناعي واحد أو قمرين صناعيين أو 43/ أقمار صناعية.

يتعذّر على وحدة LNB ثنائية الرأس العثور على قمر صناعي ثانِ [] إذا تمكّن التلفزيون من العثور على قمر صناعي ولكن تعدّر عليم العثور على قمر صناعي ثان، فيمكنك تدوير الطبق بضع درجات. ويمكنك محاذاة الطبق للحصول على أقوى إشارة على القمر الصناعي الأول. تحقق من مؤشر قوة الإشارة للقمر الصناعي الأول على الشاشة.

> ا تحقق من تعيين الإعدادات إلى قورين صناعيين. .

لم يؤدِ تغيير إعدادات التثبيت إلى حل وشكلتي

يتم تخزين جويع الإعدادات والنقوار الصناعية والقنوات فقط في نهاية عولية. التثبيت عندوا تنتهي.

اختفت جويع القنوات الفضائية

إذا كنت تستخدم نظام Unicable، فقد يكون هناك جهاز استقبال أقمار صناعية آخر في نظام Unicable الخاص بك يستخدم رقم نطاق المستخدم نفسه.

يبدو أن بعض القنوات الفضائية قد اختفت من لائحة القنوات

إذا بدا أن بعض القنوات قد اختفت أو تغيّر وكانما، فمن المحتمل أن تكون جمة. البث قد قامت بتغيير موقع الجماز المرسل المستقبل لمذم القنوات. للستعادة مواضع القنوات في قائمة القنوات، يمكنك محاولة إجراء تحديث لباقة القنوات.

يتعذّر عليّ إزالة قهر صناعي

لا تسوح باقات الاشتراك بإزالة القور الصناعي. للزالة القور الصناعي، يجب تنفيذ عملية تثبيت كاملة ورة أخرى وتحديد باقة أخرى.

يكون الاستقبال ضعيفاً في بعض النحيان [] تأكد من تركيب طبق القهر الصناعي بشكل ثابت. من المهكن أن تحرِّك الرياح |القوية الصحن الهوائي من مكانه.

🛽 قد تؤدي الثلوج والأوطار إلى خفض جودة الاستقبال.

## 22.6. الصورة

لا صورة / الصورة مشوهة

ا تحقق وما إذا كان التلفزيون متصلاً بالهوائي أو إذا كان يستخدم إشارة ووفّر وتحقق من توصيلات الكبل. تحقق من توصيلات الكابلات.

تحقق ون تحديد الوصدر /الإدخال الصحيح في قائمة الوصادر. اضغط  $\mathbb Q$ 

على 🌄 الوصادر وحدد الوصدر /الإدخال الذي تحتاج إليه.

تحقق من توصيل الجماز الخارجي أو المصدر بشكل صحيح.  ${\mathbb Q}$ 

🛛 تحقق وما إذا كان الاستقبال ضعيفًا.

ا] تحقق من تعيين الصورة إلى قيمة دنيا. حدد نمط الصورة وحدد نمطًا ثم اضغط على OK.

اللتحقق وما إذا كان التلفزيون وعطلاً، حاول تشغيل مقطع فيديو. حدِّد هُلا القانوة السريعة المُ ? تعليوات المُ تشخيص التلفزيون المُ تحقق من التلفزيون. إذا ظل مقطع الفيديو أسودَ، فاتصل بشركة Philips. انتظر حتى ينتهي القصاصة وحدد معلومات جمة اللتصال في القانوة & quot ;تعليوات& quot;. اتصل برقر الهاتف الخاص ببلدك.

صوت بدون صورة

ا يوكنك التغيير إلى وصادر فيديو أخرى ثم التغيير وجددًا إلى الوصدر الحالي. [] حدد نوط الصورة وحدد نوطًا ثم اضغط على OK.

> الاستعادة نوط الصورة حدد العودة إلى نوط الصورة، ثو اضغط على — استعادة النوط.

استقبال ضعيف

إذا كانت صورة التلفاز مشوهة أو متغيرة الجودة، فقد تكون إشارة الإدخال ردينة. تتر رؤية الإشارة الرقوية الضعيفة على أنها صورة تنكسر في الوربعات الوربعة وتتجود أحياًنًا. إن الإشارة الرقوية السينة سوف تسقط أسرع كثيرًا من الإشارة التناظرية السينة.

🛽 تحقق من توصيل كبل المواني بطريقة صحيحة.

اليوكن أن تؤثر وكبرات الصوت الكبيرة وأجمزة الصوت غير الوزرضة ووصابيح النيون والمباني العالية والنشياء الكبيرة النخرى في جودة اللستقبال عند استخدام المواني. حاول تحسين جودة اللستقبال من خللل تغيير اتجاء المواني أو إبعاد أجمزة عن التلفزيون. قد يؤدي الطقس السيئ إلى تدمور جودة اللستقبال.
اجمزة عن التلفزيون. قد يؤدي الطقس السيئ إلى تدمور جودة اللستقبال.
اجمزة عن التلفزيون. قد يؤدي الطقس السيئ إلى تدمور جودة اللستقبال.
اجمزة عن التلفزيون. قد يؤدي الطقس السيئ إلى تدمور جودة اللستقبال.
اجمزة عن التلفزيون. قد يؤدي الطقس السيئ إلى تدمور جودة اللستقبال.
اجاز كان اللستقبال سيئًا على قناة واحدة فقط، فاضبط هذه القناة باستخدام.
اذا كان اللستقبال سيئًا على قناة واحدة فقط، فاضبط هذه القناة باستخدام.

ا تحقق وما إذا كانت الإشارة الرقوية الواردة قوية بما فيه الكفاية. أثناء وشاهدة قناة رقوية، اضغط على على الخيارات وحدد الحالة واضغط على OK. تحقق من قوة الإشارة و جودة الإشارة.

جودة الصورة من الجهاز سيئة

ا تأكد من توصيل الجماز بشكل صحيح. وتأكد من تعيين إعداد إخراج الفيديو في الجماز إلى أعلى دقة ومكنة، إن كان ذلك ومكنًا.

🛛 يهكنك استعادة نهط الصورة أو التغيير إلى نهط صورة أخر.

حدوث تغيير في إعدادات الصورة بعد ورور برهة قصيرة

تأكد ون تعيين الووقع إلى الونزل. يوكنك تغيير الإعدادات وحفظها في هذا الوضع.

角 (الشاشة الرئيسية) 농 الإعدادات k (الشاشة الرئيسية) الموقع

### ظهور شعار

اِذا ظهر شعار الترويج على الشاشة مِن وقت إلى آخر أو تحول نهط الصورة تلقائيًا إلى زام عند بدء التشغيل، فهذا يعني أن التلفزيون في موقع المتجر. اضبط التلفزيون

على ووقع الونزل للستخداوه في الونزل. 角 (الشاشة الرنيسية) \ الإعدادات \ الإعدادات العاوة \ الووقع

لا يهكن احتواء الصورة ضون الشاشة / حجم الصورة خاطئ أو غير وستقر /

وضعية الصورة غير صحيحة

□ إذا تعدَّر احتواء حجم الصورة - نسبة عرضها إلى ارتفاعها - ضون الشاشة وع ظهور أشرطة سوداء في أعلى الشاشة أو أسفلها أو في الجانب النيسر والنيون ونها، فاضغط على **希** (الشاشة الرئيسية) >أ الإعدادات >أ صورة >أ تنسيق الصورة >أ واء الشاشة.

□ إذا كان حجر الصورة يتغير طوال الوقت، فاضغط على ↑ (الشاشة الرئيسية) > الباعدادات > صورة > تتسيق الصورة > اللحتواء ضون الشاشة.
□ إذا كانت وضعية الصورة غير صحيحة على الشاشة، فحاول التحقق ون دقة الإشارة ونوع الإخراج الخاص بالجماز الوتصل، واضغط على ↑ (الشاشة الرئيسية)
> الإصادات > صورة > تتسيق الصورة > أصلي

صورة الكهبيوتر غير ثابتة

تأكد من أن الكوبيوتر يستخدم دقة الشاشة ومعدل التحديث المعتودين.

### 22.7. الصوت

الصوت غير ووجود أو جودته ضعيفة

ا تحقق إذا كانت إعدادات صوت التلفزيون جيدة، واضغط على ((•) الصوت أو ×) وفتاح كتر الصوت.

ا إذا استخدمت مستقبلاً رقميًا (جهاز استقبال الإشارات)، فتحقق إذا لم يتم تعيين مستوى صوت جماز الاستقبال هذا إلى الصفر أو كتم الصوت.

التحقق من توصيل التلفزيون - إشارة الصوت - بشكّل صحيح بنظام المسرح المنزلي، إذا كنت تستخدم مثل هذا النظام لصوت التلفزيون. تحقق من توصيل كابل HDMI ARC/eARC على نظام المسرح المنزلي.

. [] تأكد من توصيل إخراج صوت التلفزيون بمأخذ إدخال الصوت في جهاز المسرج المنزلي.

يجب ُان يُسمع الصوت من مكبرات الصوت الخاصة بنظام المسرج المنزلي HTS.

الصوت مع التشويش المرتفع

إذا شاهدت فيديو من محرك أقراص USB المحمول أو كوبيوتر متصل، فقد يصدر الصوت من نظام المسرج المنزلي مشومًا. ستسمع هذا التشويش عندما يكون ملف الصوت أو ملف الفيديو مزودًا بنظام DTS في حين لم يتم تزويد نظام المسرج المنزلي بنظام معالجة صوت DTS. يوكنك إصلاح ذلك من خلال تعيين تنسيق الإخراج الرقمي الخاص بالتلفزيون إلى استريو. اضغط على **أ** (الشاشة الرئيسية) >أ الإعدادات >أ صوت >أ متقدم >أ تنسيق الإخراج الرقمي

22.8. HDMI 1 UHD

### HDMI

الدخذ أنه بوقدور دعم HDCP (حواية الوحتوى الرقوي ذي عرض نطاق ترددي علي) تأخير الوقت الذي يحتاجه التلفزيون لعرض الوحتويات من جماز HDMI.
اجا لم يتعرف التلفزيون على جهاز HDMI ولم تظهر أي صورة، فحاول تبديل الوصدر من جهاز لذخر ثم العودة ثانية.

ا هذا تلفزيون بتقنية Ultra HD. قد لا تتعرف بعض النجمزة النقدم -المتصلة بـ - HDMI على تلفزيون مزود بتقنية Ultra HD بشكل إلكتروني وقد لا تعمل على نحو صحيح أو قد تعرض صورة مشوشة أو صوتًا مشوشًا. للتجنب تعطل جماز كهذا، يوكنك تعيين جودة الإشارة إلى مستوى يوكن للجماز التعامل معه. إذا لم يكن الجماز يستخدم إشارات Ultra HD، فيوكنك إيقاف تشغيل Ultra HD لاتصال HDMI هذا.

إذا كانت صورة الجماز الوتصل بـ HDMI وصوته وشومين، فتحقق وما إذا كان بإوكان إعداد HDMI Ultra HD وختلف حل هذه الوشكلة.

> في تعليمات > دليل المستخدم، اضغط على المفتاح الملوَّن 🛑 الكلمات الرئيسية وابحث عن HDMI Ultra HD.

> 0 إذا حدث تقطع في الصوت، فتأكد من صحة إعدادات الإخراج من جماز HDMI.

> > تعذّر عهل HDMI EasyLink

ا تحقق ون أن أجمزة HDMI وتوافقة وع HDMI-CEC. فويزات

EasyLink لا تعول إلا وع النجمزة الوتوافقة وع HDMI-CEC.

HDMI eARC لا يعهل جيدًا

🛚 تأکد من توصیل کبل HDMI بـ HDMI 2.

🛽 تأكد من استخدام كبل HDMI فانق السرعة للتصال eARC.

🛚 لا يتوفر سوى جهاز eARC واحد في كل ورة.

لا يظهر روز وستوى الصوت

۵ عند توصيل جماز صوتي HDMI-CEC وأنت تستخدم جماز التحكم عن بُعد لضبط وستوى الصوت ون الجماز، هذا سلوك عادي.

## 22.9. USB

عدم ظهور الصور وملفات الفيديو والموسيقى من جهاز USB

ا تحقق رما إذا تم إعداد جماز تخزين USB إلى & quot;فنة التخزين الكبير

السعة& quot; كما هو موضّح في وثائق جهاز التخزين.

🛽 تحقق من توافق جماز USB للتخزين مع التلفزيون.

تشغيل وتقطع لولفات USB

۵ قد يؤدي أداء النقل لجماز تخزين USB إلى تقييد معدّل نقل البيانات إلى التلفزيون، وما يؤدي إلى رداءة في جودة التشغيل.

### والإنترنت 22.10. Wi-Fi والإنترنت

شبكة Wi-Fi مشوشة أو لم يتم العثور عليما

ا تحقق ون أن جدران الحواية في الشبكة تسوح بالوصول إلى الاتصال اللاسلكي . للتلفزيون.

ا إذا تعذّر عهل الشبكة اللاسلكية بطريقة صحيحة في الهنزل، فحاول تثبيت شبكة سلكية.

u .

تعذّر عول إنترنت

] إذا كانت التوصيلة بالهوجه صحيحة، فتحقق من توصيلة الهوجه بإنترنت.

اتصال الكهبيوتر وإنترنت بطيئان

الجع دليل المستخدم المرفق بالموجه اللاسلكي للحصول على معلومات عن النطاق الداخلي وسرعة النقل والعوامل الذخرى المؤثرة في جودة الإشارة.

🛛 استخدر اتصال إنترنت عالي السرعة (نطاق ترددي عريض) للموجه.

DHCP

ا إذا فشل الاتصال، يوكنك التحقق من إعداد DHCP (بروتوكول تكوين المضيف الديناويكي) للموجه. يتعيّن تشغيل DHCP.

## 22.11. قائمة لغة غير صحيحة

إعادة تغيير اللغة إلى لغتك

- 1 اضغط على 希 الرنيسية واختر الإعدادات عبر الروز الووجود في الزاوية العلوية اليونى.

- 2اضغط 9 ورات على 🗸 (أسفل) واضغط على OK.

- 3اضغط على OK وجددًا للدخال اللغة، واختر العنصر النول لغة القائمة ثر اضغط على OK.

- 4اختر اللغة واضغط على OK.

## 23. السلامة والعناية

## 23.1. أمان

### ممر

اقرأ كل إرشادات السلامة وافهرها قبل استخدام التلفزيون. إذا حدث تلف ناتج من عدم اتباع التعليمات، فلا يطبَّق الضمان.

### خطر حدوث صدمة كمربائية أو نشوب حريق

] لا تعرّض التلفزيون للمطر أو الميام على الإطلاق. لا تضع حاويات السوانل، كالمزهريات، بالقرب من التلفزيون على الإطلاق.

إذا انسكبت السوائل على أو داخل التليفزيون، فافصل التليفزيون عن وأخذ الكهرباء على الفور.

اتصل بقسم العناية بوستملكي أجمزة تلفزيون Philips لفحص التلفزيون قبل الاستخدام.

الا تعرّض أبدًا التلفزيون أو جهاز التحكم عن بعد أو البطاريات لدرجات حرارة مفرطة. لا تضعها أبدًا بالقرب من الشهوع المضاءة أو اللمب المكشوفة أو أي مصدر حرارة أخر، بها في ذلك أشعة الشهس المباشرة.

احرص ألا تُدخل أبدًا أشياء في فتحات التموية أو الفتحات الذخرى الموجودة على التليفزيون.

🛛 لا تضع أبدًا أشياء ثقيلة الوزن على سلك الطاقة.

ا تفادَ إدخال قوابس الطاقة بالقوة. فقد تتسبب قوابس الطاقة الورتخية بحدوث شرارة أو نشوب حريق. احرص على ألا يتم الضغط على سلك الطاقة أثناء إدارة شاشة التلفزيون.

ا لفصل التلفزيون عن مأخذ الطاقة الرئيسي، يجب فصل قابس الطاقة في التلفزيون. عند فصل الطاقة، اسحب دانماً قابس الطاقة وليس السلك. تأكد دائمًا من إمكانية الوصول الكامل إلى قابس الطاقة وسلك الطاقة والمأخذ في كل النوقات.

### خطر حدوث إصابة أو تلف بالتلفزيون

ا من الضروري وجود شخصين لرفع وحمل التلفزيون الذي يزيد وزنہ عن 25 كجم أو 55 رطلاً.

الذا قوت بتثبيت التلفزيون على حاول، فاستخدم الحاول الوزوّد فقط. ركِّب الحاول على التلفزيون بإحكام.

وضع التلفزيون على سطحٍ وستوٍ قادر على تحوّل وزن التلفزيون والحامل. -

ا عند تثبيت التلفزيون على الحائط، تأكد من قدرة دعامة التثبيت على الحائط على تحوّل وزن التلفزيون بشكل أمن. لا تتحوّل شركة TP Vision مسؤولية أي حادث أو إضابة أو تلف ناجم عن تركيب التلفزيون على الحائط بطريقة غير صحيحة.
ا إنّ بعض أجزاء هذا المنتج مصنوعة من الزجاج. تعامل معما بعناية لتجنب اللاصابة بجروح أو تلف المنتج.

خطر إلحاق ضرر بالتلفزيون!

قبل توصيل التلفزيون بوأخذ الطاقة، تأكد ون أن جمد الطاقة يطابق القيوة الوطبوعة على الجمة الخلفية من التلفزيون. لا تقم بتوصيل التلفزيون على الإطلاق بوأخذ الطاقة إذا كان الجمد وختلفًا.

### وخاطر اللستقرار

صُوم هذا الفنتج وخُصص للمستملكين واللستخدام الشخصي في بينة منزلية محلية، ما لم يتم اللتفاق كتابيًا على خللف ذلك مع الشركة المصنعة. قد يُلحق عدم اتباع هذه التوصيات أو الإرشادات الواردة في دليل مستخدم المنتج والوثائق الداعمة للمنتج تلفًا بالمنتج وسيكون الضمان للغيًّا في حالة حدوث مثل هذه الحالات.

قد يقع التلفزيون ويتسبب بإصابة شخصية خطيرة أو بالوفاة. يوكن تفادي عدد كبير ون الإصابات، لا سيّما تلك التي تلحق النطفال، من خلال اتخاذ تدابير وقائية بسيطة، مثل:

🛛 تأكد دانهًا ون عدم تعليق التلفزيون على حافة الأثاث الداعم له.

ا استخدم دائمًا الخزائن أو الحوامل أو وسائل التثبيت الموصى بها من قبل الشركة. المصنّعة لجماز التلفزيون.

🛽 استخدم دائمًا أثابًًا يوكنه تحمَّل جهاز التلفزيون بأمان.

ا أخبر النطفال دائمًا عن مخاطر التسلق على النثاث للوصول إلى التلفزيون أو عناصر التحكّم به.

ا قر دانهًا بتوجيه النسلاك والكابلات المتصلة بالتلفزيون بحيث لا يمكن التعثر بما أو سحبها أو إمساكها.

الا تضع التلفزيون على الإطلاق في وكان غير وستقر. 🛙

ا لا تضع التلفزيون على الإطلاق على قطع أثاث طويلة (مثل الخزانن العادية أو تلك الوخصصة للكتب) بدون تثبيت كل من قطعة الأثاث والتلفزيون بدعامة مناسبة.

ا لا تضع التلفزيون على الإطلاق على قواش أو أي وواد أخرى قد تكون ووجودة بين التلفزيون والنثاث الداعم.

ا لا تضع أبدًا أي أغراض قد تغري النطفال للتسلق، مثل النلعاب وأجمزة التحكّم عن بُعد، أعلى التلفزيون أو قطعة النثاث التي يتواجد عليما التلفزيون.

إذا كان سيتم الاحتفاظ بالتلفزيون الحالي ونقله، فيجب تطبيق الاعتبارات نفسها الوذكورة أعلاه.

### خطر البطاريات

🛛 لا تبتلع البطارية. خطر التعرّض لحرق كيهيائي.

0 قد يحتوي جماز التحكر عن بُعد على بطارية <sup>َ</sup>خلوية مستديرة /على شكل قطعة معدنية. في حال ابتلاعما، قد يتسبّب ذلك في حروق داخلية خطرة في غضون ساعتين فقط وقد يودي إلى الموت.

احتفظ بالبطاريات الوُستخدمة والجديدة بعيدًا عن النولاد.

ا في حال لم تستطع إغلاق حجرة البطارية بشكل محكم، توقف عن استخدام المنتج واحتفظ به في مكان بعيد عن النولاد.

اذا كنت تشك في أنه ربوا تم ابتلاع البطاريات أو وضعها في أي وكان من الجسم، فاطلب الوساعدة الطبية على الفور.

ا قد يؤدي استبدال البطارية بنوع غير صحيح إلى خطر اندلاع حريق أو حدوث انفجار.

ا قد يؤدي استبدال بطارية بنوع غير صحيح إلى المساومة على السلامة (على سبيل المثال، في حالة بعض أنواع بطاريات الليثيوم).

] قد يؤدي التخلص من بطارية في النار أو فرن ساخن أو سحقما أو تقطيعها ويكانيكيًا إلى خطر حدوث انفجار.

] قد يؤدي ترك بطارية في بينة وحيطة ذات درجة حرارة ورتفعة جدًا إلى حدوث انفجار أو إلى تسرّب سائل أو غاز قابل للاشتعال.

] قد يؤدي تعرَّض بطارية لضغط هواء ونخفض جدًا إلى حدوث انفجار أو إلى تسرّب سائل أو غاز قابل للاشتعال.

### خطر الحرارة الهفرطة

لا تركّب التلفزيون على الإطلاق في وساحة ضيّقة. اترك دانهًا وسافة ون 20 سنتيوترًا أو 8 بوصات على النقل حول التلفزيون لضوان التموية الوناسبة. تأكد دانهًا ون عدم تغطية فتحات التموية على التلفزيون بالستانر أو غيرما ون النجسام.

### العواصف الرعدية

افصل التليفزيون عن مأخذ الكهرباء والمواني قبل العواصف الرعدية. أثناء العواصف الرعدية، لا تلوس أي جزء من التليفزيون أو سلك الكهرباء أو كابل المواني.

### خطر إلحاق الضرر بحاسة السوع

تجنب استخدام سواعات النذن أو سواعات الرأس بوستوى صوت ورتفع أو لفترات طويلة.

### درجات الحرارة الهنخفضة

إذا تم نقل التلفزيون في درجات حرارة أقل من 5 درجات منوية أو 41 درجة فهرنهايت، فانزع غلاف التلفزيون وانتظر حتى تصل درجة حرارته إلى درجة حرارة الغرفة قبل توصيله بوأخذ الطاقة.

### الرطوبة

في الحالات النادرة، وبحسب درجة الحرارة ونسبة الرطوبة، قد يظهر تكاثف طفيف على الزجاج النهامي للتلفزيون (في بعض الطرازات). لتفادي هذه الحالة، لا تعرّض التلفزيون لنشعة الشهس المباشرة أو الحرارة أو الرطوبة الشديدة. في حال حدوث تكاثف، فسيختفي بطريقة طبيعية بعد تشغيل التلفزيون لبضع ساعات. لن تلحق رطوبة التكاثف أي ضرر بالتلفزيون، ولن تتسبّب في حدوث قصور في أدانه.

## 23.2. العناية بالشاشة

### التنظيف

الا تلوس الشاشة أبدًا أو تدفعما أو تحكما أو تضربما بأي شيء. 🛮

🛛 افصل التليفزيون قبل التنظيف.

ا) احرص على تنظيف التلفزيون وإطاره بلطف باستخدام قطعة قماش رطبة ومسحه برفق. لا تستخدم أبدًا المواد كالكحول أو المواد الكيميانية أو مواد التنظيف المنزلية على التلفزيون.

ال لتفادي التشوه وبهت الذلوان، امسح قطرات الماء بأسرع ما يمكن. التفادَ الصور الثابتة قدر اللمكان. فالصور الثابتة تبقى معروضة على الشاشة لفترة طويلة من الوقت. تتضمن الصور الثابتة القوائم على الشاشة والنشرطة السوداء وعرض الوقت إلخ. إذا توجب عليك استخدام الصور الثابتة، فخفف درجة تباين الشاشة وسطوعها لتجنب إلحاق الضرر بها.

## 24. أحكام الاستخدام

حقوق الطبع والنشر © لعام 2024 وحفوظة لصالح شركة TP Vision Europe B.V. جويع الحقوق وحفوظة.

تر طرح هذا الونتج في السوق ون قبل شركة TP Vision Europe B.V أو اً إحدى الشركات التابعة لما، والوُشارَ إليما هنا فيها بعد بالاسر TP Vision . الشركة الوصنّعة للونتج. إن شركة TP Vision مي الضاون لهذا التلفزيون الذي يأتي وزوّدًا مع هذا الكتيّب. إن Philips وشعار الدرع ون Philips مها علاوتان تجاريتان وسجلتان لشركة Koninklijke Philips N.V...]

الوواصفات عرضة للتغيير من دون إشعار. تعود ملكية العلامات التجارية إلى Koninklijke Philips N.V أو إلى مالكيما المعنيين. تحتفظ TP Visionبحق تغيير المنتجات في أي وقت بدون أن تكون وجبرة على تعديل المستلزمات السابقة وفقًا لذلك.

من المفترض أن تكون المواد المكتوبة التي تم حزمها مع التلفزيون والكتيَّب المخزن في ذاكرة التلفزيون أو الذي يتم تنزيله من موقع Philips على الويب <u>www.philips.com/TVsupport</u> مناسبةً للغرض المقصود من استخدام النظام.

تُعدَّ الهواد في هذا الدليل مناسبة لنغراض استخدام النظام. إذا تم استخدام المنتج أو وحداته الفردية أو الإجراءات المتعلقة به لنغراض غير تلك المحددة في هذا المستند، فيجب الحصول على تصديق بصلاحيتها وملاءوتها. تضمن شركة TP Visionأن المواد ذاتها لا تنتمك أي براءة اختراع أمريكية. ليس مناك أي ضمانة أخرى، صريحة كانت أم ضمنية. لا تتحمل شركة TP Vision أي مسؤولية عن أي أخطاء في محتوى هذا المستند أو أي مشاكل تنتج عن محتوى هذا المستند. سيتم تصحيح النخطاء التي يتم تبليغ Philips عنما، كما سيتم نشرها على موقع دعم Philipsعلى الويب في أقرب وقت ممكن.

شروط الضوان - خطر الإصابة أو إلحاق الضرر بالتلفزيون أو إبطال الضوان! لا تحاول أبدًا إصلاح التلفزيون بنفسك. استخدم التلفزيون والولحقات للأغراض الوحددة من قبل الوصنّع فقط. تشير علامة التحذير الوطبوعة على الجمة الخلفية من التلفزيون إلى خطر التعرض لصدوة كمربانية. لا تقم بإزالة غطاء التلفزيون على الإطلاق. اتصل دائمًا بقسم العناية بوستملكي أجمزة تلفزيون Philips للصيانة أو الإصلاحات. ابحث عن رقم الماتف في الوثائق الوطبوعة الواردة مع التلفزيون. أو راجع الووقع الإلكتروني

<u>www.philips.com/support</u> وحدد بلدك إذا لزم النمر. سيتم إبطال الضمان نتيجة أي عملية محظورة صراحة في هذا الدليل، أو أي عمليات ضبط وإجراءات تجميع المنتج غير الموصى بها أو غير المصرّح بها في هذا الدليل.

### خصائص البكسل

يتميَّز هذا التلفزيون بعدد كبير من وحدات البكسل الملونة. على الرغو من أن المنتج يحتوي على وحداتً بيكسل فعلية بنسبة %99,999 أو أكثر، إلا أن النقاط السوداء أو النقاط الضونية الساطعة (حمراء أو خضراء أو زرقاء) قد تظهر بشكل وستهر على الشاشة. يُعدَّ ذلك خاصية بنيوية للشاشة (ضمن المقاييس الصناعية الشائعة) وليس عطلاً. لذلك، تجدر الإشارة إلى أن هذه الظاهرة لا تخضع للإصلاح أو التبديل أو استرداد النووال ضمن و /أو خارج فترة الضمان.

#### خصائص الإضاءة الخلفية

خضعت كل أجمزة تلفزيون Philips للختبارات وفحوصات صارمة قبل شحنما إليك. كن متأكداً أننا نولي أموية كبرى لجودة أجمزة التلفزيون التي نقدّوما لكي لا تواجه أي إزعاج أثناء مشاهدة التلفزيون. لكن، تجدر الإشارة إلى أن & ويا الإضاءة الخلفية الخلفية& quot; (تأثير مورا) و /أو عدر مساواة الضوء في الإضاءة الخلفية الذي يوكن مشاهدته في الصور الداكنة أو في الغرف الداكنة جدًا والمعتمة فقط مو ضمن مواصفات التلفزيون. لا تمثّل مذه الحالات تدمورًا في حالة التلفزيون ويجب عدم اعتبارها على أنها شائب في التلفزيون. بالتالي، إن المطالبات من مذا النوع للضمان، أو الخدمة المجانية أو الحصول على بديل أو استعادة النموال غير مقبولة ضمن و /أو خارج فترة الضمان.

### الامتثال للمعايير الأوروبية ( CE)

بووجب هذه الوثيقة، تعلنُ شركة TP Vision Europe B.V هذا أن ًا التلفزيون يتوافق مع الوتطلبات النساسية والنحكام النخرى ذات الصلة الواردة في توجيهات 1202014/ (توجيه الطلقة الوتجددة)، 2009 /125/EC/(لوائح (الاتحاد النوروبي) 2019 2021/) (التصويم الإيكولوجي) و55/EU2011/ (توجيه الحد من الوواد الخطرة).

### الاونتثال لتقييم الوطابقة في الوولكة الوتحدة ( UKCA)

بموجب مذه الوثيقة، تعلن شركة TP Vision Europe B.V مذا أن أ التلفزيون يتوافق مع المتطلبات النساسية والنحكام النخرى ذات الصلة الواردة في توجيمات لواند المعدات اللاسلكية للعام 2017 ولواند التصميم الإيكولوجي للمنتجات المتعلقة بالطاقة ومعلومات الطاقة (تم تعديلما) (خروج من الاتحاد النوروبي) للعام 2019 ولواند تقييد استخدام بعض المواد الخطرة في المعدّات الكهربانية والإلكترونية للعام 2012.

### التوافق مع المجالات الكمرومغناطيسية ( EMF)

TP Vision تقوم شركة TP Vision بتصنيع وبيع الكثير من المنتجات الموجمة للمستملكين، والتي لما بشكل عام القدرة على إرسال واستقبال إشارات كمرومغناطيسية، مثلما مثل أي جماز الكتروني. ومن بين مبادئ العمل الرائدة التي تنتمجما شركة TP Vision اتخاذ كل تدابير الصحة والسلامة اللازمة للمنتجات الخاصة بنا، للامتثال لكل المتطلبات القانونية السارية وللالتزام بمعايير المجالات الكمرومغناطيسية ( EMF) السارية وقت إنتاج هذم المنتجات.

وتلتزم TP Vision بتطوير المنتجات التي لا توثر على الصحة سلبًا وإنتاجها وتسويقما. وتؤكد شركة TP Vision أن التعامل الصحيح مع منتجاتما واستخدامما بما يتوافق مع الغرض المقصود منها يجعل استخدامما أمنًا وفقًا للأدلة العلمية الصحيحة المتوفرة اليوم. تؤدي TP Vision دورًا حيويًا في تطوير معايير السلامة الدولية، بما يمكّن TP Vision من توقع تطورات أفضل في عملية وضع المعايير للدراجما مبكرًا في منتجاتما.

## 25.1. HDMI

إن HDMI High-Definition Multimedia HDMI HDMI trade dressInterface وشعارات HDMI مي علامات تجارية أو علامات تجارية وسجلة لشركة HDMI Licensing Administrator , أار

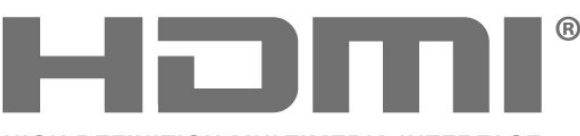

HIGH-DEFINITION MULTIMEDIA INTERFACE

## متقدر 25.2. HEVC

وشوول ضون وطالبة واحدة أو أكثر لبراءات اختراع HEVC الودرجة في patentlist.accessadvance.com. جاهز لتحديّات الوستقبل بفضل فك التشفير HEVC الوتقدم.

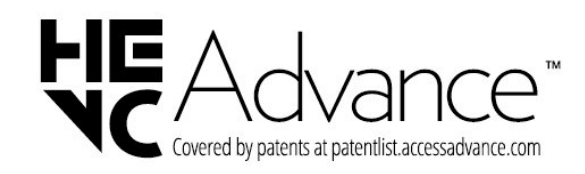

## 25.3. AMD FreeSync Premium

وداعًا للشوائب. وداعًا للتشويه. ألعاب سلسة.

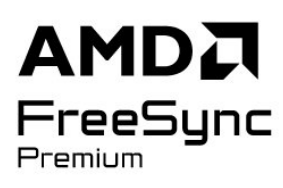

## 25.4. DTS Play-Fi

لبراءات اختراع DTS، راجع DTS Licensing Limited//. تو التصنيع بووجب ترخيص من DTS Licensing Limited. تُعد DTS وروزها وDTS وروزها معًا وPlay-Fi وشعار DTS Play-Fi علامات تجارية مسجِّلة أو علامات تجارية وملوكة لشركة DTS , onlle المتحدة الولايات في ً/ أو في بلدان أخرى. © DTS, DTS الحقوق كل ُ وحفوظة.

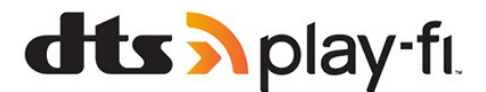

## 25.5. DTS:X

لبراءات اختراع DTS، راجع bttp: //patents.dts.com :http//. تر التصنيع بووجب ترخيص ون DTS Licensing Limited.

إن X:DTS DTS DTS وشعار X:DTS هي علامات تجارية وسجلة أو علامات تجارية لشركة 2021 Inc ,DTS ©ًا أخرى وبلدان المتحدة الولايات في ًا Inc ,DTS. ,DTS.وحفوظة الحقوق كل .ًا

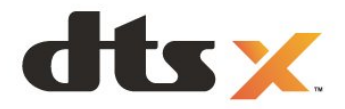

## 25.6. Dolby Vision gDolby Atmos

إن Dolby Audio Dolby Atmos Dolby Vision وروز D الوزدوج هي علاوات تجارية وسجّلة لشركة Dolby Laboratories Licensing Corporation.

تر التصنيع بوجب ترخيص من Dolby Laboratories. أعوال سرية غير ونشورة. حقوق النشر والطبع والتأليف محفوظة © للنعوام من 2012 إلى 2022 لصالح شركة Dolby Laboratories.

جويع الحقوق وحفوظة.

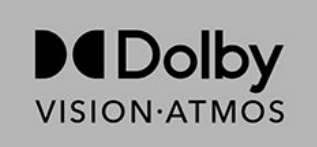

## 25.7. Wi-Fi Alliance

إن شعار Wi-Fi CERTIFIED لشركة وسجلة تجارية علامة هو اً Wi-Fi ®.Alliance

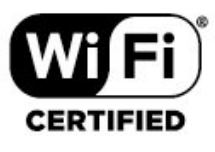

## 25.8. علاوات تجارية أخرى

كل العلامات التجارية المسجلة وغير المسجلة الذخرى تعود ملكيتها لمالكيها المعنيين. highly portable implementation of the Domain Name System (DNS) protocol. Source: https://github.com/isc-projects/bind9

### busybox (1.31.1)

BusyBox combines tiny versions of many common UNIX utilities into a single small executable. It provides replacements for most of the utilities you usually find in GNU fileutils, shellutils, etc. The utilities in BusyBox generally have fewer options than their full-featured GNU cousins; however, the options that are included provide the expected functionality and behave very much like their GNU counterparts. BusyBox provides a fairly complete environment for any small or embedded system.

Source: https://www.busybox.net/downloads/

binutils (2.31.510

The GNU Binutils are a collection of binary tools. The main ones are: Id - the GNU linker.

as - the GNU assembler.

Source: https://www.gnu.org/software/binutils/

### bzip2 (1.0.6)

bzip2 is a free and open-source file compression program that uses the BurrowsIIWheeler algorithm. It only compresses single files and is not a file archiver. It was developed by Julian Seward, and maintained by Mark Wielaard and Micah Snyder. Source: https://sourceware.org/bzip2/

c-ares (1.10.1)

c-ares is a C library for asynchronous DNS requests (including name resolves) Source: https://c-ares.org/

cario (1.16.0)

Cairo is a 2D graphics library with support for multiple output devices. Currently supported output targets include the X Window System (via both Xlib and XCB), Quartz, Win32, image buffers, PostScript, PDF, and SVG file output. Experimental backends include OpenGL, BeOS, OS/2, and DirectFB. source https://www.cairographics.org/

dbus (1.11.2)

D-Bus is a simple system for interprocess communication and coordination.

The "and coordination" part is important; D-Bus provides a bus daemon that does things like:

- notify applications when other apps exit

- start services on demand

- support single-instance applications

Source: https://github.com/freedesktop/dbus

### e2fsprogs (1.43.3)

e2fsprogs (sometimes called the e2fs programs) is a set of utilities for maintaining the ext2, ext3 and ext4 file systems. Since those file systems are often the default

## 26. المصدر المفتوح

## 26.1. البرامج مفتوحة المصدر

يحتوي هذا التلفزيون على برامج وفتوحة المصدر. تعرض شركة TP Vision Europe B.V المصدر البروجية التعليمات نسخة تقديم ،الطلب وعند ،هنا أ الكاملة الخاصة بحزم البرامج المفتوحة المصدر المحوية بحقوق النشر والمستخدمة في هذا الونتج، الذي يتم طلب وثل هذا العرض له بواسطة التراخيص الوعنية.

يبقى هذا العرض صالحًا لغاية ثلاث سنوات ابتداءً من تاريخ شراء المنتج، ويمكن لني شخص يتلقى هذه المعلومات الاستفادة منه.

للحصول على التعليمات البرمجية المصدر، يُرجى مراسلتنا باللغة الإنجليزية على . . .

open.source@tpv-tech.com

## 26.2. الترخيص مفتوح المصدر

### حول الترخيص مفتوح المصدر

README للتعليمات البرمجية المصدر لنجزاء برنامج تلفزيون TP Vision Europe B.V.المصدر مفتوحة التراخيص ضمن تقع التي أ

يصف هذا الوستند توزيع التعليوات البروجية الوصدر الوُستخدوة على تلفزيون TP Vision Europe B.V ترخيص ضون اّإو يقع الذي ،اً GNU العوووي العام (ترخيص GPL) أو ترخيص GNU العوووي العام النصغر (ترخيص LGPL) أو أي ترخيص اخر وفتوج الوصدر. يوكن العثور على إرشادات حول الحصول على نسخ من هذا البرناوج في إرشادات الاستخدام.

لا تقدم TP Vision Europe B.Vأكانت سواء ،كان نوع أي من ضمانات أي أ واضحة أو ضمنية، بما فيما أي ضمانات تتعلق بقابلية التسويق أو الملاءمة لغرض معين، في ما يتعلق بمذا البرنامج. لا تقدم TP Vision Europe B.V دعم أي أ لمذا البرنامج. لا يؤثر ما ورد سابقًا في الضمانات والحقوق القانونية المتوفرة لديك في ما يتعلق بأي من منتجات TP Vision Europe B.V إنه .اشتريتما التي أ ينطبق فقط على التعليمات البرمجية المصدر مذه التي تم توفيرها لك.

### **Open Source**

apr (1.7.0)

The Apache Portable Runtime Library provides a predictable and

consistent interface to underlying platform-specific implementations, with an API to which software developers may code

and be assured of predictable if not identical behavior regardless

of the platform on which their software is built, relieving them of

the need to code special-case conditions to work around or take

advantage of platform-specific deficiencies or features. Source: https://github.com/apache/apr

bind (9.11.36) BIND (Berkeley Internet Name Domain) is a complete,

### Libcurl (7.79.1)

HTTP client;libcurl is a free and easy-to-use client-side URL transfer library, supporting FTP, FTPS, HTTP, HTTPS, SCP, SFTP, TFTP, TELNET, DICT, LDAP, LDAPS, FILE, IMAP, SMTP, POP3 and RTSP. libcurl supports SSL certificates, HTTP POST, HTTP PUT, FTP uploading, HTTP form based upload, proxies, cookies, user+password authentication (Basic, Digest, NTLM, Negotiate, Kerberos4), file transfer resume, http proxy tunneling and more!

This piece of software is made available under the terms and conditions of the Libcurl license, which can be found below.

Source: http://curl.haxx.se/

### libevent (1.4.13)

The libevent API provides a mechanism to execute a callback function when a specific event occurs on a file descriptor or after a timeout has been reached. Furthermore, libevent also support callbacks due to signals or regular timeouts. source: https://libevent.org/

### libjpeg-turbo (2.1.1)

libjpeg-turbo is a JPEG image codec that uses SIMD instructions (MMX, SSE2, AVX2, Neon, AltiVec) to accelerate baseline JPEG compression and decompression on x86, x86-64, Arm, and PowerPC systems, as well as progressive JPEG compression on x86 and x86-64 systems. On such systems, libjpeg-turbo is generally 2-6x as fast as libjpeg, all else being equal. On other types of systems, libjpeg-turbo can still outperform libjpeg by a significant amount, by virtue of its highly-optimized Huffman coding routines. In many cases, the performance of libjpeg-turbo rivals that of proprietary high-speed JPEG codecs. Source: https://libjpeg-turbo.org/

### libjpg (6b)

This library is used to perform JPEG decoding tasks. This piece of software is made available under the terms and conditions of the libjpg license, which can be found below.

Source: http://www.ijg.org/

### libpng (1.0.1)

libpng -THE reference library for reading, displaying, writing and examining png Image Network Graphics. This piece of software is made available under the terms and conditions of the libpng license, which can be found below.

Source: http://sourceforge.net/projects/libpng/files/

### libffi (3.2.1)

Compilers for high level languages generate code that follows certain conventions. These conventions are necessary, in part, for separate compilation to work. One such convention is the "calling convention". The "calling convention" is a set of assumptions made by the compiler about where function arguments will be found on entry to for Linux distributions, it is commonly considered to be essential software

Source: http://e2fsprogs.sourceforge.net/

### expat (2.2.9)

xml paser; Expat is an XML parser library written in C. It is a stream-oriented parser in which an application registers handlers for things the parser might find in the XML document (like start tags). An introductory article on using.

This piece of software is made available under the terms and conditions of the Expat license, which can be found below.

Source: http://expat.sourceforge.net/

### fuse (2.9.7)

JBoss Fuse is an open source ESB with capabilities based on Apache Camel, Apache CXF, Apache ActiveMQ, Apache Karaf and Fabric8 in a single integrated distribution. Source https://github.com/jboss-fuse/fuse

### gdb (8.2.1)

GDB, the GNU Project debugger, allows you to see what is going on `inside' another program while it executes -or what another program was doing at the moment it crashed.

Source: https://www.sourceware.org/gdb/

### glibc (2.30.0)

Any Unix-like operating system needs a C library: the library which defines the Isystem callsI and other basic facilities such as open, malloc, printf, exit...The GNU C library is used as the C library in the GNU system and most systems with the Linux kernel

This piece of software is made available under the terms and conditions of the glibc license, which can be found below.

Source: http://www.gnu.org/software/libc/

### gstreamer (1.18.3)

The GStreamer team is excited to announce a new major feature release of your favourite cross-platform multimedia framework!

Source: https://gstreamer.freedesktop.org/

### libasound (1.1.8)

The Advanced Linux Sound Architecture (ALSA) provides audio and MIDI functionality to the Linux operating system. ALSA has the following significant features: Efficient support for all types of audio interfaces, from consumer sound cards to professional multichannel audio interfaces.

Fully modularized sound drivers.

SMP and thread-safe design (PLEASE READ THIS). User space library (alsa-lib) to simplify application programming and provide higher level functionality. Support for the older Open Sound System (OSS) API, providing binary compatibility for most OSS programs. Source: https://www.alsa-project.org/wiki/Main\_Page

### ncurses (6.1)

The ncurses (new curses) library is a free software emulation of curses in System V Release 4.0 (SVr4), and more. It uses terminfo format, supports pads and color -and multiple highlights and forms characters and function key mapping, and has all the other SVr4-curses enhancements over BSD curses. SVr4 curses is better known today as X/Open Curses.

Source: http://www.gnu.org/software/ncurses/

### nghttp2 (1.6.3)

nghttp2 is an implementation of HTTP/2 and its header compression algorithm HPACK in C Source: https://nghttp2.org/

### NTFS-3G (7.8)

NTFS-3G is an open source cross-platform implementation of the Microsoft Windows NTFS file system with read-write support. NTFS-3G often uses the FUSE file system interface, so it can run unmodified on many different operating systems. It is runnable on Linux, FreeBSD, NetBSD, OpenSolaris, BeOS, QNX, WinCE, Nucleus, VxWorks, Haiku,MorphOS, and Mac OS X It is licensed under either the GNU General Public License or a proprietary license. It is a partial fork of ntfsprogs and is under active maintenance and development. This piece of software is made available under the terms and conditions of the NTFS-3G Read/Write Driver license, which can be found below. Source: http://www.tuxera.com

### openssl (1.1.1l)

OpenSSL is an open source implementation of the SSL and TLS protocols. The core library (written in the C programming language) implements the basic cryptographic functions and provides various utility functions. Wrappers allowing the use of the OpenSSL library in a variety of computer languages are available. Source: http://www.openssl.org/

### pcre (8.45)

The PCRE library is a set of functions that implement regular expression pattern matching using the same syntax and semantics as Perl 5. PCRE has its own native API, as well as a set of wrapper functions that correspond to the POSIX regular expression API. The PCRE library is free, even for building proprietary software. https://www.pcre.org/

### procps (ps, top) (3.3.15)

procps is the package that has a bunch of small useful utilities that give information about processes using the /proc filesystem.

The package includes the programs ps, top, vmstat, w, kill, free, slabtop, and skill.

Source: http://procps.sourceforge.net/index.html

### SQLite3 (3.36.0)

-SQLite is a in-process library that implements a self contained, serverless, zero-configuration, transactional

a function. A "calling convention" also specifies where the return value for a function is found. Source: https://sourceware.org/libffi/

### libjansson (2.13.1)

Jansson is a C library for encoding, decoding and manipulating JSON data. Its main features and design principles are: Simple and intuitive API and data model Comprehensive documentation No dependencies on other libraries Full Unicode support (UTF-8) Extensive test suite Source: https://github.com/akheron/jansson

### libmicrohttpd (0.9.73)

GNU libmicrohttpd is a small C library that is supposed to make it easy to run an HTTP server as part of another application. GNU Libmicrohttpd is free software and part of the GNU project

Source:https://www.gnu.org/software/libmicrohttpd/

### libupnp (1.6.10)

The portable SDK for UPnPI Devices (libupnp) provides developers with an API and open source code for building control points, devices, and bridges that are compliant with Version 1.0 of the Universal Plug and Play Device Architecture Specification and support several operating systems like Linux, \*BSD, Solaris and others. Source: https://pupnp.sourceforge.io/

### libuuid (1.3.0)

This library is free software; you can redistribute it and/or modify it under the terms of the Modified BSD License. The complete text of the license is available at the Documentation/licenses/COPYING.BSD-3 file Source:https://sourceforge.net/projects/libuuid/

### Libxml2 (2.9.12)

The "libxml2" library is used in AstroTV as a support for the execution of NCL application. This library was developed for the GNOME software suite and is available under a "MIT" license. Source: http://www.xmlsoft.org

### linux\_kernel (4.19)

The Linux kernel is a mostly free and open-source,[11] monolithic, modular, multitasking, Unix-like operating system kernel. It was originally authored in 1991 by Linus Torvalds for his i386-based PC, and it was soon adopted as the kernel for the GNU operating system, which was written to be a free (libre) replacement for UNIX. Source: https://www.kernel.org/

### mbed TLS (2.26.0)

Mbed TLS is a C library that implements cryptographic primitives, X.509 certificate manipulation and the SSL/TLS and DTLS protocols. Its small code footprint makes it suitable for embedded systems. Source: https://github.com/ARMmbed/mbedtls

SQL database engine.

This piece of software is made available under the terms and conditions of the SQLite3 license, which can be found below.

Source: http://www.sqlite.org/

util-linux-ng (2.35.2) Various system utilities. Source: http://userweb.kernel.org/~kzak/util-linux-ng/

### wpa\_supplicant (2.9)

wpa\_supplicant is a WPA Supplicant for Linux, BSD, Mac OS X, and Windows with support for WPA and WPA2 (IEEE 802.11i / RSN). It is suitable for both desktop/laptop computers and embedded systems. Supplicant is the IEEE 802.1X/WPA component that is used in the client stations. It implements key negotiation with a WPA Authenticator and it controls the roaming and IEEE 802.11 authentication/association of the wlan driver.

Source: https://w1.fi/wpa\_supplicant/

zlib (1.2.8)

The 'zlib' compression library provides in-memory compression and decompression functions, including integrity checks of the uncompressed data. This piece of software is made available under the terms and conditions of the zlib license, which can be found below.

Source: http://www.zlib.net/

# 27. إخلاء مسؤولية في ما يتعلق بالخدمات و/أو البرامج التي تقدمها جهات خارجية

قد تطرأ تغييرات على الخدوات و /أو البرامج التي تقدوها جهات خارجية أو قد يتر تعليقما أو إنهاؤها بدون إشعار وسبق. لا تتحول TP Vision أي وسؤولية عن أي نوع ون الحالات هذه.

## فهرس

| 40                   | ما من موقت للإشارة                                                     |     | А                                           |
|----------------------|------------------------------------------------------------------------|-----|---------------------------------------------|
| 32                   | وحاذاة النقطة البيضاء                                                  | 50  | Alexa                                       |
| 31                   | مستوى الفيديو                                                          | 36  | Ambiliaht                                   |
| 31                   | مستوى اللون الأسود                                                     | 37  |                                             |
| 39                   | وسح ذاكرة انترنت                                                       | 27  |                                             |
| 5                    | معلومات جهة اللتصال                                                    | 57  | Ambisieep                                   |
| 5                    | معلومات جوار التلفنيون                                                 |     | В                                           |
| U                    | وحدورات حون التسريون                                                   | 15  | Bluetootb®                                  |
|                      | ن<br>ن                                                                 | 15  |                                             |
| 36                   | نوط Ambilight                                                          |     | C                                           |
| 33                   | نوط الصوت                                                              | 33  | Clear dialogue                              |
| 30                   | نوط الصورة                                                             |     |                                             |
| 32                   | نوط حركة الصورة                                                        |     | D                                           |
| 31                   | نوط صورة الفيلو التلقائي                                               | 34  | DTS Plav-Fi                                 |
| 54                   | نهابة الاستخدام                                                        |     | ,                                           |
| 20                   | <br>نسخ قائمة القنوات                                                  |     | E                                           |
| 32                   | ن میں بھی میں میں میں میں میں میں میں میں میں می                       | 34  | EasyLink 2.0                                |
| 35                   | نظام الصورة عريض<br>نظام الصورت HDMI                                   | ••• |                                             |
| 00                   |                                                                        |     | G                                           |
|                      | g                                                                      | 52  | Google Assistant                            |
| 10                   | وضع اللستعداد                                                          |     | -                                           |
| 34                   | وتتعالية التلفنيون                                                     |     | Н                                           |
| 0.                   |                                                                        | 22  | HbbTV                                       |
|                      | W                                                                      | 12  | HDMI <sup>1</sup> ARC/eARC                  |
| 39                   | Wi-Fi                                                                  | 41  | HDMI <sup>1</sup> CEC                       |
| 00                   |                                                                        | 41  | Ultra HD عبض بتقنية Ultra HD                |
|                      | Í                                                                      |     |                                             |
| 39                   | أحكاو الاستخداو                                                        |     |                                             |
|                      | , , ,                                                                  | 39  | ثابت IP                                     |
|                      | <b>!</b>                                                               |     | -<br>-                                      |
| 8                    | إقران جهاز التحكر عن بُعد                                              |     | I                                           |
| 13                   | إخراج الصوت الرقوي - بصري                                              | 14  | Philips من TV Remote App                    |
| 36                   | إزاحة اللخراج الرقوي                                                   |     |                                             |
| 36                   | اشعار Atmos Dolby                                                      |     | ف                                           |
| 53                   | إصدار البرنامج                                                         | 23  | فتح القناة                                  |
| 33                   | اِعلام Vision Dolby                                                    |     |                                             |
| 17                   | إعادة تسوية أيقونة الجهاز أو استبدالها                                 |     | ق                                           |
| 42                   | أعادة ضبط الاعدادات                                                    | 23  | قفل القناة                                  |
| 41                   | أعداد المتحر                                                           | 43  | قفل الأطفال                                 |
| 33                   | بعدد الصوبة السريع                                                     | 43  | قفل الأطفال، تعيين رمز                      |
| 37                   | ہے۔۔۔۔۔۔۔۔۔۔۔۔۔۔۔۔۔۔۔۔۔۔۔۔۔۔۔۔۔۔۔۔۔۔۔۔                                 | 43  | قفل الأطفال، تغيير الروز                    |
| 39                   |                                                                        | 43  | قفل التطبيق                                 |
| 40                   |                                                                        | 23  | قنوات وفضلة                                 |
| 40                   | بعدادات نوله ريعانينج ٢٥٠٠                                             | 35  | قائمة إخراج الصوت                           |
| <del>4</del> 0<br>20 | بعدادات الينوس                                                         | 39  | قائمة أعدادات الشبكة                        |
| 29                   | بعدادات الحصوصية<br>لد دادات اللهُ عكر                                 | 17  | قائمة المصادر                               |
| 30<br>25             | إعدادات السبحم                                                         | 36  | قائمة اللخاد الاقم                          |
| 35                   | إعدادات الصوت الونقدوة                                                 | 33  | ڪرد جريع جريع<br>قانوق الصوت                |
| 44                   | إعدادات بينية                                                          | 31  | قانوق تباين الصورة                          |
| 32                   | إعدادات تاتير HDR                                                      | 5   | قانوت تجايي الصوري<br>قانوت تجاريوات        |
| 41                   | إعدادات شاشة التوقف                                                    | 0   | لانترار العليرانك                           |
|                      | I                                                                      |     | J                                           |
| 18                   | الدانية.                                                               | 23  | لائحة القنوات                               |
| 23                   | التعنوات<br>التنداد"، المذكرات محمدمة القنمان"،                        | 43  | لغات القائوة                                |
| 23                   | العلوات الراعظيلام، ريجريوعام العلوات<br>العندادة، الرجيد إن اللالية إ | 43  | لغة الترحهة                                 |
| 20<br>00             | القنوات الرفصيلة، الإنتيباء<br>                                        | 43  | لغة الصوت                                   |
| ∠3<br>00             | القنوات الهمصله، التعديل                                               |     |                                             |
| 23<br>00             | القنوات، تصفية العىوات                                                 |     | ٥                                           |
| 23                   | القناة، إعادة تسوية القناة                                             | 35  | م<br>مكبر صوت التلفنيون                     |
| 30                   | القائمة السريعة                                                        | 38  | رتبر حتوے متعمریوں<br>مندّہ شریمة. الشمیں . |
| 9                    | المفاتيح على التلفزيون                                                 | 40  | رتبار سروی استرسی<br>مقدت ایقاف التشفیل     |
| 54                   | الهلصق البيئي الذوروبي                                                 | 40  | رولای پیدان استغین<br>مذهب الد. کم:         |
| 41                   | المنزل أو المتحر                                                       | rv  | رولاك استنون                                |

| 43       | المنطقة الزمنية                                               |
|----------|---------------------------------------------------------------|
| 41       | الموقع<br>بر خریج                                             |
| 33       | الوساكل<br>المعادل يتقنية الذكاء الاصطناع .                   |
| 24       | المحدن بسير، الدعاء المستعي<br>النص                           |
| 43       | الوقت                                                         |
| 42       | الوصول العالمي، وستوى صوت وختلط<br>                           |
| 42       | الوصول العالمي، الكلام<br>الحصيل الحالج ستأثيبات الصحيت       |
| 42<br>42 | الوصول العالمي، تاثيرات الصوت<br>الوصول العالم ، ضعاف البريوع |
| 42       | الوصول الحاري: حسمت السريع<br>الوصول العام                    |
| 42       | ۔<br>الوصول العام، الوصف الصوتي                               |
| 43       | الوضع التلقائي للساعة                                         |
| 5        | الإصلاح                                                       |
| 30       | الإعدادات الوتكررة<br>الإعدادات المامة                        |
| 40<br>55 | البعدادات العان.<br>الاستقبال .                               |
| 43       | ســــــــــــــــــــــــــــــــــــ                         |
| 40       | التوصيل بـ BControl4®                                         |
| 10       | التوصيل, كبل الطاقة                                           |
| 12       | التوصيل، HDMI                                                 |
| 12       | التوصيل، قهر صناعي<br>سيري بر س                               |
| 12<br>13 | التوصيل، الهواني<br>التحجيل بيرمامة الرأي                     |
| 43       | التوصيل، تصريعة الرائين<br>التاريخ                            |
| 31       | ،سريع<br>التباين الهحلي                                       |
| 32       | التحكم في الألوان                                             |
| 46       | التخزين                                                       |
| 5        | التشخيص الذاتي<br>·                                           |
| 10       | التشغيل<br>سخي مسيرية                                         |
| 40<br>30 | التسعيل والطافة<br>الاثفيار بوابر طلا Fi_W/                   |
| 43       | التصنيف الأبوء                                                |
| 5        | الحصول على الدعو                                              |
| 61       | السلامة والعناية                                              |
| 43       | الساعة                                                        |
| 40       | الشاشة وتوقفة عن التشغيل                                      |
| 38       | الشبكة - للسلكية<br>بر                                        |
| 35<br>35 | الصوب، صوب دلنا<br>الصوب: خيط من توع الصوت تلقائيًا           |
| 28       | الصور ورافات الفردية والموسيقي                                |
| 32       | الصورة نقية، تقليل الفوضي                                     |
| 32       | الصورة نقية، خفض التشويش                                      |
| 32       | الصورة، حدة                                                   |
| 5        | العناية بالوستهلك                                             |
| 13       | انعکاس الشاشة<br>الاحلاب الدركار الشاشين                      |
| 39       | الصال العكالين السالية»<br>ايرو شركة التلفنيون                |
| 57       | استكشاف الأخطاء واصلاحها                                      |
|          | -                                                             |
|          | Ļ                                                             |
| 14       | بطاقة CI                                                      |
|          | ت                                                             |
| 15       | تقنية Bluetooth®                                              |
| 15       | تقنية Bluetoothا إزالة جهاز                                   |
| 15       | تقنية Bluetooth/ الأجهزة                                      |
| 15       | تقنية Bluetooth <sup>)</sup> تحديد جهاز                       |
| 46       | تلفزيون ذکي<br>                                               |
| ∠4<br>36 | تلتیکست<br>**                                                 |
| 33       | تللىتىق مبرترىغ مرفوي<br>تتمرية، الصفية                       |
| 12       | تسبیق الصورت<br>توصیل الجهاز                                  |
| 36       | -رحـــيـــــــــــــــــــــــــــــــــ                      |
| 31       | تباين الإضاءة الخلفية                                         |
| 19       | تثبيت القناة - القهر الصناعي                                  |
| 18       | تثبيت القناة - الكبل                                          |
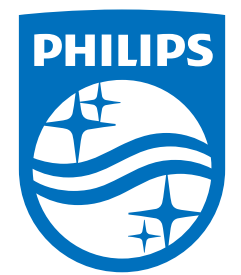

All registered and unregistered trademarks are property of their respective owners. Specifications are subject to change without notice. Philips and the Philips Shield Emblem are registered trademarks of Koninklijke Philips N.V. and are used under license. This product has been manufactured and is sold under the responsibility of TP Vision Europe B.V., and TP Vision Europe B.V. is the warrantor in relation to this product. 2024© TP Vision Europe B.V. All rights reserved.

www.philips.com/welcome